# GeoMax Zoom10

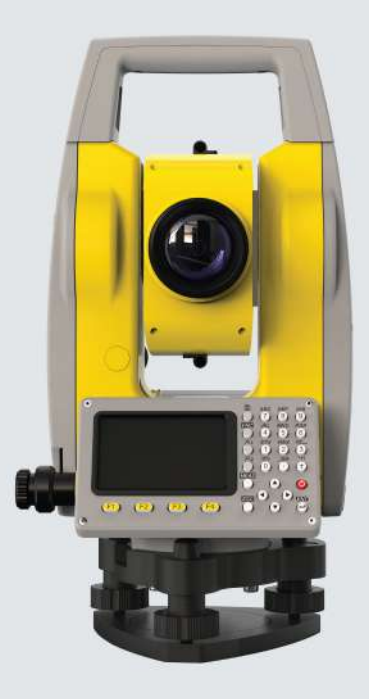

Руководство пользователя

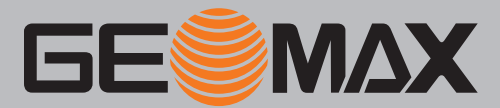

Версия 1.0 Русский

# Введение

| Покупка                              | Поздравляем с приобретением GeoMax Zoom10.                                                                                                    |                                                                                                    |  |
|--------------------------------------|----------------------------------------------------------------------------------------------------|----------------------------------------------------------------------------------------------------|--|
| Ţ]i                                  | Настоящее руководство содержит важные указания по технике безопасности, а также инструкции по настройке и использованию изделия. Подробней об этом см. "1 Руководство по безопасности". |                                                                                                    |  |
|                                      | Внимательно прочтите Рук                                                                                                    | оводство по эксплуатации прежде, чем приступить к работе с продуктом.                                                                                                    |  |
|                                      | Чтобы обеспечить безопас<br>щиеся в руководстве польз<br>дителем машины.                                                                                                    | ную эксплуатацию системы, соблюдайте инструкции и указания, содержа-<br>ювателя и в инструкции по технике безопасности, предоставленных произво-                                                                                                    |  |
|                                      | Внешний вид прибора может быть изменен без предварительного уведомления. Убедитесь, что изделие используется в соответствии с последней версией этого документа.                        |                                                                                                    |  |
|                                      | Обновленные версии дост                                                                                                    | упны для загрузки по следующему адресу в Интернете:                                                                                                    |  |
|                                      | https://partners.geomax-positioning.com/downloads.htm                                                                                                    |                                                                                                    |  |
| Определение                          | Модель и заводской серий                                                                                                    | ный номер вашего прибора указаны на специальной табличке.                                                                                                    |  |
|                                      | Используйте эту информа∟<br>ный сервисный центр GeoN                                                                                                    | ию, если вам необходимо обратиться в ваше агентство или в авторизован-<br>Лах.                                                                                                    |  |
| Торговые марки                       | • Windows является зарегистрированной торговой маркой Microsoft Corporation в США и других стра-<br>нах.                                                                                |                                                                                                    |  |
|                                      | Все остальные торговые марки являются собственностью их обладателей.                                                                                                    |                                                                                                    |  |
| Область применения данного документа |                                                                                                    | Описание                                                                                                    |  |
|                                      | Общие сведения                                                                                                    | Данное руководство применимо к устройствам Zoom10. Если имеются<br>различия между моделями, все они четко описаны.                                                                                                    |  |
|                                      | Зрительная труба                                                                                                    | <ul> <li>Измерение в режимах «ОТРАЖ»: При выполнении измерений<br/>на отражатели (режим «Отраж»), используется широкий красный<br/>лазерный луч видимого диапазона, который соосно направлен с<br/>оптической осью зрительной трубы.</li> <li>Измерение в режиме NP (RL, безотражательный режим):<br/>Инструменты с безотражательным электронным дальномером<br/>позволяют выполнять измерения в режиме RL. При измерениях<br/>без отражателя используется узкий красный лазерный луч види-<br/>мого диапазона, который коаксиально совмещен с осью зри-<br/>тельной трубы.</li> </ul> |  |

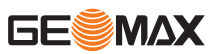

# уведомление

### Извлечение аккумулятора во время работы или выключения

Это может привести к утере данных и системным сбоям!

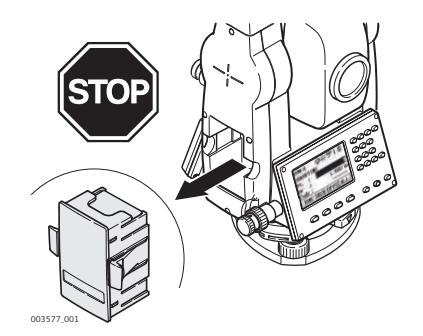

Меры предосторожности:

- Никогда не извлекайте аккумуляторы во время работы прибора или в процессе выключения.
- Всегда выключайте прибор кнопкой ВКЛ./ВЫКЛ., перед извлечением аккумулятора обязательно дожидайтесь полного выключения прибора.

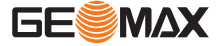

# Содержание

| 1        | Руков      | водство по безопасности                                               | 7        |
|----------|------------|-----------------------------------------------------------------------|----------|
|          | 1.1        | Общие сведения                                                        | 7        |
|          | 1.2        | Применение                                                            | 7        |
|          | 1.3        | Пределы допустимого применения                                        | 8        |
|          | 1.4        | Ответственность                                                       | 8        |
|          | 1.5        | Риски при эксплуатации                                                | 8        |
|          | 1.6        | Классификация лазеров                                                 | 10       |
|          |            | 1.6.1 Общие сведения                                                  | 10       |
|          |            | 1.6.2 Дальномер, измерения на отражатели                              | 11       |
|          |            | 1.6.3 Измерения в безотражательном режиме (RL режим)                  | 11       |
|          |            | 1.6.4 Лазерный отвес                                                  | 13       |
| -        | 1./        | Электромагнитная совместимость (ЕМС)                                  | 14       |
| 2        | Опис       | сание системы                                                         | 16       |
|          | 2.1        |                                                                       | 16       |
|          | 2.2        | Содержимое комплекта поставки                                         | 10       |
| •        | 2.5        |                                                                       | 17       |
| 3        |            | ъзовательскии интерфеис                                               | 18       |
|          | 3.1        | Клавиатура                                                            | 18       |
|          | 3.2        |                                                                       | 19       |
|          | 3.3<br>2.4 |                                                                       | 19       |
|          | 3.4        | Дисплеиные клавиши                                                    | 20       |
|          | 3.5        |                                                                       | 21       |
|          | Defe       |                                                                       |          |
| 4        | Pabo       | ота с инструментом                                                    | 23       |
|          | 4.1        | Эксплуатация аккумулятора                                             | 23       |
|          | 4.2        | Настроика приоора                                                     | 23       |
|          | 4.5        | лранение данных<br>Главное меню                                       | 20       |
|          | 4.4        |                                                                       | 20       |
|          | 4.6        | Измерения расстояний - рекоменлации по попучению належных результатов | 20       |
| E        | Цасти      |                                                                       | 20       |
| 5        | 5 1        |                                                                       | 30       |
|          | 5.1        | Общие установки                                                       | 30       |
| _        | 5.2        |                                                                       | 02       |
| 6        | Инстр      | рументы                                                               | 35       |
|          | 6.1<br>6.0 | уравнять                                                              | 35       |
|          | 0.2        | Системная информация                                                  | 30       |
| 7        | Функ       | кции                                                                  | 36       |
|          | 7.1        | Общие сведения                                                        | 36       |
|          | 7.2        | Смещение                                                              | 36       |
|          |            | 7.2.1 Смещение расстояния                                             | 36       |
|          |            | 7.2.2 Цилиндрическии сдвиг                                            | 37       |
|          | 7 0        | 7.2.3 УГЛ. Смещен.                                                    | 39       |
|          | 7.5        | Передача высоты                                                       | 40       |
|          | 7.4        | Скрытая точка<br>Колирование                                          | 41       |
| •        | 7.5        | подирование                                                           | 42       |
| <u>8</u> | я л        | ожения - приступая к расоте                                           | 44       |
|          | 0.1<br>0.0 |                                                                       | 44       |
|          | 0.2<br>8 3 | начало расство с приложением.<br>Выбор проекта                        | 44       |
|          | 8.0<br>8.1 | Выбор станции                                                         | 44<br>76 |
|          | 85         | Выбор ориентирования                                                  | 40       |
|          | 0.0        | 8.5.1 Общие свеления                                                  | 47       |
|          |            | 8.5.2 Установка ориентирования вручную                                | 48       |
|          |            |                                                                       |          |

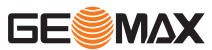

8.5.3 Ориентирование по координатам

| 9       | Прило | ожение        |                                                                                                    | 50 |  |
|---------|-------|---------------|----------------------------------------------------------------------------------------------------|----|--|
|         | 9.1   | Поля вво      | ода и результатов                                                                                               | 50 |  |
|         | 9.2   | Съемка        |                                                                                                    | 53 |  |
|         | 9.3   | Разбивка      | a                                                                                                    | 53 |  |
|         | 9.4   | Обратна       | ая засечка                                                                                                    | 56 |  |
|         | 9.5   | KOCBEH        | НЫЕ ИЗМЕРЕНИЯ                                                                                                   | 57 |  |
|         | 9.6   | Area          |                                                                                                    |    |  |
|         | 9.7   | Remote Height |                                                                                                    |    |  |
|         | 9.8   | COGO          |                                                                                                    | 61 |  |
|         |       | 9.8.1         | Начало работы                                                                                                   | 61 |  |
|         |       | 9.8.2         | Вычисления в СОGО — обратная задача                                                                             | 61 |  |
|         |       | 9.8.3         | СОGО - Прямая задача                                                                                            | 62 |  |
|         |       | 9.8.4         | Вычисления СОGО — метод пересечения                                                                             | 63 |  |
|         |       | 9.8.5         | Вычисления СОGО — смещения                                                                                      | 66 |  |
|         |       | 9.8.6         | Вычисления СОGО — метод продления                                                                               | 68 |  |
|         | 9.9   | TPACCA        | N Contraction of the second second second second second second second second second second second second second | 68 |  |
|         |       | 9.9.1         | Общие сведения                                                                                                  | 68 |  |
|         |       | 9.9.2         | Road Manage                                                                                                    | 68 |  |
|         |       | 9.9.3         | Определение горизонтальной кривой                                                                               | 69 |  |
|         |       | 9.9.4         | Определение вертикальной кривой                                                                                 | 71 |  |
|         |       | 9.9.5         | Road Stakeout                                                                                                   | 73 |  |
|         | 9.10  | Опорный       | й элемент разбивки                                                                                              | 75 |  |
|         |       | 9.10.1        | Overview                                                                                                    | 75 |  |
|         |       | 9.10.2        | Опорная линия                                                                                                   | 75 |  |
|         |       | 9.10.3        | Reference Arc                                                                                                   | 80 |  |
| 10      | Даннь | ые            |                                                                                                    | 83 |  |
|         | 10.1  | Общие с       | сведения                                                                                                    | 83 |  |
|         | 10.2  | Управле       | ние проектами                                                                                                   | 84 |  |
|         | 10.3  | Управле       | ние твердыми точками                                                                                            | 84 |  |
|         | 10.4  | Управле       | ние данными измерений                                                                                           | 84 |  |
|         | 10.5  | Управле       | ние кодами                                                                                                    | 85 |  |
|         | 10.6  | Управле       | ние местом в памяти                                                                                             | 85 |  |
| 11      | Перед | і. данных     |                                                                                                    | 86 |  |
|         | 11.1  | Общие с       | сведения                                                                                                    | 86 |  |
|         | 11.2  | Импорт д      | данных                                                                                                    | 86 |  |
|         | 11.3  | Экспорт       | данных                                                                                                    | 87 |  |
|         | 11.4  | Работа с      | c X-Pad                                                                                                    | 88 |  |
| 12      | Повер | жа и юсти     | ровка                                                                                                    | 89 |  |
|         | 12.1  | Общие с       | сведения                                                                                                    | 89 |  |
|         | 12.2  | Подготов      | ВКА                                                                                                    | 89 |  |
|         | 12.3  | Уравнива      | ания                                                                                                    | 89 |  |
|         | 12.4  | Юстиров       | вка ошибки индексации                                                                                           | 90 |  |
|         | 12.5  | Юстиров       | вка наклона по Х/Ү                                                                                              | 91 |  |
| 13      | Транс | портиров      | ка и хранение                                                                                                   | 92 |  |
|         | 13.1  | Транспо       | ртировка                                                                                                    | 92 |  |
|         | 13.2  | Хранени       | 10                                                                                                    | 92 |  |
|         | 13.3  | Просушк       | ка и очистка                                                                                                    | 92 |  |
| 14      | Техни | ческие хаг    | рактеристики                                                                                                    | 94 |  |
| <u></u> | 14.1  | Обшие т       | гехнические характеристики прибора                                                                              | 94 |  |
|         | 14.2  | Измерен       | не углов                                                                                                    | 95 |  |
|         | 14.3  | Измерен       | ,<br>ние расстояний на отражатели                                                                               | 95 |  |
|         | 14.4  | Измерен       | ния в безотражательном режиме (RL режим)                                                                        | 96 |  |
|         | 14.5  | Соответс      | ствие национальным стандартам                                                                                   | 96 |  |
|         | 14.6  | Масштаб       | бная поправка                                                                                                   | 96 |  |
|         | 14.7  | Формуль       | ы приведения                                                                                                    | 98 |  |
|         |       |               |                                                                                                    |    |  |

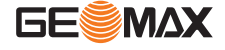

5

48

| 15   | Лицензионное соглашение о программном обеспечении |                | 100 |
|------|---------------------------------------------------|----------------|-----|
| Прил | ожение А                                          | Структура меню | 101 |
| Прил | ожение В                                          | Глоссарий      | 102 |

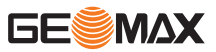

| 1                               | Руководство по безопасности                                                                                                    |                                                                                                    |  |
|---------------------------------|----------------------------------------------------------------------------------------------------|----------------------------------------------------------------------------------------------------|--|
| 1.1                             | Общие сведения                                                                                                    |                                                                                                    |  |
| Описание                        |                                                                                                    |                                                                                                    |  |
|                                 | Ответственному за прибор лицу не<br>знали эти указания и строго им сле                                                                                                    | еобходимо проконтролировать, чтобы все пользователи прибора<br>едовали.                                                                                                    |  |
| О предупреждающих<br>сообщениях | Предупреждающие сообщения являются важной частью концепции безопасного при использовании<br>данного прибора. Эти сообщения появляются там, где могут возникать опасные ситуации или угрозы<br>безопасности.                                   |                                                                                                    |  |
|                                 | Предупреждающие сообщения                                                                                                    |                                                                                                    |  |
|                                 | <ul> <li>предупреждают пользователя о прямых и непрямых угрозах, связанных с использованием данного изделия.</li> <li>содержат основные правила обращения.</li> </ul>                                                                         |                                                                                                    |  |
|                                 | С целью обеспечения безопасност<br>должны быть изучены и выполнят<br>доступным для всех работников, в<br>«ОПАСНО!», «ПРЕДУПРЕЖДЕНИ<br>дартные сигнальные слова для об<br>работников и опасностью поврежд<br>и понять сигнальные слова и их от | ти пользователя все инструкции и сообщения по технике безопасности<br>ься неукоснительно! Поэтому данное руководство всегда должно быть<br>выполняющих описываемые в этом документе работы.<br>IE!», «ОСТОРОЖНО!» и «УВЕДОМЛЕНИЕ» представляют собой стан-<br>бозначения уровней опасности и рисков, связанных со здоровьем<br>цения оборудования. Для безопасности пользователей важно изучить<br>пределения, приведенные в таблице ниже! Внутри предупреждающего<br>политет и но информации и описа и техата по боограсимаха. |  |
|                                 | Тип                                                                                                    | Описание                                                                                                    |  |
|                                 | ОПАСНО                                                                                                    | Означает непосредственно опасную ситуацию, которая может привести к серьезным травмам или даже к летальному исходу.                                                                                                    |  |
|                                 | <b>ПРЕДУПРЕЖДЕНИЕ</b>                                                                                                    | Означает потенциально опасную ситуацию или нештатное использование прибора, которые могут привести к серьез-<br>ным травмам или даже к летальному исходу.                                                                                                    |  |
|                                 | <b>А</b> осторожно                                                                                                    | Означает потенциально опасную ситуацию или нештатное использование прибора, которые могут привести к незначительным или умеренным травмам.                                                                                                    |  |
|                                 | УВЕДОМЛЕНИЕ                                                                                                    | Указывает на потенциально опасную ситуацию или на<br>неправильное использование, которое может привести к<br>заметному материальному, финансовому и экологическому<br>ущербу.                                                                                                    |  |
|                                 |                                                                                                    | Важные разделы документа, содержащие указания, кото-<br>рые должны неукоснительно соблюдаться при выполнении<br>работ для обеспечения технически грамотного и эффектив-<br>ного использования оборудования.                                                                                                    |  |

| 1.2            | Применение                                                                                        |
|----------------|---------------------------------------------------------------------------------------------------|
| Предназначение | <ul> <li>Измерение горизонтальных и вертикальных углов.</li> <li>Измерение расстояний.</li> </ul> |
|                | <ul> <li>Запись измерений.</li> </ul>                                                             |
|                | <ul> <li>Визуализация направления визирования и положения оси вращения тахеометра.</li> </ul>     |
|                | <ul> <li>Обмен данными с внешними устройствами.</li> </ul>                                        |
|                | • Вычисления при помощи ПО.                                                                       |

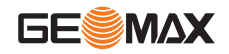

#### Запрещенные действия

- Работа с прибором без проведения инструктажа.
- Работа вне установленных для прибора пределов допустимого применения.
- Отключение систем обеспечения безопасности.
- Снятие шильдиков с информацией о возможной опасности.
  - Открытие корпуса прибора, например с помощью отвертки, за исключением случаев, специально оговоренных в инструкциях для проведения конкретных операций.
- Модификация конструкции или переделка прибора.
- Использование незаконно приобретенного инструмента.
- Использование прибора с очевидными повреждениями или дефектами.
- Использование с принадлежностями от других изготовителей без предварительного явно выра-
- женного разрешения от компании GeoMax.
- Визирование на солнце.

•

- Недостаточные меры предосторожности на рабочей площадке.
- Умышленное наведение прибора на людей.
- Проведение мониторинга машин и других движущихся объектов без должного обеспечения безопасности на месте работ.

| 1.3                 | Пределы допустимого применения                                                                                                    |  |  |
|---------------------|----------------------------------------------------------------------------------------------------|--|--|
| Окружающая среда    | Подходит для использования в атмосфере, подходящей для постоянного проживания людей; не подхо-<br>дит для использования в агрессивной или взрывчатой окружающей среде.                                                |  |  |
|                     | <b>А</b> предупреждение                                                                                                    |  |  |
|                     | Работа в опасных зонах, вблизи от электрических установок или в похожих ситуациях                                                                                                    |  |  |
|                     | Опасность для жизни.                                                                                                    |  |  |
|                     | Меры предосторожности:                                                                                                    |  |  |
|                     | <ul> <li>Перед выполнением работ в подобных условиях лицо, ответственное за изделие, должно обрат-<br/>иться в местные органы охраны труда и к экспертам по безопасности.</li> </ul>                                  |  |  |
| 1.4 Ответственность |                                                                                                    |  |  |
| Производителя       | GeoMax AG, CH-9443 Widnau, далее именуемый как GeoMax, отвечает за поставку тахеометра, включая<br>руководство по эксплуатации и ЗИП, в абсолютно безопасном для работы состоянии.                                    |  |  |
| Ответственнное лицо | Отвечающее за оборудование лицо имеет следующие обязанности:                                                                                                    |  |  |
|                     | <ul> <li>Изучить инструкции безопасности по работе с прибором и инструкции в Руководстве по эксплуата-<br/>ции.</li> </ul>                                                                                            |  |  |
|                     | • Проконтролировать использование прибора строго по назначению.                                                                                                    |  |  |
|                     | <ul> <li>Изучить местные нормы, имеющие отношение к предотвращению несчастных случаев.</li> <li>Незамедлительно сообщать GeoMax о случаях, когда сам прибор или его использование становится небезопасным.</li> </ul> |  |  |
|                     | <ul> <li>Обеспечить соблюдение национальных законов, инструкций и условий работы радиопередатчи-<br/>ков.</li> </ul>                                                                                                  |  |  |
| 1.5                 | Риски при эксплуатации                                                                                                    |  |  |
|                     | уведомление                                                                                                    |  |  |
|                     | Падение, неправильное использование, внесение модификаций, хранение изделия в течение                                                                                                    |  |  |

падение, неправильное использование, внесение модификации, хранение изделия в течени длительных периодов или его транспортировка

Обращайте внимание на правильность результатов измерения.

Меры предосторожности:

Периодически выполняйте контрольные измерения и юстировку в полевых условиях, как указано в руководстве пользователя, особенно после того как изделие было подвергнуто неправильному использованию, а также до и после длительных измерений.

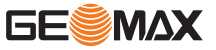

# 🗥 опасно

#### Опасность поражения электрическим током

Вследствие опасности поражения электрическим током очень опасно использовать вешки, нивелирные рейки и удлинители вблизи электросетей и силовых установок, таких как провода высокого напряжения или электрифицированные железные дороги.

#### Меры предосторожности:

Держитесь на безопасном расстоянии от энергосетей. Если работать в таких условиях все же необходимо, обратитесь к лицам, ответственным за безопасность работ в таких местах, и строго выполняйте их указания.

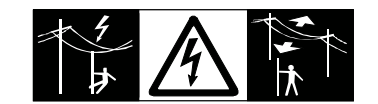

# Лосторожно

#### Наведение изделия на Солнце

Будьте осторожны, направляя изделие на Солнце, потому что телескоп действует как увеличительное стекло, проходя через которое солнечный луч способен повредить глаза пользователя и/или внутренние компоненты изделия.

Меры предосторожности:

Не направляйте изделие на Солнце.

# <u> П</u>РЕДУПРЕЖДЕНИЕ

#### Отвлекающие факторы / утрата внимания

Во время динамических применений, например выноса в натуру, существует опасность возникновения несчастных случаев, если пользователь не обращает внимания на условия окружающей среды, например на препятствия, земляные работы или движение транспорта.

#### Меры предосторожности:

Лицо, ответственное за прибор, обязано предупредить пользователей обо всех возможных рисках.

# ПРЕДУПРЕЖДЕНИЕ

#### Недостаточные меры предосторожности на рабочей площадке

Это может привести к возникновению опасных ситуаций, например при движении транспорта, на строительной площадке, возле промышленных сооружений.

#### Меры предосторожности:

- Убедитесь, что место проведения работ защищено от возможных опасностей.
- Придерживайтесь правил безопасности.

# **Лосторожно**

#### Принадлежности, не закрепленные надлежащим образом

Если принадлежности, используемые при работе с оборудованием, не отвечают требованиям безопасности, и продукт подвергается механическим воздействиям, например, ударам или падениям, продукт может быть повреждён или люди могут получить травмы.

#### Меры предосторожности:

- При установке изделия убедитесь в том, что аксессуары правильно подключены, установлены и надежно закреплены в штатном положении.
- Не подвергайте прибор механическим нагрузкам.

# ПРЕДУПРЕЖДЕНИЕ

#### Удар молнией

►

Если изделие используется с дополнительными аксессуарами, например, мачтами, рейками, шестами, увеличивается риск поражения молнией.

Меры предосторожности:

Не используйте изделие во время грозы.

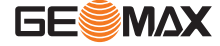

# 🗥 предупреждение

#### Ненадлежащие механические воздействия на батареи

Во время транспортировки, хранения или утилизации батарей при неблагоприятных условиях может возникнуть риск возгорания.

#### Меры предосторожности:

- Перед перевозкой или утилизацией продукта необходимо полностью разрядить батареи.
- При транспортировке или перевозке батарей лицо, ответственное за прибор, должно убедиться в том, что при этом соблюдаются все национальные и международные требования к таким операциям.
- Перед транспортировкой рекомендуется связаться с представителями компании, которая будет этим заниматься.

# <u>//</u>предупреждение

Воздействие на батареи высоких механических напряжений, высокой температуры окружающей среды или погружение в жидкость

Подобные воздействия могут привести к утечке, возгоранию или взрыву батарей.

#### Меры предосторожности:

 Оберегайте аккумуляторы от ударов и высоких температур. Не роняйте и не погружайте их в жидкости.

# <u> П</u>РЕДУПРЕЖДЕНИЕ

## Короткое замыкание полюсов батарей

Короткое замыкание полюсов батарей может привести к сильному нагреву и вызвать возгорание с риском нанесения травм, например, при хранении или переноске батарей в карманах одежды, где полюса могут закоротиться в результате контакта с ювелирными украшениями, ключами, металлизированной бумагой и другими металлическими предметами.

### Меры предосторожности:

Следите за тем, чтобы полюса батарей не замыкались вследствие контакта с металлическими объектами.

# <u> Предупреждение</u>

При неправильном обращении с оборудованием возможны следующие последствия:

- Возгорание полимерных компонентов может приводить к выделению ядовитых газов, опасных для здоровья.
- Механические повреждения или сильный нагрев аккумуляторов способны привести к их взрыву и вызвать отравления, ожоги и загрязнение окружающей среды.
- Несоблюдение техники безопасности при эксплуатации оборудования может привести к нежелательным последствиям для Вас и третьих лиц.

#### Меры предосторожности:

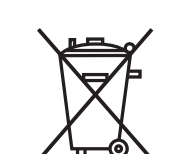

ПРЕДУПРЕЖДЕНИЕ

Прибор не должен утилизироваться вместе с бытовыми отходами. Не избавляйтесь от инструмента ненадлежащим образом, следуйте национальным правилам утилизации, действующим в Вашей стране. Не допускайте неавторизованный персонал к оборудованию.

Информация о специальном использовании и утилизации может быть представлена GeoMax AG.

|                | Только авторизованные центры GeoMax имеют право на ремонт приборов.                                                                                                    |  |
|----------------|----------------------------------------------------------------------------------------------------|--|
| 1.6            | Классификация лазеров                                                                                                    |  |
| 1.6.1          | Общие сведения                                                                                                    |  |
| Общие сведения | В следующем разделе представлено руководство по работе с лазерными приборами согласно междуна-<br>родному стандарту IEC 60825-1 (2014-05) и техническому отчету IEC TR 60825-14 (2004-02). Данная<br>информация позволяет лицу, ответственному за прибор, и оператору, который непосредственно рабо-<br>тает с прибором, предвидеть и избегать опасности в процессе эксплуатации. |  |

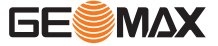

|                |                                                                                                    | Согласно IEC TR 60825-14 (2004-02) продукты, отн<br>или класса 3R не требуют:<br>привлечение эксперта по лазерной безопасно<br>применения защитной одежды и очков,<br>установки предупреждающих знаков в зоне р<br>в случае эксплуатации в строгом соответствии с да<br>представляют незначительную опасность для глаз. | осящиеся к лазерам класса 1, класса 2<br>ости,<br>аботы лазера<br>анным руководством пользователя, т.к. |  |
|----------------|----------------------------------------------------------------------------------------------------|----------------------------------------------------------------------------------------------------|----------------------------------------------------------------------------------------------------|--|
|                | (Jan)                                                                                                    | Государственные законы и местные нормативные акты могут содержать более строгие нормы применения лазеров, чем IEC 60825-1 (2014-05) или IEC TR 60825-14 (2004-02).                                                                                                    |                                                                                                    |  |
| 1.6.2          | Дально                                                                                                    | Дальномер, измерения на отражатели                                                                                                    |                                                                                                    |  |
| Общие сведения | Дальномерный модуль (EDM), встроенный в тахеометр, использует лазерный луч видимого диапазона,<br>который выходит из объектива зрительной трубы. |                                                                                                    |                                                                                                    |  |
|                | Описанн                                                                                                    | ый в данном разделе лазерный прибор относится к кл                                                                                                    | ассу 1 в соответствии со стандартом                                                                     |  |
|                | • IEC                                                                                                    | 60825-1 (2014-05): "Безопасность лазерных устройст                                                                                                    | в"                                                                                                    |  |
|                | Данные у<br>ции. При<br>не вредн                                                                                                    | Данные устройства считаются безопасными при соблюдении правил безопасности и условий эксплуата-<br>ции. При использовании данных устройств в соответствии с настоящим руководством пользователя они<br>не вредны для глаз.                                                                                              |                                                                                                    |  |
|                | Описан                                                                                                    | ие                                                                                                    | Значение                                                                                                |  |
|                | Длина в                                                                                                    | золны                                                                                                    | 658 нм                                                                                                  |  |
|                | Длител                                                                                                    | ьность импульса                                                                                                    | 800 пикосекунд                                                                                          |  |
|                | Частота                                                                                                    | а повторения импульсов (PRF)                                                                                                    | 100 МГц                                                                                                 |  |
|                | Усредне                                                                                                    |                                                                                                    | 0.33 мВт                                                                                                |  |

Расхождение пучка

# Расположение выходных апертур лазеров

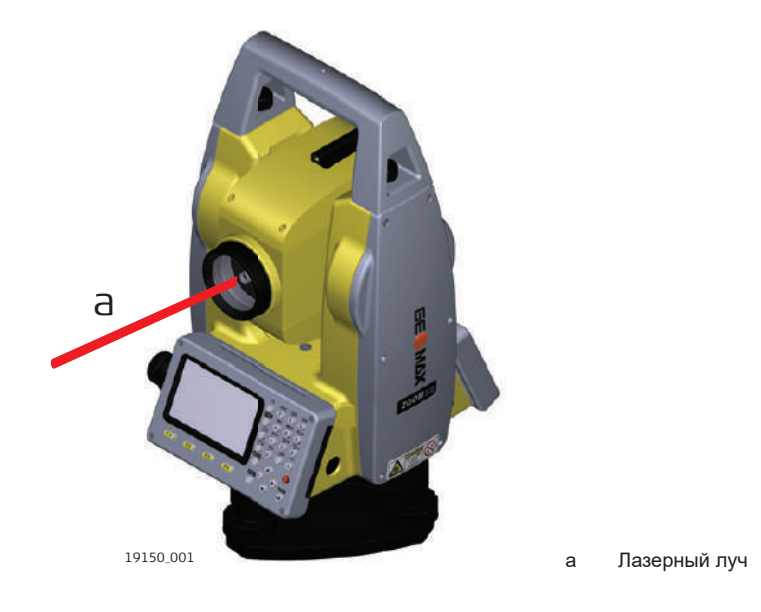

# 1.6.3

# Измерения в безотражательном режиме (RL режим)

Общие сведения

Дальномерный модуль (EDM), встроенный в тахеометр, использует лазерный луч видимого диапазона, который выходит из объектива зрительной трубы.

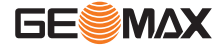

1,5 × 3 миллирадиан

Описанный в данном разделе лазерный прибор относится к Классу 3R в соответствии со стандартом:

IEC 60825-1 (2014-05): "Безопасность лазерных устройств"

Прямое попадание лазерного луча в глаза может быть вредным (с невысоким травматическим риском для глаз), особенно если попадание луча в глаза является умышленным. Луч может вызывать кратковременное ослепление и остаточное изображение на сетчатке, особенно при низком уровне окружающей освещенности. Риск получения травмы от луча лазерных приборов класса 3R ограничен благодаря тому, что:

- случайное попадание луча в глаза очень редко может происходить в наихудшей ситуации, наприa) мер, при прямом попадании в зрачок,
- b) конструктивно предусмотрен предел безопасности максимально допустимого воздействия лазерного излучения (МРЕ),
- срабатывает естественный рефлекс на яркий свет лазерного луча видимого диапазона. c)

| Описание                                                | Значение              |
|---------------------------------------------------------|-----------------------|
| Максимальная мощность излучения                         | 4,8 мВт               |
| Длительность импульса                                   | 400 пикосекунд        |
| Частота повторения импульсов                            | 320 МГц               |
| Длина волны                                             | 658 нм                |
| Расходимость пучка                                      | 0,2 х 0,3 миллирадиан |
| NOHD (номинальное расстояние риска для глаз) при 0,25 с | 46 м / 151 фут        |

# Лосторожно

## Лазерные устройства Класса 3R

В отношении безопасности лазерную продукцию класса 3R следует рассматривать как потенциально опасную

#### Меры предосторожности:

- Избегайте прямого попадания луча в глаза.
- Не направляйте лазерный луч на других людей.

# Лосторожно

#### Отраженные пучки, направленные на отражающие поверхности

Потенциальные опасности относятся не только к прямым, но и к отраженным пучкам, направленным на отражающие поверхности, такие как отражатели, окна, зеркала, металлические поверхности и пр. Меры предосторожности:

- Не наводите тахеометр на сильно отражающие и зеркальные поверхности, способные создавать мощный отраженный пучок.
- Не смотрите в направлении лазерного луча вблизи отражателей или отражающих объектов, когда дальномер включен в режиме лазерного целеуказателя или во время выполнения измерений. Наведение на отражатель нужно выполнять только с помощью зрительной трубы.

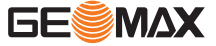

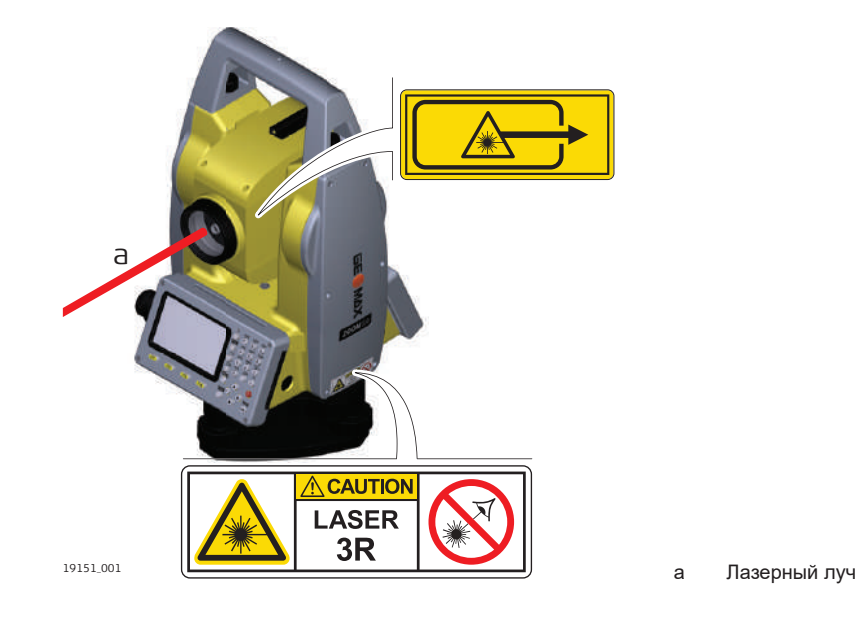

## 1.6.4 Лазерный отвес

Общие сведения

Встроенный лазерный отвес использует красный видимый луч, выходящий из нижней части тахеометра.

Описанный в данном разделе лазерный прибор относится к Классу 2 в соответствии со стандартом:

IEC 60825-1 (2014-05): "Безопасность лазерных устройств"

Приборы этого класса не представляют опасности при кратковременном попадании их луча в глаза, но связаны с риском получения глазной травмы при умышленном наведении луча в глаза. Луч может вызывать кратковременное ослепление и остаточное изображение на сетчатке, особенно при низком уровне окружающей освещенности.

| Описание                                  | Значение           |
|-------------------------------------------|--------------------|
| Максимальная мощность излучения           | 0.95 мВТ ± 5%      |
| Рабочий                                   | 14%, 22%, 35%, 70% |
| Частота повторения импульсов              | 1 кГЦ              |
| Расходимость пучка                        | <1,5 мрад          |
| Диаметр луча на выходе из телескопа (1/e) | 2,0 мм х 1,5 мм    |
|                                           |                    |

# Лосторожно

#### Лазерное устройство класса 2

С точки зрения эксплуатационных рисков, лазерные приборы класса 2 не представляют опасности для глаз.

## Меры предосторожности:

- Старайтесь не смотреть на луч невооруженным глазом и через оптические устройства.
- Не направляйте луч на людей или животных.

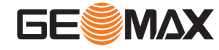

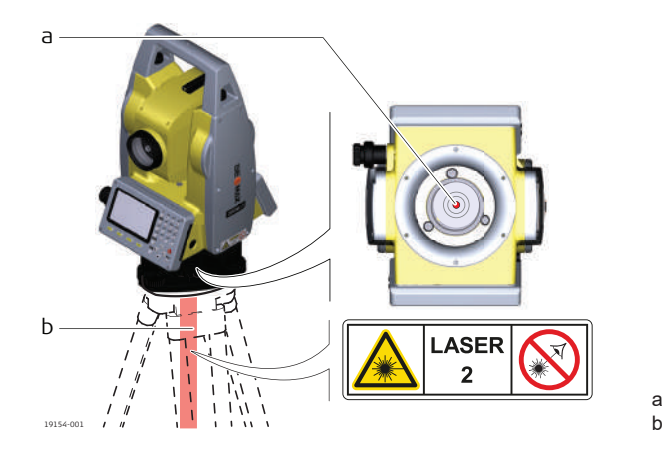

- Лазерный луч
- Выходная апертура лазера

#### Электромагнитная совместимость (ЕМС)

Описание

1.7

Термин электромагнитная совместимость означает способность электронных устройств штатно функционировать в такой среде, где присутствуют электромагнитное излучение и электростатическое влияние, не вызывая при этом электромагнитных помех в другом оборудовании.

# <u> Предупреждение</u>

## Электромагнитное излучение

Электромагнитное излучение может вызвать сбои в работе другого оборудования.

#### Меры предосторожности:

 Хотя изделие отвечает требованиям строгих норм и стандартов, которые действуют в этой области, компания GeoMax не может полностью исключить возможность возникновения помех в другом оборудовании.

# Лосторожно

Использование изделия вместе с принадлежностями других производителей. Например, портативные компьютеры для работы в полевых условиях, персональные компьютеры или другое электронное оборудование, нестандартные кабели или внешние батареи

Эти устройства могут вызвать сбои в работе другого оборудования.

#### Меры предосторожности:

- Используйте только оборудование и аксессуары, рекомендованные компанией GeoMax.
- При использовании их в работе с изделием они должны отвечать строгим требованиям, оговоренным действующими инструкциями и стандартами.
- При использовании компьютеров, дуплексных радиостанций и другого электронного оборудования обратите внимание на информацию об электромагнитной совместимости, предоставляемой изготовителем соответствующего оборудования.

# <u>Лосторожно</u>

Интенсивное электромагнитное излучение например, рядом с радиопередатчиками, приемопередатчиками, дуплексными радиостанциями и дизель-генераторами

Хотя продукт соответствует строгим нормам и стандартам, действующим в этом отношении, GeoMax полностью не исключается возможность того, что функциональность прибора может быть нарушена в такой электромагнитной среде.

## Меры предосторожности:

• Проверяйте достоверность результатов, полученных в подобных условиях.

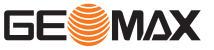

# Лосторожно

#### Электромагнитное излучение вследствие неправильного подключения кабелей

Если продукт работает с соединительными кабелями, присоединенными только на одном из их двух концов, например, кабели внешнего электропитания, кабели интерфейса, то разрешенный уровень электромагнитного излучения может быть превышен, и правильное функционирование других продуктов может быть нарушено.

## Меры предосторожности:

В то время, как продукт используется, соединительные кабели, например, от продукта к внешнему аккумулятору, от продукта к компьютеру, должны быть подключены на обоих концах.

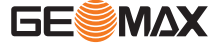

2 Описание системы 2.1 Компоненты системы

Основные компоненты

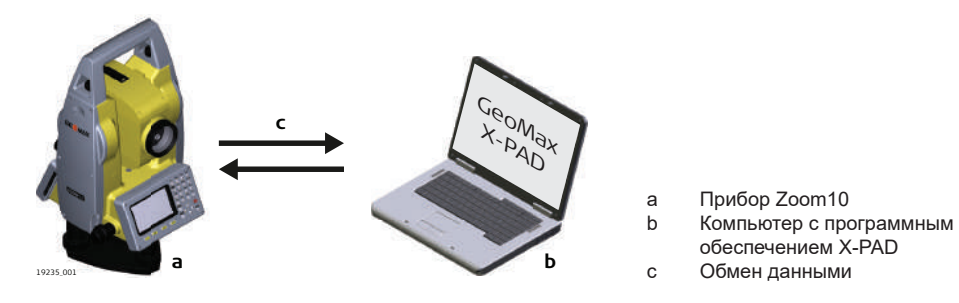

| Компонент                            | Описание                                                                                                    |  |
|--------------------------------------|----------------------------------------------------------------------------------------------------|--|
| Прибор Zoom10                        | Прибор для измерения, вычисления и записи данных. Отлично подходит как для<br>обычных съемок, так и для решения более сложных задач.<br>Прибор можно подключить к X-PAD для просмотра данных, обмена ими и упра-<br>вления информацией. |  |
| Встроенное ПО                        | Этот программный пакет устанавливается непосредственно на прибор. Вклю-<br>чает все базовые функции.                                                                                                    |  |
| Программное<br>обеспечение X-<br>PAD | Офисный программный пакет, включающий в себя набор утилит и приложений<br>для просмотра данных, обработки данных, обмена и управления данными.                                                                                          |  |
| Обмен данными                        | Обмен данными между прибором и компьютером осуществляется посредством кабеля передачи данных, UDisk или Bluetooth.                                                                                                    |  |
|                                      | Обмен данными через Bluetooth может осуществляться только в<br>том случае, если подключение было установлено из программы Q-<br>Survey.                                                                                                 |  |

## Содержимое комплекта поставки

# а Ь С d h g 19162\_002

- Защитный кожух а
- b Краткое руководство пользователя
- Накопитель USB С
- d
- Инструмент с трегером Кабель передачи данных (между разъемами е RS232 и USB)

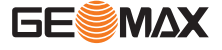

2.2

поставки

Содержимое комплекта

- f Аккумулятор ZBA10
- g Юстировочные приспособления
- Зарядное устройство ZCH10, шнур питания и адаптер ZAD10

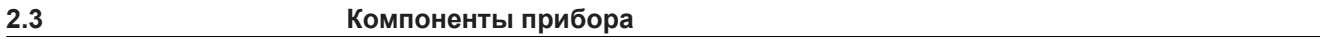

Компоненты прибора, часть 1 из 2

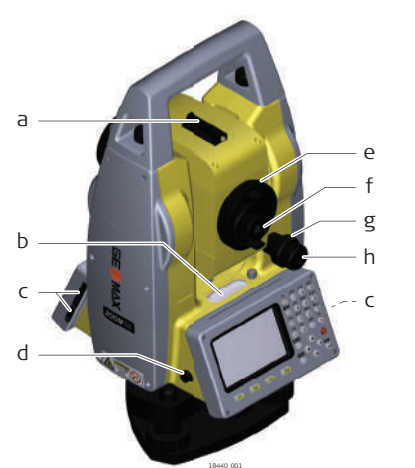

- а Оптический визир
- b Пузырьковый уровень
- с Порты для SD-карты и miniUSB
- d Порт RS232C

h

- е Фокусировочное кольцо объектива
- f Окуляр; ориентация сетки
- g Зажимной винт h Наводящий винт
- Наводящий винт вертикального круга

Компоненты прибора, часть 2 из 2

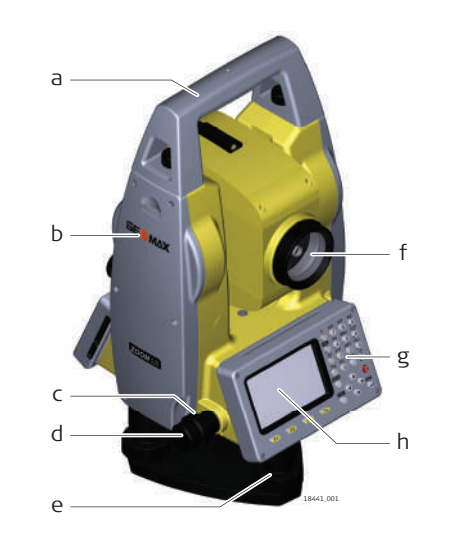

- а Съемная транспортировочная ручка с установочным винтом
- b Крышка аккумуляторного отсека
- с Зажимной винт
- d Микрометренный винт горизонтального круга
- е Подъемный винт
- f Объектив со встроенным дальномером (EDM). Выход лазерного луча.
- д Клавиатура
- h Экран

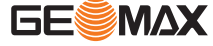

# Пользовательский интерфейс

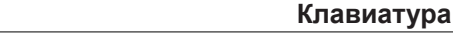

Алфавитно-цифровая клавиатура

3

3.1

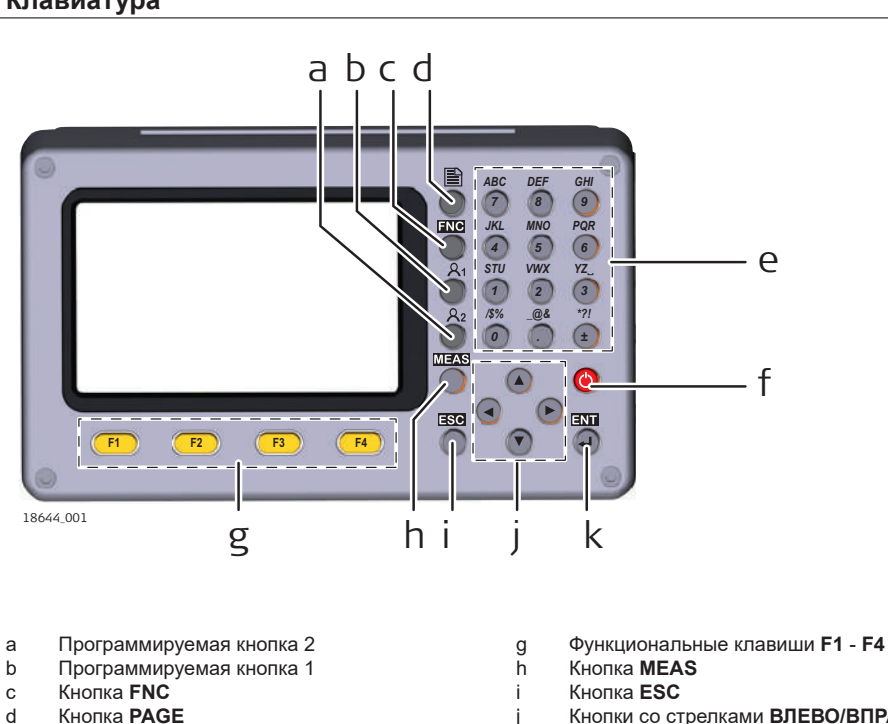

Кнопки

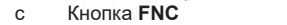

- d Кнопка РАGE
- Алфавитно-цифровая панель е
- f Кнопка ВКЛ./ВЫКЛ.

- Кнопки со стрелками ВЛЕВО/ВПРАВО/
- ВВЕРХ/ВНИЗ
- k Кнопка ЕНТ

ABC DEF GHI 7 8 9 JKL MNO PQR 4 5 6 STU VWX YZ\_ 1 2 3 /\$% \_@& \*?! 0 (. ±

Кнопка

#### Кнопка РАGE

Описание

С ее помощью можно переходить от одной страницы экрана к другой, если они доступны.

Редактируемые поля: для ввода текста и числовых значений.

Экран меню: для выбора элемента меню по номеру.

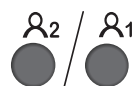

#### User Key1/User Key2

Программируемые пользователем кнопки, которым можно присваивать функцию из меню функций для последующего быстрого доступа к этой функции.

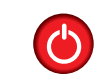

# Кнопка ВКЛ./ВЫКЛ.

Для выключения прибора нажмите эту кнопку и удерживайте ее нажатой в течение 2 с, а затем нажмите кнопку ENT.

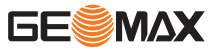

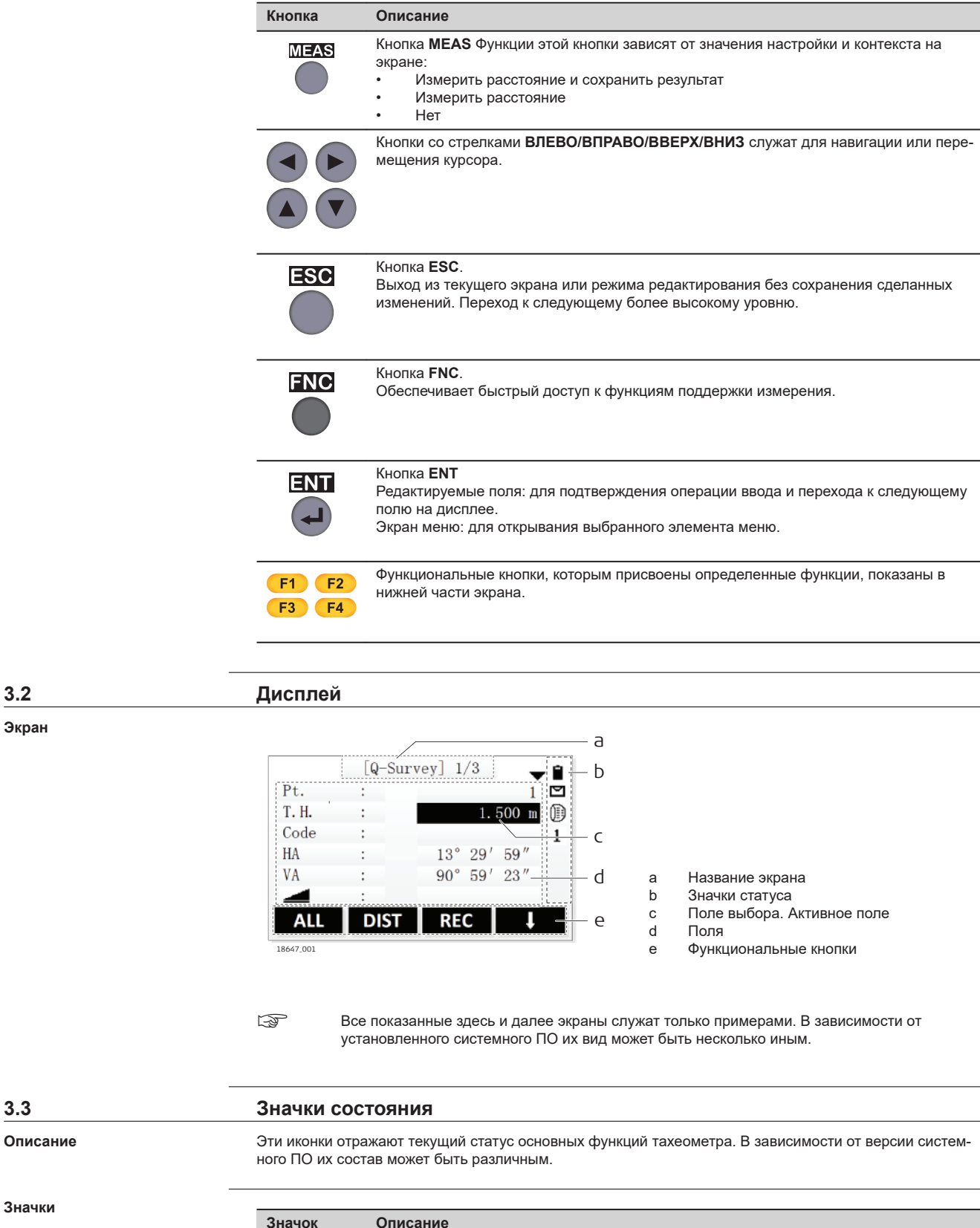

| Значок | Описание                                           |
|--------|----------------------------------------------------|
| 1      | Уровень заряда аккумулятора достаточен для работы. |

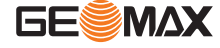

3.3

| Значок    | Описание                                                                                                    |
|-----------|----------------------------------------------------------------------------------------------------|
| Ê         | Заряда аккумулятора хватит на 4 часа работы.                                                                                                    |
| ۵         | Уровень заряда аккумулятора близок к критическому. Завершите работу и замените либо зарядите аккумулятор.                                                    |
| ٥         | Уровень заряда аккумулятора критически низкий. Прибор автоматически выключится<br>через несколько минут.                                                     |
| Δ         | Компенсатор включен.                                                                                                    |
| M         | Компенсатор выключен.                                                                                                    |
|           | В настройках EDM в качестве <b>отражателя</b> выбрана <b>призма</b> . Режим измерения на призму.                                                             |
| D         | В настройках EDM для <b>отражателя</b> выбран <b>безотражательный</b> режим. Режим для<br>измерений измерения на любые объекты.                              |
| Ħ         | В настройках EDM в качестве <b>отражателя</b> выбран <b>плоский</b> . Режим для измерений измерения на плоский отражатель.                                   |
| 1         | В качестве режима работы EDM выбрано одиночное измерение.                                                                                                    |
| R         | В качестве режима работы EDM выбран режим <b>повторения</b> .                                                                                                |
| Т         | В качестве режима работы EDM выбран режим <b>слежения</b> .                                                                                                  |
| 3         | В качестве режима работы EDM выбран режим <b>3 раза</b> .                                                                                                    |
| 4         | В качестве режима работы EDM выбран режим <b>4 раза</b> .                                                                                                    |
| 5         | В качестве режима работы EDM выбран режим <b>5 раз</b> .                                                                                                    |
| 0         | Двойная стрелка указывает, что для этого поля доступен выбираемый список.<br>Для переключения между элементами списка нажимайте кнопки <b>ВЛЕВО/ВПРАВО</b> . |
| <b>\$</b> | Стрелки вверх и вниз указывают на наличие нескольких экранов.<br>Для переключения между экранами используйте кнопку <b>PAGE</b> .                            |
| ←         | Сместите призму влево, если смотреть вперед в направлении от станции.                                                                                        |
| <b>→</b>  | Сместите призму вправо, если смотреть вперед в направлении от станции.                                                                                       |
| Ļ         | Установите призму ближе к тахеометру.                                                                                                    |
| Ť         | Установите призму дальше от тахеометра.                                                                                                    |

3.4

Описание

## Дисплейные клавиши

Дисплейные клавиши выбираются нажатием на соответствующие функциональные кнопки F1 - F4. Далее описаны функции, которые можно присвоить обычным дисплейным клавишам. Возможности использования специальных дисплейных клавиш описаны в соответствующих разделах, посвященных прикладным программам.

Стандартные функции функциональные кнопок

| Кнопка | Описание                                                                                                    |
|--------|----------------------------------------------------------------------------------------------------|
| Alpha  | Переключение панели в алфавитно-цифровой режим.                                                                                                    |
| Digit. | Переключение панели в цифровой режим.                                                                                                    |
| ALL    | Запуск угловых и линейных измерений с сохранением результатов.                                                                                                    |
| DIST   | Запуск угловых и линейных измерений без записи результатов.                                                                                                    |
| REC    | Запись выведенных на экран значений.                                                                                                    |
| Back   | Возврат в предыдущий активный экран.                                                                                                    |
| ОК     | Экран для ввода: подтверждение результатов измерений или введенных значений и<br>продолжение работы.<br>Экран сообщения: подтверждение получения сообщения и продолжение текущих<br>операций, либо возврат в предыдущий экран для внесения изменений. |
| Coord. | Открытие экрана ручного ввода координат.                                                                                                    |

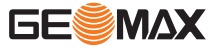

| Кнопка | Описание                                                                                                    |
|--------|----------------------------------------------------------------------------------------------------|
| EDM    | Просмотр и изменение настроек дальномера EDM. Обратитесь к разделу "5.2<br>Настройки EDM ".                      |
| List   | Вывод на экран списка всех доступных точек.                                                                      |
| Reset  | Переустановка всех полей редактирования на значения по умолчанию.                                                |
| B.S.   | Удаление символа слева от позиции курсора.                                                                       |
| Clear  | Удаление всех символов в поле.                                                                                   |
| Find   | Поиск заданной точки.                                                                                            |
| View   | Вывод на экран координат и сведений о проекте для выбранной точки.                                               |
| ↓ k–   | Если доступно несколько уровней функциональных кнопок: для переключения между<br>уровнями функциональных кнопок. |

| 3.5                                | Принцип ра                                                                                                    | боты                                                                                                    |
|------------------------------------|----------------------------------------------------------------------------------------------------|----------------------------------------------------------------------------------------------------|
| Включение и выключение инструмента | Используйте кног                                                                                                    | ıку On/Off.                                                                                                    |
| <br>Алфавитно-цифровая панель      | Алфавитно-цифр                                                                                                    | овая панель служит для ввода символов непосредственно в редактируемые поля.                                                                                                    |
|                                    | <ul> <li>Цифровые<br/>отображает</li> <li>Алфавитно<br/>панели отоб<br/>символами</li> </ul>                                                                                                    | е поля: могут содержать только числовые значения. При нажатии на кнопку этой панели<br>ся соответствующая цифра.<br>о-цифровые поля: могут содержать цифры и буквы. При нажатии на кнопку этой<br>Бражается первый символ, указанный над нажатой кнопкой. Для переключения между<br>нажмите кнопку несколько раз. Например: 1->S->T->U->1->S…                                                                                                    |
|                                    | Переключение м                                                                                                    | иежду алфавитно-цифровым и цифровым режимами                                                                                                    |
|                                    | <ul> <li>Если активе</li> <li>Для перекл</li> <li>Если активе</li> <li>Для перекл</li> </ul>                                                                                                    | ен алфавитно-цифровой режим, отображается значок состояния АВ.<br>ючения в цифровой режим нажмите функциональную кнопку <b>Digit</b> (F4).<br>ен цифровой режим, отображается значок состояния 12.<br>ючения в цифровой режим нажмите функциональную кнопку <b>Alpha</b> (F4).                                                                                                    |
| _<br>Поля редактирования           | <ul> <li>Нажмите ЕГ<br/>После заве<br/>мещается к</li> <li>При редакт<br/>тируемом п<br/>ния ввода н<br/>Пример: 29</li> <li>Для переме<br/>вправо.</li> <li>Для удален</li> <li>Для удален</li> <li>Для удален</li> <li>Кноп</li> <li>Коли<br/>настр<br/>жени<br/>ния м<br/>на эк</li> </ul> | NT, чтобы начать редактирование.<br>ршения редактирования нажмите ENT, чтобы подтвердить ввод. Область выбора пере-<br>следующему редактируемому полю.<br>ировании размерных значений расстояния, углов, температуры или давления в редак-<br>оле отображаются только цифры без указания единиц измерения. После подтвержде-<br>нажатием ENT снова отобразятся единицы измерения.<br>° 32' 56'' изменяет вид на 29.3256 в режиме редактирования.<br>вщения курсора внутри редактируемого поля используйте кнопки со стрелками влево и<br>ия символа слева от позиции курсора нажмите функциональную кнопку B.S. (F1).<br>ия всех символов редактируемого поля нажмите функциональную кнопку Clear (F2).<br>ка ESC отменяет любые изменения.<br>чество десятичных разрядов, отображаемое в полях расстояния, зависит от значения<br>ройки «Dist. Decimal» (см. "Dist. Decimal"). Данная настройка используется для отобра-<br>я данных и не применяется для экспорта или хранения данных. В режиме редактирова-<br>можно ввести больше символов после десятичного разделителя, чем будет отображено<br>ране. |
| Специальные символы                | Символ                                                                                                    | Описание                                                                                                    |
|                                    | *                                                                                                    | Используется как заместитель любого символа в полях поиска точек или кодов.<br>Обратитесь к разделу "3.6 Поиск точек".                                                                                                    |
|                                    | +/-                                                                                                    | В полях редактирования знаки + и - трактуются как обычные символы, а не как<br>знаки математических операций.                                                                                                    |

P

+ / - могут появляться только в первой позиции поля.

#### Выбор по номеру

|    | [Function]   | 1/3 | •   |
|----|--------------|-----|-----|
| F1 | Level        |     | (1) |
| F2 | Offset       |     | (2) |
| F3 | NP/P         |     | (3) |
| F4 | HT. Transfer |     | (4) |
| F  | F2 F3        |     | F4  |

Если в этом примере нажать 2 на алфавитноцифровой панели, то откроется экран настройки смещения по расстоянию.

# 3.6 Поиск точек

Описание

Поиск точки является функцией, которая используется в различных приложениях для быстрого поиска нужных измеренных или твердых точек в памяти.

Поиск точек ограничен текущим проектом. Невозможно осуществить поиск точек во всех данных на запоминающем устройстве.

#### Прямой поиск

При задании конкретного номера точки, в данном примере — А1, после функциональной кнопки **Find** будут найдены и выведены на экран все точки данного проекта с соответствующим номером.

Пример: поиск точки станции

Результат поиска

[Find Pt.]

A1

A1

A1

A1

A1

View

Coord.

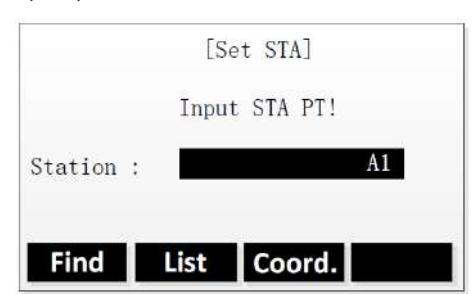

# проекта.

Find

Воспользуйтесь кнопками со стрелками **ВВЕРХ/ ВНИЗ** для выбора точки из списка результатов поиска.

Поиск точек в пределах выбранного

| View   | Вывод на экран координат и сведе-  |  |
|--------|------------------------------------|--|
|        | ний о проекте для выбранной точки. |  |
| Coord. | Создание точки путем ручного ввода |  |
|        | координат точки.                   |  |
| Job    | Поиск точек в другом проекте.      |  |
| OK     | Подтверждение выбранной точки.     |  |

Поиск по шаблонам

Поиск по шаблону имени проводится с применением символа "\*". Эта звездочка может замещать любой символ на любой позиции в разыскиваемом имени. Такая возможность очень полезна в тех случаях, когда полное имя точки неизвестно или забыто, либо при пакетном поиске точек.

1/5

OK

Station

Station

Meas. PT

Meas. PT

Fix Pt.

Job

Примеры поиска точек

- \* Будут найдены все имеющиеся точки.
- А Будут найдены все точки с именем «А».
- А\* Будут найдены все точки, имя которых начинается с «А», например А9, А15, АВСD, А2А.

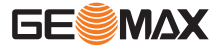

| 4                           | Работа с инструментом                                                                                                    |  |  |
|-----------------------------|----------------------------------------------------------------------------------------------------|--|--|
| 4.1                         | Эксплуатация аккумулятора                                                                                                    |  |  |
| Первая зарядка аккумулятора | <ul> <li>Аккумуляторные батареи следует полностью зарядить до первого использования в работе, поскольку они поставляются при минимальном уровне зарядки.</li> <li>Допустимый диапазон температур зарядки находится в диапазоне от 0 °C до +40 °C. Для обеспечения оптимального процесса зарядки мы рекомендуем, если это возможно, заряжать аккумуляторные батареи при низкой температуре окружающей среды в диапазоне от +10 °C до +20 °C.</li> <li>Нагрев аккумуляторов во время их зарядки является нормальным эффектом. Зарядные устройства, рекомендованные GeoMax, имеют функцию блокировки процесса зарядки, если температура слишком высока.</li> <li>Новые или долго (более трех месяцев) хранившиеся без подзарядки аккумуляторы следует пропустить через однократный цикл полной разрядки и зарядки.</li> <li>Для Li-Ion аккумуляторов достаточно выполнить один цикл разрядки и зарядки. Мы рекомендуем проводить процесс в случаях, когда емкость аккумуляторной батареи, согласно показаниям зарядного устройства или продукция GeoMax имеет значительные отклонения от фактической доступной емкости батареи.</li> </ul> |  |  |

Замена аккумулятора шаг за шагом

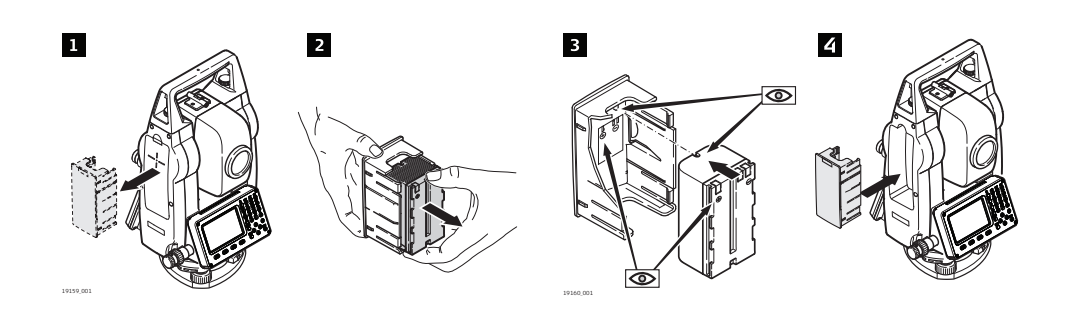

| 1. | Извлеките батарейный блок из прибора.                                                                                                    |
|----|----------------------------------------------------------------------------------------------------|
| 2. | Извлеките аккумулятор из батарейного блока.                                                                                                    |
| 3. | Вставьте новый аккумулятор в батарейный блок таким образом, чтобы контакты были<br>направлены наружу. Аккумулятор должен вставляться до щелчка. |
| 4. | Вставьте батарейный блок с аккумулятором в батарейный отсек.                                                                                    |

# Настройка прибора

В этом разделе описывается процедура центрирования тахеометра над точкой на поверхности земли при помощи лазерного центрира. Всегда есть возможность установить прибор без использования опорной точки на земле.

Важные особенности

- Рекомендуется защищать прибор от воздействия прямых солнечных лучей во избежание его неравномерного нагрева.
- Описываемый в этом разделе лазерный отвес совмещен с вертикальной осью прибора. Он проецирует красную точку на землю, заметно упрощая центрирование прибора.

Штатив

4.2

F

Описание

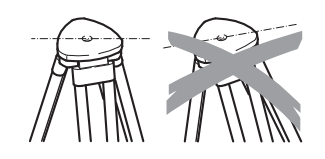

B

При установке инструмента старайтесь обеспечивать близкое к горизонтальному положение головки штатива. Небольшие коррекции при этом могут быть сделаны с помощью подъемных винтов подставки. Если наклон слишком велик, то изменяйте соответствующим образом выдвижение ножек штатива.

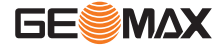

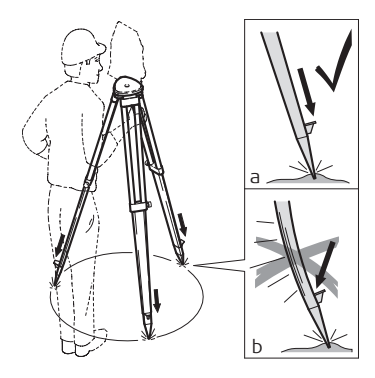

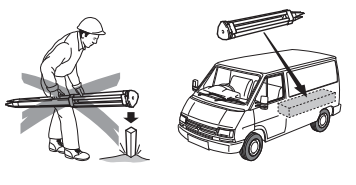

Слегка отпустите винты фиксации длины ножек штатива, и выдвиньте ножки на нужную длину и затяните винты.

- Убедитесь, что ножки штатива были надежно заглублены в землю.
- b Прикладывать усилие к ножкам штатива нужно вдоль.

Уход за штативом.

- Проверяйте надежность всех винтов и болтов штатива.
- При транспортировке обязательно используйте чехол.
- Используйте штатив только по его штатному назначению.

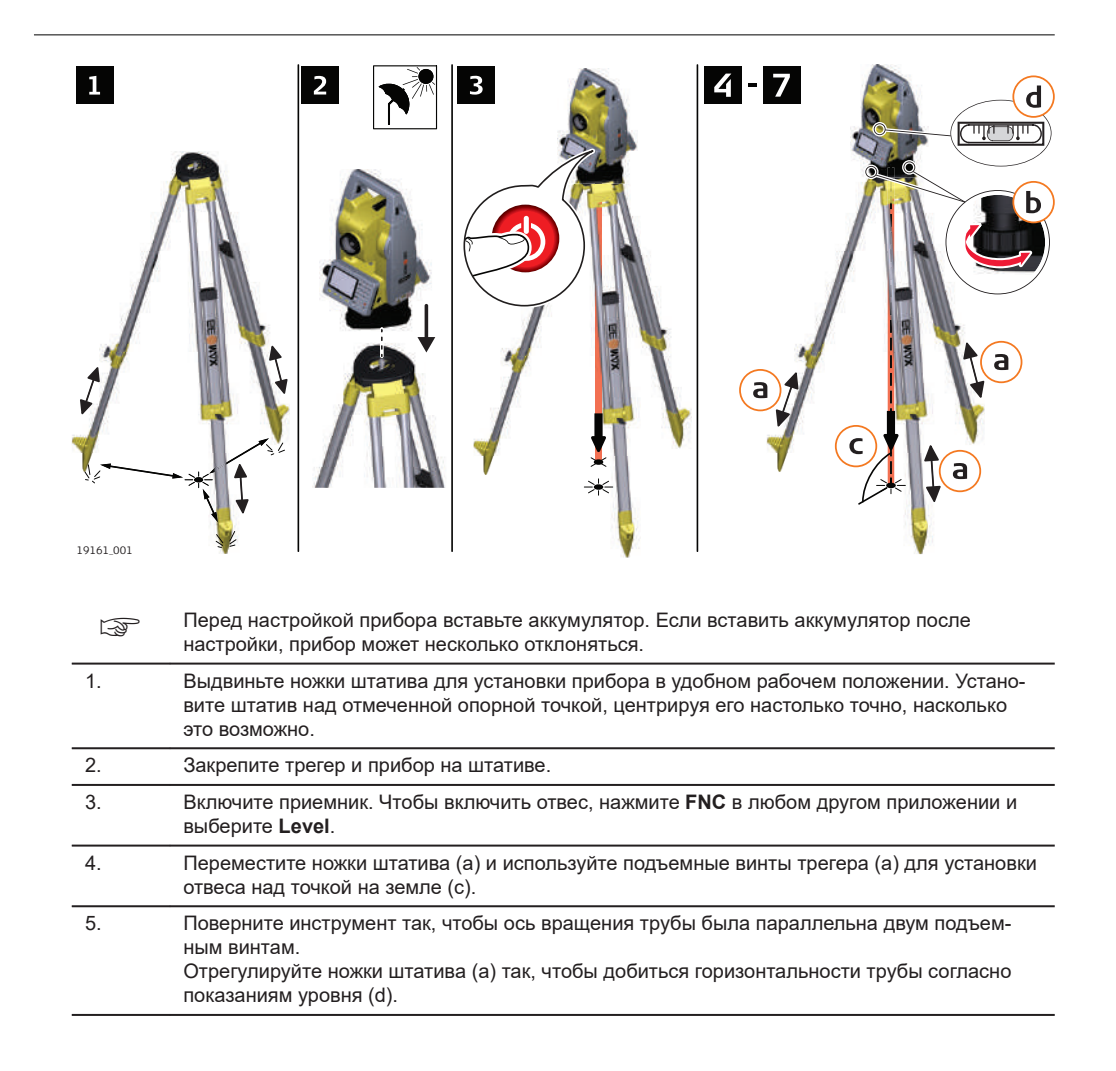

Установка шаг за шагом

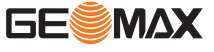

Чтобы точно выровнять прибор по горизонтали, воспользуйтесь электронным уровнем:

6.

- Приведите электронный уровень в нуль-пункт по первой оси, вращая два подъемных винта.
  - Приведите электронный уровень в нуль-пункт по второй оси, вращая третий подъемный винт.
- Если согласны, нажмите ОК.

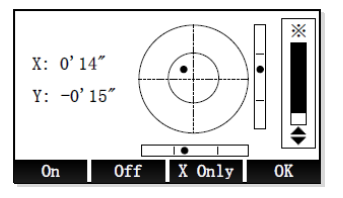

|   | 7. | Отцентрируйте прибор точно над точкой, двигая трегер по головке штатива.                       |
|---|----|------------------------------------------------------------------------------------------------|
| - |    | Когда электронный уровень будет в нуль-пункте по обеим осям, инструмент будет устано-<br>влен. |
|   |    | Повторите шаги 6. и 7. до тех пор, пока не достигнете желаемой точности.                       |
| 1 |    |                                                                                                |

При установке прибора на нестабильной площадке, например на палубе корабля, отклю-F чите компенсатор. В противном случае компенсатор может выйти за свой рабочий диапазон и прервать процесс измерения, сообщив об ошибке.

Центрирование над вертикальными трубами и колодцами

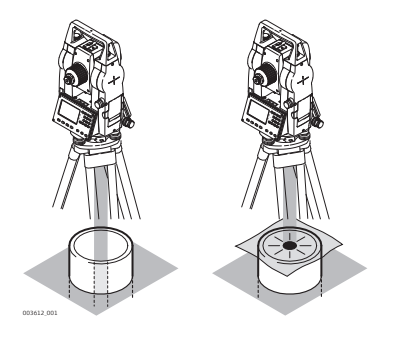

В некоторых случаях лазерное пятно отвеса не может быть видимым, например, при центрировании тахеометра над вертикальными трубами. В этой ситуации можно использовать прозрачную пластину для проектирования на нее луча лазерного отвеса и приведения его направления на геометрический центр трубы или колодца.

| 4.3      | Хранение данных                                                                                                    |
|----------|----------------------------------------------------------------------------------------------------|
| Описание | На всех тахеометрах этой серии установлена внутренняя память. Встроенное программное обеспече-<br>ние хранит все данные проектов в базе данных этой памяти. Оттуда данные могут экспортироваться на<br>компьютер или другое устройство для обработки через кабель, подключенный к порту USB. |
|          | Обратитесь к главе "10 Данные " для получения более подробной информации об передаче данных и об<br>управлении ими.                                                                                                    |
| 4.4      | Главное меню                                                                                                    |

Описание

Главное меню Main Menu является стартовым окном для доступа к функциональным возможностям прибора. Это первый экран, который отображается при включении прибора.

#### Main menu

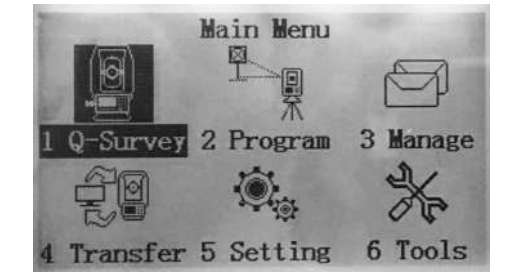

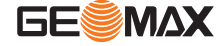

#### Описание функций главного меню

| Функция  | Описание                                                                                                    |
|----------|----------------------------------------------------------------------------------------------------|
| Q-Survey | Немедленное начало измерения. Обратитесь к разделу "4.5 Приложение БЫСТРАЯ СЪЕМКА".                                                                                                    |
| Program  | Выбор и запуск приложений. Обратитесь к разделу "8 Приложения - Приступая к работе".                                                                                                    |
| Manage   | Управление проектами, данными, списками кодов, форматами и файлами в<br>системной памяти или модуле памяти USB. Обратитесь к разделу "10 Данные ".                                                           |
| Transfer | Для экспорта/импорта данных. Обратитесь к разделу "11 Перед. данных".                                                                                                    |
| Setting  | Изменение настроек EDM и общих настроек прибора. Обратитесь к разделу "5<br>Настройки".                                                                                                    |
| Tools    | Получение доступа к инструментам прибора, например к средствам проверки и<br>регулировки, информации о системе или обновлении встроенного программного<br>обеспечения. Обратитесь к разделу "6 Инструменты". |

4.5

## Приложение БЫСТРАЯ СЪЕМКА

Описание

Доступ

Экраны Q-Survey

Выберите в главном меню **Q-Survey** (1).

Приложение Q-Survey имеет три экрана и три функциональных кнопки. На экранах собраны все часто используемые функции измерения, например угловые измерения, измерение расстояний и измерение по координатам.

- Для переключения между доступными уровнями функциональных кнопок нажимайте F4.
- Для переключения между доступными экранами нажимайте кнопку PAGE.

После установки и включения прибора можно сразу приступать к измерениям.

| Pt.   | 1)<br>1 | Al E        |
|-------|---------|-------------|
| Т. Н. | :       | 1.500 m (   |
| Code  | :       |             |
| HA    | :       | 13° 29′ 59″ |
| VA    | :       | 90° 59′ 23″ |
| 4     |         | 10.044 m    |
| ALL   | DIST    | REC 1       |

| ALL  | Запуск угловых и линейных измерений с   |
|------|-----------------------------------------|
|      | сохранением результатов.                |
| DIST | Запуск угловых и линейных измерений без |
|      | записи результатов.                     |
| REC  | Запись выведенных на экран значений.    |

| ALL      | Code    | EDM      | 1    |
|----------|---------|----------|------|
|          | :       | 10.1     | 10 m |
| <b>_</b> | :       | -0.1     | 73 m |
| HA       | :       | 13° 29'  | 59″  |
| Code     | :       |          |      |
| Т. Н.    | :       | 1.5      | 00 m |
| Pt.      | :       |          | A1   |
|          | [Q-Surv | rey] 2/3 | •    |

| Station | Zero   | SetHA    | ŧ  |
|---------|--------|----------|----|
| Z       | 1      | -0. 275  | ш  |
| E       | 4      | 2.360    | m  |
| N       |        | 9.829    | ш  |
| Code    | :      |          |    |
| Т. Н.   | :      | 1.500    | m  |
| Pt.     | :      |          | A1 |
|         | [Q-Sur | vey] 3/3 | -  |

| ALL<br>Code<br>EDM | Запуск угловых и линейных измерений с<br>сохранением результатов.<br>Отрывает экран для выбора или редакти-<br>рования кода. Обратитесь к разделу "7.5<br>Кодирование".<br>Редактирование настроек EDM. Обрат-<br>итесь к разделу "5.2 Настройки EDM ". |
|--------------------|----------------------------------------------------------------------------------------------------|
| Station            | Настройка координат станции. Обратитесь<br>к разделу " Настройка координат станции<br>(Q-Survev)".                                                                                                    |
| Zero               | Обнуление горизонтального угла. Обрат-<br>итесь к разделу "Настройка ориентации<br>станции (Q-Survey)".                                                                                                    |
| SetHA              | Настройка желаемого значения горизо-<br>нтального угла. Обратитесь к разделу<br>"Настройка ориентации станции (Q-<br>Survey)".                                                                                                    |

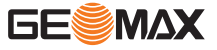

| Настройка координат станции<br>(Q-Survey)         | ₹                                                                                                    | Все измерения и вычисления координат выполняются и<br>инструмента на станции.<br>Координаты точки стояния должны включать:<br>• хотя бы плановые координаты (X, Y) и<br>• высоту станции, если необходимо.<br>В Q-Survey координаты вводятся только вручную. | на основе заданной ориентировки                                                                                                    |
|---------------------------------------------------|----------------------------------------------------------------------------------------------------|----------------------------------------------------------------------------------------------------|----------------------------------------------------------------------------------------------------|
|                                                   | 1.                                                                                                    | Чтобы отобразить третий уровень функциональных<br>кнопок в Q-Survey, нажмите два раза <b>F4</b> . Нажмите<br>функциональную кнопку <b>Station</b> (F1).                                                                                                    | [Q-Survey] 3/3       1         Pt.       :       A1         T.H.       :       1.500 m         Code       :       1         N       :       9.829 m         E       :       2.360 m         Z       :       -0.275 m         Station       Zero       SetHA                             |
|                                                   | 2.                                                                                                    | <ul> <li>Откроется экран «Input STA».</li> <li>Введите имя станции, высоту прибора и его координаты.</li> <li>Чтобы сохранить данные и вернуться в Q-Survey, нажмите OK (F4).</li> <li>Для отмены ввода и возврата в Q-Survey нажмите ESC.</li> </ul>        | [Input STA]           Station         DEFAULT           IH.         1.000 m           X0/NO :         0.000 m           Y0/E0 :         0.000 m           Z0/H0 :         0.000 m                                                                                                    |
| —<br>Настройка ориентации стан-<br>ции (Q-Survey) | Обнулен                                                                                                    | ие горизонтального угла                                                                                                    |                                                                                                    |
|                                                   | 1.                                                                                                    | Чтобы отобразить третий уровень функциональных<br>кнопок в Q-Survey, нажмите два раза <b>F4</b> . Нажмите<br>функциональную кнопку <b>Zero</b> (F2).                                                                                                    | [Q-Survey] 3/3       1         Pt.       :       A1         T.H.       :       1.500 m         Code       :       1         N       :       9.829 m         E       :       2.360 m         Z       :       -0.275 m         Station       Zero       SetHA                             |
|                                                   | 2.                                                                                                    | <ul> <li>Откроется экран «Set HA=0?».</li> <li>Чтобы обнулить горизонтальный угол HA и вернуться в Q-Survey, нажмите Yes (F4).</li> <li>Для отмены ввода и возврата в Q-Survey нажмите No (F1).</li> </ul>                                                   | Set HA=0?                                                                                                    |
|                                                   |                                                                                                    |                                                                                                    |                                                                                                    |
|                                                   | Настроин                                                                                                    | ка желаемого значения горизонтального угла                                                                                                    |                                                                                                    |
|                                                   | - Contraction of the second second se | Можно ввести желаемое значение вручную либо испол<br>бора. Направьте прибор на точку визирования, чтобы з                                                                                                    | ьзовать текущую ориентацию при-<br>адать ориентацию.                                                                                                    |
|                                                   | 1.                                                                                                    | Чтобы отобразить третий уровень функциональных<br>кнопок в Q-Survey, нажмите два раза <b>F4</b> . Нажмите<br>функциональную кнопку <b>SetHA</b> (F3).                                                                                                    | [Q-Survey] 3/3         Pt.       :       A1         T.H.       1.500 m       []         Code       :       1         N       :       9.829 m       1         E       :       2.360 m       2         Z       :       -0.275 m       5         Station       Zero       SetHA       (+-) |

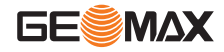

- 2.
- В экране «SetHA» отображается текущее значение горизонтального угла.
  - Чтобы задать горизонтальный угол равным текущему значению и вернуться в Q-Survey, нажмите OK (F4).
  - Для редактирования горизонтального узла нажмите ENT. Введите любое желаемое значение.
  - Чтобы задать горизонтальный угол равным нулю, нажмите Zero (F1).
  - Чтобы сохранить изменения и вернуться в Q-Survey, нажмите OK (F4). Для отмены ввода и возврата в Q-Survey нажмите ESC.

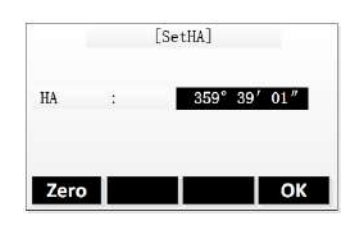

## Измерение (Q-Survey)

| ALL   | DIST    | REC      | t.    |
|-------|---------|----------|-------|
| 4     | 1       | 10.      | 044 m |
| VA    | 1       | 90° 59′  | 23″   |
| HA    | 1       | 13° 29′  | 59″   |
| Code  | 1       |          |       |
| Т. Н. | :       | 1.       | 500 m |
| Pt.   | 20      |          | A1    |
|       | [Q-Surv | rey] 1/3 |       |

| Поле | Описание                                                         |
|------|------------------------------------------------------------------|
| Тчк  | Имя точки                                                        |
| T.H. | Высота отраж.                                                    |
| Code | Имя кода. Данный текст сохраняется с соответствующим измерением. |

#### 1. Введите имя точки и высоту отражателя.

| (A) | <ul> <li>При необходимости введите имя кода и выберите код из библиотеки кодов.</li> <li>Вводимые вручную коды не добавляются в библиотеку кодов.</li> <li>Чтобы выбрать код из библиотеки кодов, нажмите F4 и выберите Code на втором уровне функциональных кнопок. Обратитесь к разделу "7.5 Кодирование".</li> <li>Если параметр кода имеет значение «Permanent», то этот код автоматически применяется для всех последующих измерений. См. "Code"(в 5.1).</li> </ul> |
|-----|----------------------------------------------------------------------------------------------------|
| 2.  | <ul> <li>Наведитесь на точку.</li> <li>Чтобы начать измерение и сохранить измеренные значения, нажмите ALL или DIST+REC.</li> <li>Для переключения между экранами результатов измерения нажимайте кнопку PAGE.</li> <li>После завершения измерения прибор автоматически увеличивает на единицу номер точки.</li> </ul>                                                                                                    |
| 3.  | Повторите предыдущий этап, чтобы выполнить измерение для другой точки.                                                                                                    |
| 4.  | Для выхода из приложения нажмите ESC.                                                                                                    |

4.6

# Измерения расстояний - рекомендации по получению надежных результатов

Описание

Электронный лазерный дальномер (EDM) встроен во все приборы Zoom10. Во всех приборах этой серии расстояния измеряются с помощью лазерного луча видимого красного диапазона, который выходит по оптической оси из центра объектива. Есть два режима EDM:

• Измерения на отражатель • Безотражательные измерения (RL) (IR)

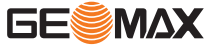

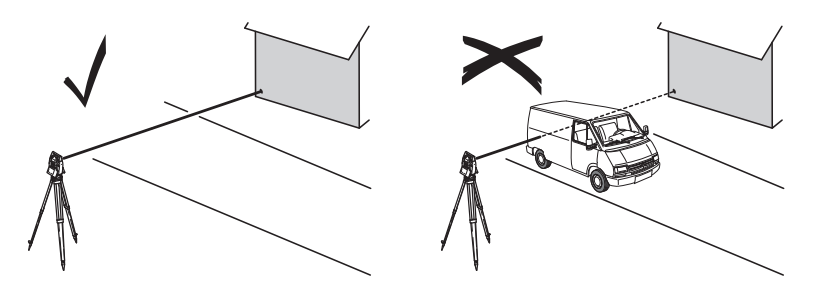

- После того, как процесс измерений запущен, дальномер будет выполнять их до ближайшего объекта, расположенного в данный момент на пути распространения лазерного луча. При возникновении препятствий на пути расспространения луча к объекту, например, проезжающая машина сильный дождь, туман или снег, инструмент может измерить расстояние до такой помехи, а не до нужного объекта.
- Следите за тем, чтобы лазерный луч не попадал на объекты вблизи пути его распространения, например, на сильно отражающие поверхности.
- При измерениях на отржающие поверхности или в безотражательном режиме избегайте ситуаций, когда что-то пересекает лазерный луч.
- Не наводите одновременно два инструмента на один и тот же объект.

| IR измерения                          | <ul> <li>Точные измерения на отражатели должны выполняться в режиме измерения на отражатель.</li> <li>Режим призмы также поддерживает измерения на цели, которые не являются призмами. Однако точность в таком случае не гарантируется.</li> <li>Не выполняйте измерения на сильно отражающие объекты, такие как, например дорожные знаки без использования отражателя в режиме измерения на отражатель. Такие измерения могут быть очень неточными.</li> <li>После того как процесс измерений запущен, дальномер будет выполнять их до ближайшего объекта, расположенного в данный момент на пути распространения лазерного луча. Если на пути распространения лазерного луча. Если на пути распространения лазерного луча встречаются автомобили, люди, животные или свисающие ветки деревьев, часть принимаемого сигнала будет отражена именно от них, что способно привести к неверным результатам.</li> <li>Измерения на отражатель особенно эффективны на расстояния до 30 м или свыше 300 м.</li> <li>Поскольку сам процесс дальномерных измерений занимает очень мало времени, всегда есть возможность поймать момент, когда помех на пути распространения луча не будет.</li> </ul> |
|---------------------------------------|----------------------------------------------------------------------------------------------------|
| ————————————————————————————————————— | <ul> <li>Лазер видимого красного диапазона можно также использоваться для измерений на отражающие<br/>полоски. Чтобы гарантировать наилучшую точность измерений, необходимо обеспечить попада-<br/>ние луча по перпендикуляру к отражающей поверхности.</li> <li>Обязательно проверяйте соответствие заданного значения постоянного слагаемого параметрам<br/>используемого отражателя.</li> </ul>                                                                                                    |

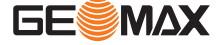

| 5      | Настройки                                                                                             |
|--------|----------------------------------------------------------------------------------------------------|
| 5.1    | Общие установки                                                                                       |
| Доступ | <ol> <li>Выберите раздел Setting в главном меню.</li> <li>Выберите General в меню Setting.</li> </ol> |
|        | 3. Нажмите на кнопку <b>PAGE</b> , чтобы пролистать все доступные экраны настроек.                    |

## Общие настройки

# Пример: Экран 1/4

| Ligh :       | High () 🚽 |
|--------------|-----------|
| Contrast :   | 4 ()      |
| Trigger Key: | DIST ()   |
| User Keyl :  | Level 🚯   |
| User Key2 :  | NP/P 🜓    |
| Key Beep :   | 0n 🜗      |
| Sector Beep: | 0n 🜗      |
| Reset        | OK        |

| Reset         Сброс настроек на значения по умолчан           OK         Сохранение изменений и возврат на пре<br>ыдущий экран. |
|----------------------------------------------------------------------------------------------------|
|----------------------------------------------------------------------------------------------------|

Для переключения между доступными экранами нажимайте кнопку **PAGE**.

# Экран 1/4

| Поле                   | Описание                                                                                                    |                                                                                                    |
|------------------------|----------------------------------------------------------------------------------------------------|----------------------------------------------------------------------------------------------------|
| Light                  | Off, Low,         Задает уровень яркости подсветки экрана (Выкл., низкий,           Medium, High         средний, высокий). |                                                                                                    |
| Contrast               | 1 (low) to 9 (high)                                                                                                    | Задает контрастность экрана в уровнях от 1 (низкий) до 9<br>(высокий).                                            |
| Trigger Key            | Off                                                                                                    | Кнопка MEAS отключена.                                                                                            |
|                        | ALL                                                                                                    | Кнопка MEAS выполняет функцию «измерить расстояние и<br>сохранить результат».                                     |
|                        | DIST                                                                                                    | Кнопка MEAS выполняет функцию «измерить расстояние».                                                              |
| User Key1/User<br>Key2 | Level, Offset,<br>NP/P, HT.<br>Transfer, Hidden<br>Point, Free<br>Coding, Laser,<br>Light, Unit<br>Setting, EDM<br>Tracking |                                                                                                    |
| Кеу Веер               | Это акустический с                                                                                                    | игнал, который выдается при нажатии на кнопки.                                                                    |
|                        | On                                                                                                    | Акустический сигнал включен.                                                                                      |
|                        | Off                                                                                                    | Акустический сигнал отключен.                                                                                     |
| Sector Beep            | On                                                                                                    | Этот акустический сигнал раздается по достижении прямых<br>углов (0°, 90°, 180°, 270° или 0, 100, 200, 300 град). |
|                        | Off                                                                                                    | Акустический сигнал отключен.                                                                                     |

# Экран 2/4

| Поле         | Описание |                                                              |
|--------------|----------|--------------------------------------------------------------|
| Tilt         | On       | Датчик наклона включен для осей Х и Ү.                       |
|              | Off      | Датчик наклона выключен.                                     |
|              | X Only   | Датчик наклона включен только для оси Х.                     |
| Hz Increment | Right    | Задан отсчет горизонтальных углов по часовой стрелке.        |
|              | Left     | Задан отсчет горизонтальных углов против часовой<br>стрелки. |

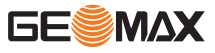

| Поле        | Описание                                                                                                    |                                                                                                    |  |  |
|-------------|----------------------------------------------------------------------------------------------------|----------------------------------------------------------------------------------------------------|--|--|
| V-Setting   | Система отсчета вертикальных углов.                                                                                                    |                                                                                                    |  |  |
|             | Zenith                                                                                                    | Зенит = 0°; Горизонт = 90°.                                                                                                    |  |  |
|             | 270° 45°<br>180°                                                                                                    |                                                                                                    |  |  |
|             | Horiz.0                                                                                                    | Зенит = 270°; Горизонт = 0°.                                                                                                    |  |  |
|             | 180°                                                                                                    |                                                                                                    |  |  |
|             | Vert.90                                                                                                    | Зенит = 90°; Горизонт = 0°.<br>Вертикальные углы считаются положительными при поло-<br>жении объекта над горизонтом инструмента и отрицатель-<br>ными — при его положении ниже этого горизонта.                                                                                                    |  |  |
|             | Slope %                                                                                                    | <ul> <li>Зенит = 45° = 100%; Горизонт = 0°.</li> <li>Вертикальные углы выражаются в процентах уклона. Положительными считаются уклоны вверх от горизонтальной плоскости, а отрицательными — уклоны вниз от этой плоскости.</li> <li>Значения процента уклона растут достаточно быстро% появляется на экране при значениях уклона более 300%.</li> </ul> |  |  |
| Ед. углов   | Единицы измерени                                                                                                    | я углов для всех соответствующих полей ввода.                                                                                                    |  |  |
|             | 0 1 11                                                                                                    | Градусы, минуты, секунды.<br>Допустимые значения углов: от 0° до 359°59'59''                                                                                                    |  |  |
|             | Gon                                                                                                    | Gon. Допустимые значения углов: от 0 до 399,999 гон                                                                                                    |  |  |
|             | Mil                                                                                                    | Тысячные Допустимые значения углов: от 0 до 6399,99                                                                                                    |  |  |
|             | 3                                                                                                    | Единицы измерения углов могут быть изменены в любой момент. Представленные на экране значения углов преобразуются в заданные на данный момент единицы.                                                                                                    |  |  |
| Мин. отсчет | Здесь можно задать число знаков после запятой для всех единиц угловых изме-<br>рений. Это значение относится только к представлению данных на экране и не<br>распространяется на точность записи и экспорта данных. |                                                                                                    |  |  |
|             | 0 1 11                                                                                                    | 1" /5"/10"                                                                                                    |  |  |
|             | Gon                                                                                                    | 0,0002/0,001/0,002                                                                                                    |  |  |
|             | Mil                                                                                                    | 0,005/0,02/0,05                                                                                                    |  |  |
| Dist. Unit  | Здесь можно задат                                                                                                    | ь единицы измерения расстояний и координат.                                                                                                    |  |  |
|             | Metre                                                                                                    | Метры [м].                                                                                                    |  |  |
|             | US-ft                                                                                                    | Футы США [ft].                                                                                                    |  |  |
|             | INT-ft                                                                                                    | Международные футы.                                                                                                    |  |  |

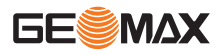

| Поле          | Описание                                                  |                                                                                                    |  |  |
|---------------|-----------------------------------------------------------|----------------------------------------------------------------------------------------------------|--|--|
|               | ft-in1/8                                                  | Футы США с 1/8 дюйма [ft].                                                                                                    |  |  |
| Dist. Decimal | Здесь можно зада<br>измерений. Данна<br>меняется для эксі | Здесь можно задать число знаков после запятой для всех единиц линейных<br>измерений. Данная настройка используется для отображения данных и не при-<br>меняется для экспорта или хранения данных. |  |  |
|               | 3                                                         | Значение расстояния с тремя знаками после десятичного разделителя.                                                                                                    |  |  |
|               | 4                                                         | Значение расстояния с четырьмя знаками после десятич-<br>ного разделителя.                                                                                                    |  |  |

## Экран 3/4

| Поле        | Описание                  |                                                                                                    |  |  |
|-------------|---------------------------|----------------------------------------------------------------------------------------------------|--|--|
| Temp. Unit  | Настройка едині<br>ввода. | измерения температуры для всех соответствующих полей                                                                    |  |  |
|             | °C                        | Градусы по Цельсию.                                                                                                    |  |  |
|             | °F                        | Градусы по Фаренгейту.                                                                                                  |  |  |
| Press. Unit | Установка едини           | Установка единиц измерения давления для всех соответствующих полей ввода.                                               |  |  |
|             | hPA                       | Гектопаскали.                                                                                                    |  |  |
|             | mmHG                      | Миллиметры ртутного столба.                                                                                             |  |  |
|             | inHg                      | Дюймы ртутного столба.                                                                                                  |  |  |
| Code        | Определяет, исп           | пользуется ли код для одного или нескольких измерений.                                                                  |  |  |
|             | Rec/Reset                 | После сохранения изменения код сбрасывается функцио-<br>нальной кнопкой ALL или REC.                                    |  |  |
|             | Permanent                 | Код сохраняется для всех последующих измерений, пока<br>не будет удален вручную или пока не будет выбран другой<br>код. |  |  |
| Auto-Off    | 30min                     | Прибор выключается спустя 30 минут бездействия.                                                                         |  |  |
|             | Off                       | Автоматическое отключение неактивно.                                                                                    |  |  |
|             |                           | Быстрая разрядка аккумулятора.                                                                                          |  |  |
| Port        | RS232C                    | Связь через последовательный порт.                                                                                      |  |  |
|             | Bluetooth                 | Связь с помощью Bluetooth.                                                                                              |  |  |
| Baudrate    | 9600, 19200,<br>115200    | Задает скорость передачи данных в бод через последова-<br>тельный интерфейс.                                            |  |  |
| Coord. type | NEZ/ENZ                   | Задает тип координат.                                                                                                   |  |  |

## Экран 4/4

| Поле | Описание                                                                                                    |
|------|----------------------------------------------------------------------------------------------------|
| Язык | Переключает интерфейс программного обеспечения на желаемый язык. Доступ-<br>ные языки: <ul> <li>Английский</li> <li>Корейский</li> <li>Французский</li> <li>Итальянский</li> <li>Турецкий</li> <li>Испанский</li> </ul> |

# Настройки EDM

Описание

5.2

Настройки в этом окне определяют режим работы **EDM**. Можно выбрать режимы для работы EDM без отражателя (NP) или с отражателем (P).

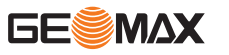

- Выберите раздел Setting в главном меню. 1.
- 2. Выберите EDM Setting в меню «Setting».

.

#### Настройки EDM

|                         |                 | Уровень 1 о | функциональных кнопок                                                                                                    |
|-------------------------|-----------------|-------------|----------------------------------------------------------------------------------------------------|
| [EDM S                  | Setting]        | ATOMS       | Ввод значения атмосферной ppm-                                                                                                |
| EDM Mode:<br>Reflector: | Single<br>Prism | Pointer     | поправки.<br>Включение или выключение лазерного ука-<br>зателя.                                                               |
| r.u. :                  | -30.0 mm<br>R4  | ОК          | Сохранение изменений и возврат на пред-<br>ыдущий экран.                                                                      |
| ATOMS Pointer           | ок 🕇            | Уровень 2 о | функциональных кнопок                                                                                                    |
| Grid Signal             | ⊬               | Grid        | Ввод масштаба и высоты для корректи-<br>ровки масштаба.                                                                       |
|                         |                 | Signal      | Отображение интенсивности отраженного<br>сигнала EDM. Эта функция позволяет наво-<br>диться на отдаленные, едва видимые цели. |

| Уровень 1 фу | икциональных кнопок                                                            |
|--------------|--------------------------------------------------------------------------------|
| ATOMS        | Ввод значения атмосферной ppm-<br>поправки.                                    |
| Pointer      | Включение или выключение лазерного указателя.                                  |
| ОК           | Сохранение изменений и возврат на пред-<br>ыдущий экран.                       |
| Уровень 2 фу | икциональных кнопок                                                            |
| Grid         | Ввод масштаба и высоты для корректи-<br>ровки масштаба.                        |
| Signal       | Отображение интенсивности отраженного сигнала EDM. Эта функция позволяет наво- |

- Для переключения между доступными уровнями функциональных кнопок нажимайте F4.
- Для выбора поля, которое нужно отредактировать, нажмите кнопки со стрелками ВВЕРХ/ВНИЗ. Для переключения между доступными режимами или типами отражателей EDM нажимайте
- кнопки со стрелками ВЛЕВО/ВПРАВО.

| Поле      | Описани   | e                                                                                                    |                                                                                                    |
|-----------|-----------|----------------------------------------------------------------------------------------------------|----------------------------------------------------------------------------------------------------|
| EDM Mode  | Single    |                                                                                                    | Режим быстрого измерения с увеличенной скоро-<br>стью и пониженной точностью измерения.                           |
|           | Repeat    |                                                                                                    | Прибор выполняет повторные измерения, пока<br>не будет нажата кнопка ESC.                                         |
|           | Tracking  |                                                                                                    | Измерение непрерывных расстояний.                                                                                 |
|           | 3 Times   |                                                                                                    | Прибор выполняет три отдельных измерения.                                                                         |
|           | 4 Times   |                                                                                                    | Прибор выполняет четыре отдельных измерения.                                                                      |
|           | 5 Times   |                                                                                                    | Прибор выполняет пять отдельных измерений.                                                                        |
| Reflector | Prism/No  | n-Prism                                                                                                    | Задает тип отражателя.<br>Если используется призма, нужно будет также<br>задать соответствующую константу призмы. |
| P.C.      | Константа | та призмы.<br>Введенная константа призмы применяется только в том слу-<br>чае, если в качестве типа отражателя выбрано «Prism»<br>(Призма).<br>Значение должно вводиться в мм.<br>Предельные значения: -999,9 мм до +999,9 мм.<br>Значение по умолчанию: 0 мм.<br>Заданная константа призмы сохраняется даже после выклю-<br>чения прибора.<br>Введите константу призмы вручную в зависимости от исполь-<br>зуемой призмы |                                                                                                    |
| Dist Mode | Standard  |                                                                                                    | Для стандартных измерений                                                                                         |
|           | Long (>3  | km)                                                                                                    | Для измерений на больших расстояниях                                                                              |

#### Данные атмосферы

В этом окне можно вводить параметры состояния приземной атмосферы. На измерение расстояний непосредственное влияние оказывает преломление лучей (рефракция) в воздухе в месте выполнения измерения. Для учета этого влияния измеренные расстояния корректируются атмосферными поправ-

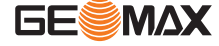

ками. Поправка за рефракцию вводится в измеренные превышения и в горизонтальные проложения. О применении значений, которые вводятся на этом экране, см. "14.6 Масштабная поправка".

| Temp.  | :    | 20.0 °C  |
|--------|------|----------|
| Press  |      | 1013 hPa |
| PPM    | 1    | 0.0 PPM  |
| Refrac | tion | 0.00     |

| PPM = 0 | Обнуление значения РРМ.                 |
|---------|-----------------------------------------|
| OK      | Сохранение изменений и возврат на пред- |
|         | ыдущий экран.                           |

| Поле       | Описание                                                                                                  |                                                                                                   |
|------------|----------------------------------------------------------------------------------------------------|---------------------------------------------------------------------------------------------------|
| Temp.      | Ввод значения температуры.<br>Допустимый диапазон составляет от −30° C до 60° C.                          |                                                                                                   |
| Press      | Ввод значения атмосферного давления.<br>Допустимый диапазон составляет от 500 гПа до 1400 гПа.            |                                                                                                   |
| РРМ        | Параметр атмосферной поправки рассчитывается на основании вве-<br>денных значений температуры и давления. |                                                                                                   |
| Ľ          | Если выбрано «РР<br>ные условия (стан,<br>12° С, относительн                                              | M = 0», то будут применены нормаль-<br>дартная атмосфера) GeoMax: 1013 гПа,<br>ная влажность 60%. |
| Refraction | 0.00, 0.14, 0.20                                                                                          | Коэффициент атмосферной рефракции                                                                 |

### Масштаб сетки

В этом окне можно задать масштаб проекции. Координаты корректируются на основе PPM-параметров. Прочтите раздел "14.6 Масштабная поправка", где описано применение значений, введенных в данном окне.

> Reset OK

| [Grid      | Scale]  |
|------------|---------|
| Scale :    | 1.0000  |
| Altitude:  | 0.000 m |
| Grid Scale | 1. 0000 |
| Reset      | ОК      |

Сброс настроек на значения по умолчанию. Сохранение изменений и возврат на предыдущий экран.

| Поле       | Описание                                                                                                    |
|------------|----------------------------------------------------------------------------------------------------|
| Scale      | Ввод значения коэффициента масштабирования.<br>Допустимый диапазон составляет от 0,99 до 1,01. Порт по умолчанию<br>1,0. |
| Altitude   | Ввод значения средней высоты над уровнем моря.<br>Допустимый диапазон составляет от −9999,9999 до 9999,9999.             |
| Grid Scale | Значение масштаба координатной сетки рассчитывается на основании<br>введенных значений температуры и давления.           |
|            |                                                                                                    |

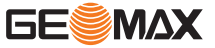

| 6                        | Инструменты                                                                                                    |
|--------------------------|----------------------------------------------------------------------------------------------------|
| 6.1                      | Уравнять                                                                                                    |
| Описание                 | Меню <b>Tools</b> содержит инструменты, которые используются для электронной калибровки прибора. С помощью этих инструментов можно постоянно контролировать точность измерений прибором.                                            |
|                          | <ol> <li>Выберите <b>Tools</b> в главном меню «Main Menu».</li> <li>Выберите <b>Adjust</b> в меню «Tools».</li> </ol>                                                                                                    |
|                          | Для получения подробной информации о параметрах калибровки см. "12 Поверка и юстировка".                                                                                                    |
| 6.2 Системная информация |                                                                                                    |
| Описание                 | Экран «Системная информация» позволяет посмотреть сведения о самом инструменте, о системе и<br>встроенном ПО, а также установить дату и время.<br>При обращении в службу поддержки сообщите информацию о приборе, например тип при- |
| Доступ                   | 1.         Выберите Tools в главном меню «Main Menu».           2.         Выберите Info в меню «Tools».                                                                                                    |
| Системная информация     | На этом экране отображаются сведения о тахеометре и установленной на нем операционной системе.                                                                                                    |
|                          | [Info.]<br>Inst.Type: HTS-420 series<br>Inst.No. : 648164<br>FW. Ver. : V1.0 (20151103)<br>Time : 13:42:28<br>Date : 2015.11.12 Date Изменение даты                                                                                 |

Back

Time Upgrade

Date

| Поле       | Описание                                                      |
|------------|---------------------------------------------------------------|
| Inst. Type | Отображает тип инструмента.                                   |
| Inst. No.  | Отображает серийный номер инструмента.                        |
| FW. Ver.   | Отображает номер версии встроенного программного обеспечения. |
| Time       | Отображает время.                                             |
| Date       | Отображает дату.                                              |
|            |                                                               |

Date

Time

Upgrade

Изменение даты.

Установка времени. Обновление встроенного про-граммного обеспечения.

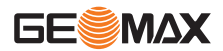

7

# Функции

Общие сведения

7.1

Описание

Получить доступ к функциям можно нажатием на FNC, или из любой программы измерений. Нажатие на кнопку FNC открывает меню функций, в котором можно выбрать нужную из них и запустить ее.

| Функции |
|---------|
|---------|

| Функция      | Описание                                                                                                    |
|--------------|----------------------------------------------------------------------------------------------------|
| Level        | Активизация лазерного отвеса и электронного уровня. Обратитесь к<br>разделу "Электронный уровень и лазерный отвес".                 |
| Offset       | Запуск функции смещения <b>Offset</b> . Обратитесь к разделу "7.2 Смеще-<br>ние".                                                   |
| NP/P         | Переключение между измерением с отражателем (призмой) и безотра-<br>жательным режимом.                                              |
| HT. Transfer | Запуск функции передачи высоты <b>Height Transfer</b> . Обратитесь к раз-<br>делу "7.3 Передача высоты".                            |
| Hidden Point | Запуск функции скрытой точки <b>Hidden Point</b> . Обратитесь к разделу<br>"7.4 Скрытая точка".                                     |
| Free Coding  | Обратитесь к разделу "7.5 Кодирование".                                                                                             |
| Laser        | Включение или отключение подсветки точки визирования лазерным лучом.                                                                |
| Light        | Включение или отключение подсветки дисплея.                                                                                         |
| Unit Setting | Позволяет быстро изменять единицы измерения для углов, расстоя-<br>ний, температуры и давления.                                     |
| Main Setting | Позволяет быстро изменять наиболее важные аппаратные настройки.<br>Что касается изменения всех настроек, см. "5.1 Общие установки". |
| EDM Tracking | Активирует/отключает режим слежения в EDM.                                                                                          |

#### Электронный уровень и лазерный отвес

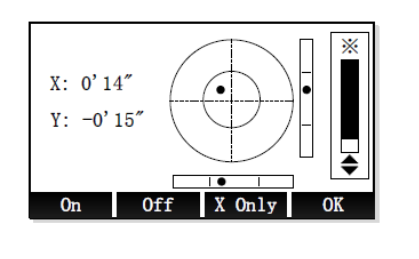

| On     | Активация компенсатора. Вертикальные     |
|--------|------------------------------------------|
|        | углы будут приводиться к положению       |
|        | отвесной линии, горизонтальные углы —    |
|        | исправляться за наклон вертикальной оси. |
| Off    | Отключение компенсатора.                 |
| X Only | Активация компенсатора только для оси Х. |
|        | Вертикальные углы будут приводиться к    |
|        | положению отвесной линии.                |
| OK     | Выключение лазерного отвеса и выход из   |
|        | экрана электронного уровня.              |

|     | Электронный уровень предназначен для точного горизонтирования прибора с помощью под-<br>ъемных винтов трегера. |
|-----|----------------------------------------------------------------------------------------------------|
| (J) | При входе в экран электронного уровня лазерный отвес включается автоматически. Чтобы                           |

отрегулировать яркость лазерного отвеса, используйте кнопки со стрелками ВВЕРХ/ВНИЗ. При установке прибора на нестабильной площадке, например на палубе корабля, отклю-F чите компенсатор. В противном случае компенсатор может выйти за свой рабочий диапазон и прервать процесс измерения, сообщив об ошибке.

| 7.2      | Смещение                                                                                                    |
|----------|----------------------------------------------------------------------------------------------------|
| 7.2.1    | Смещение расстояния                                                                                                    |
| Описание | С помощью этой функции можно определять координаты точки, на которой невозможно установить<br>отражатель или на которую невозможно навести трубу тахеометра. Значения смещения (продольное,<br>поперечное и по высоте) можно ввести с клавиатуры. При этом выполняются расчеты углов и расстоя-<br>ний для определения положения точки со смещением. |

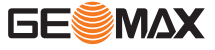
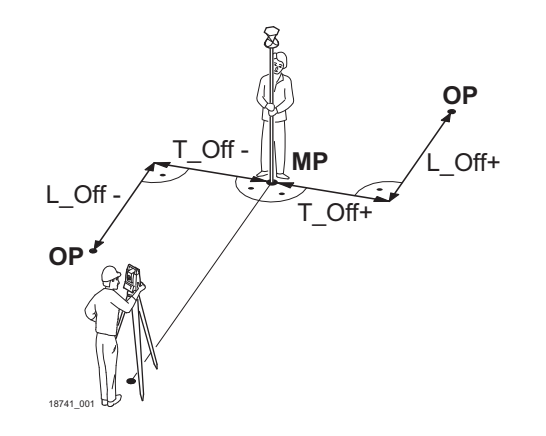

| MP     | Точка измерения               |
|--------|-------------------------------|
| OP     | Вычисленное с учетом смещения |
|        | положение точки               |
| L_Off+ | Продольное смещение в положи- |
|        | тельном направлении           |
| L_Off- | Продольное смещение в отрица- |
|        | тельном направлении           |
| T_Off+ | Перпендикулярное смещение в   |
|        | положительном направлении     |
| T_Off- | Перпендикулярное смещение в   |
|        | отрицательном направлении     |

#### Доступ

#### Нажмите FNC. 1.

2. Выберите Offset в меню функций.

#### Сдвиг по расстоянию

|           | [Dist. 0<br>Input offs | ffset]<br>et data! | ]          |                                                          |
|-----------|------------------------|--------------------|------------|----------------------------------------------------------|
| Trav. OFS | S:                     | 2.000              | Reset      | Сброс настроек на значения по умолчанию.                 |
| Length0   | FS:                    | 1.000              | 1 Cylinder | Ввод параметров цилиндрического смеще-                   |
| Height0   | FS:                    | 0.000              | 1          |                                                          |
| Mode      | :                      | Rec/Reset          | углам      | вод параметров углового смещения.                        |
| Reset     | Cylinder               | Angle OK           | ОК         | Сохранение изменений и возврат на пред-<br>ыдущий экран. |

| Поле      | Описание                                                                                                    |                                                                                                    |  |
|-----------|----------------------------------------------------------------------------------------------------|----------------------------------------------------------------------------------------------------|--|
| Trav.OFS  | Перпендикулярн<br>Имеет знак плюс                                                                             | ый сдвиг.<br>с, если сдвинутая точка находится правее измеренной точки.                                       |  |
| LengthOFS | Продольный сдвиг.<br>Имеет знак плюс, если сдвинутая точка находится за только что измеренной точкой.         |                                                                                                    |  |
| HeightOFS | Смещение по высоте.<br>Имеет знак плюс, если отметка сдвинутой точки выше, чем отметка точки измерен-<br>ной. |                                                                                                    |  |
| Режим     | Период времени, в течение которого параметры сдвига будут применимы.                                          |                                                                                                    |  |
|           | Rec/Reset                                                                                                    | Значения сдвигов переустанавливаются на 0 после записи точки.                                                 |  |
|           | Permanent                                                                                                    | Значения смещений применяются для всех последующих измере-<br>ний, пока пользователь не выйдет из приложения. |  |

#### Следующий шаг

- Нажмите ОК и выполните измерение расстояния. Подтвердите выполненное измерение, нажав ОК для вычисления координат точки со смещением.
- Либо нажмите Cylinder для ввода цилиндрического смещения. Обратитесь к разделу "7.2.2 Цилиндрический сдвиг".
- Либо нажмите Angle для ввода углового смещения. Обратитесь к разделу "7.2.3 Угл. Смещен.".

#### 7.2.2 Цилиндрический сдвиг

Описание

Эта подпрограмма позволяет определять координаты центральной точки объектов, имеющих цилиндрическую форму, и радиус этого цилиндра. Выполните измерение горизонтального угла между точками на левом и правом краях такого объекта, а также расстояние до него.

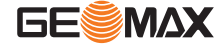

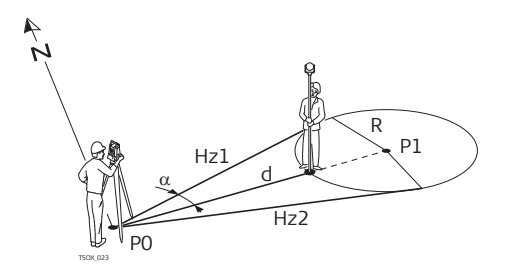

| P0  | Точка установки инструмента (станция)                                 |
|-----|-----------------------------------------------------------------------|
| P1  | Центральная точка циллиндра                                           |
| Hz1 | Отсчет по горизонтальному кругу на точку левого края объекта          |
| Hz2 | Отсчет по горизонтальному кругу на точку правого края объекта         |
| d   | Расстояние до точки объекта, расположенной между левым и правым краем |
| R   | Радиус цилиндра                                                       |
| α   | Азимут между направлениями Hz1 и Hz2.                                 |

#### Доступ

#### 1.

- Нажмите FNC. Выберите Offset в меню функций. 2.
- 3. Выберите Cylinder из меню Dist. Offset.

#### Цилиндрическое смещение

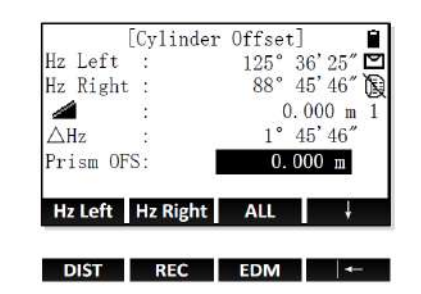

Hz Left Измерение на левый край объекта. Hz Right Измерение на правый край объекта.

| Поле      | Описание                                                                                                    |
|-----------|----------------------------------------------------------------------------------------------------|
| Hz Left   | Измеренное горизонтальное направление на левый край объекта.                                                                                                    |
| Hz Right  | Измеренное горизонтальное направление на правый край объекта.                                                                                                    |
| ∆Hz       | Угол наведения.                                                                                                    |
| Prism OFS | Это расстояние между центром отражателя и поверхностью объекта измерений. При<br>безотражательных измерениях данной величине автоматически присваивается нуле-<br>вое значение. |

| 1. | При помощи визирного перекрестья наведитесь на левую сторону объекта и нажмите <b>Hz</b><br>Left.                                                                       |
|----|----------------------------------------------------------------------------------------------------|
| 2. | При помощи визирного перекрестья наведитесь на правую сторону объекта и нажмите <b>Hz</b><br><b>Right</b> .<br>Нажмите «OK», чтобы подтвердить измерение.               |
| 3. | Поворачивайте прибор, направив его к центральной точке цилиндрического объекта, пока<br>∆Нz не станет равно нулю.<br>Если используется призма, задайте смещение призмы. |
| 4. | Как только ∆Нz будет равен нулю, нажмите <b>ALL</b> , чтобы завершить измерение и отобразить<br>результаты.                                                             |
|    | Будут вычислены и отображены координаты центральной точки.                                                                                                    |

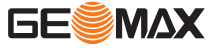

#### Следующий шаг

.

- Нажмите DONE, чтобы вернуться в предыдущий экран.
- Также можно нажать New, чтобы продолжить измерение с помощью функции «Cylinder Offset».

P0

MP

TP

α1

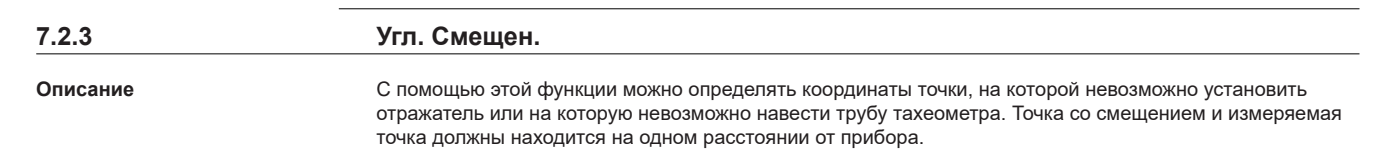

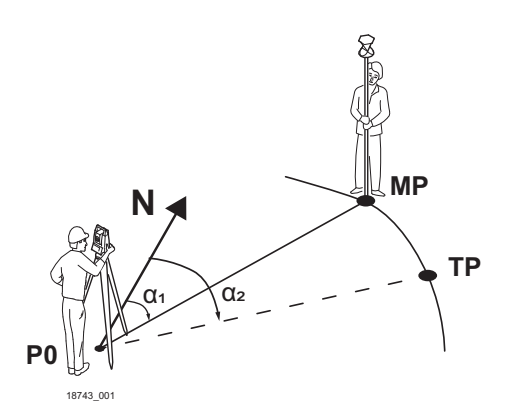

- Точка установки инструмента (станция)
  - Точка измерения
- Точка визирования
- Горизонтальный угол для измеренной точки
- α2 Горизонтальный угол для определяемой точки

Доступ

- 1. Нажмите **FNC**.
- 2. Выберите **Offset** в меню функций.
- 3. Выберите Angle в меню Dist. Offset.

#### Угловое смещение

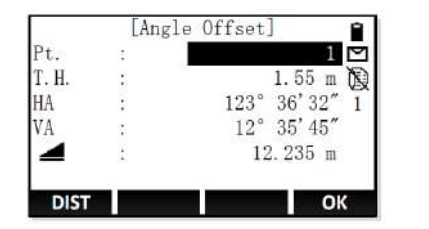

| DIST | Начало измерения расстояния и углового |
|------|----------------------------------------|
|      | измерения.                             |
| OK   | Подтверждение измерения и переход к    |
|      | следующему измерению.                  |

| Поле | Описание                                               |
|------|--------------------------------------------------------|
| HA   | Горизонтальный угол.                                   |
| VA   | Вертикальный угол.                                     |
|      | Расстояние между станцией прибора и измеренной точкой. |

| 1. | Направьте прибор на измеряемую точку и нажмите <b>DIST</b> .<br>Нажмите «ОК», чтобы подтвердить измерение.   |
|----|----------------------------------------------------------------------------------------------------|
| 2. | Направьте прибор на определяемую точку и нажмите <b>DIST</b> .<br>Нажмите «OK», чтобы подтвердить измерение. |
|    | Будут вычислены и отображены координаты определяемой точки.                                                  |
| B  | Для переключения между доступными экранами результатов используйте кнопку PAGE.                              |

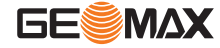

#### Следующий шаг

5.

- Нажмите DONE, чтобы вернуться в предыдущий экран.
- Также можно нажать **New**, чтобы продолжить измерение с помощью функции «Angle Offset».

## 7.3 Передача высоты Описание Передача высоты — это способ настройки станции. Координаты станции известны, новая высота станции должна быть вычислена. Производятся измерения на одну или несколько точек, и рассчитывается новая высота станции. Для определения высоты должно быть известно минимум две точки и максимум

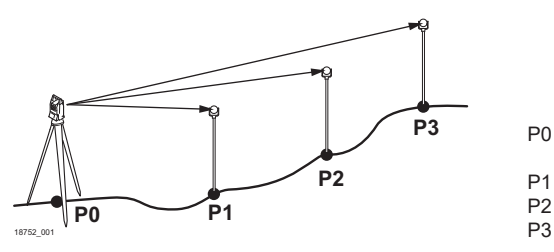

Точка установки инструмента (станция)

- Известная точка
- Известная точка
- Известная точка

#### Доступ

1. Нажмите FNC.

2. Выберите Ht. Transfer в меню функций.

#### Передача высоты

| Т.Н. : |      | 1.200  | m      |
|--------|------|--------|--------|
| Z :    |      |        | m<br>m |
| ALL    | DIST | REC    | ļ      |
| Find   | List | Coord. | ţ      |
|        |      |        |        |

#### Уровень 2 функциональных кнопок

| Find<br>List                    | Поиск заданной точки.<br>Вывод на экран списка всех доступных<br>точек.                            |  |  |
|---------------------------------|----------------------------------------------------------------------------------------------------|--|--|
| Coord.                          | Ввод параметров углового смещения.                                                                 |  |  |
| Уровень 3 функциональных кнопок |                                                                                                    |  |  |
| IH.<br>View                     | Настройка высоты прибора.<br>Вывод на экран координат и сведений о<br>проекте для выбранной точки. |  |  |

Для переключения между доступными уровнями функциональных кнопок нажимайте **F4**.

| Поле  | Описание             |
|-------|----------------------|
| N тчк | Имя известной точки. |

#### Настройка высоты прибора

| 1. | Нажмите два раза кнопку F4, чтобы открыть третий уровень функциональных кнопок.<br>Нажмите функциональную кнопку <b>IH.</b> (F2). |
|----|----------------------------------------------------------------------------------------------------|
| 2. | Введите текущую высоту прибора.                                                                                                   |
| 3. | Нажмите <b>ОК</b> для подтверждения и возврата в экран передачи высоты «Height Transfer».                                         |

#### Выбор известной точки

 Нажмите кнопку F4, чтобы открыть второй уровень функциональных кнопок. Существует три варианта выбора известной точки:

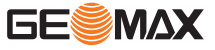

2.

- Найдите точку.
  - Введите имя точки.
  - Нажмите **Find**, чтобы проверить, существует ли точка с таким именем.
  - Если будет найдено несколько точек, выберите нужную с помощью кнопок со стрелками ВВЕРХ/ВНИЗ.
  - Если точка с таким именем не существует, введите или измерьте координаты точки. Нажмите **ОК** для подтверждения и возврата в экран передачи высоты «Height

Transfer».

- Просмотрите список точек
  - Нажмите List, чтобы открыть список доступных твердых точек.
- Для выбора нужной точки используйте кнопки со стрелками **ВВЕРХ/ВНИЗ**.
- Нажмите **ОК** для подтверждения и возврата в экран передачи высоты «Height Transfer».

Введите координаты точки вручную

- Нажмите Coord.
- Введите имя точки и координаты новой твердой точки.
- Нажмите **ОК** для подтверждения и возврата в экран передачи высоты «Height Transfer».

#### Выполните измерение на известную точку

| 1. | Наведитесь на известную точку.                                                            |
|----|-------------------------------------------------------------------------------------------|
| 2. | Чтобы начать измерение и сохранить измеренные значения, нажмите «ALL» или «DIST<br>+REC». |
|    |                                                                                           |

3. Высота станции будет вычислена и выведена в экране результатов.

#### Следующий шаг

- Для выбора и измерения другой известной точки нажмите AddPT.
- Чтобы повторить измерение для текущей известной точки, нажмите Back.
- Чтобы завершить настройку станции, нажмите OK. Обратитесь к разделу "Завершение настройки станции".

Завершение настройки станции

| [         | Set STA H0] |      |                                           |
|-----------|-------------|------|-------------------------------------------|
| Station : | STN         | Back | Возврат в экран «Height Transfer».        |
| 01d H0 :  | 0.000 m     | OLD  | Установка старого значения в качестве     |
| New HO :  | 0.781 m     |      | высоты станции.                           |
| △ H0 :    | 0.781 m     | AVG  | Установка в качестве высоты станции сред- |
|           |             |      | него между старым и новым значениями.     |
| Back O    | D AVG NEW   | NEW  | Установка нового значения в качестве      |
| DACK      | LD AVG NEW  |      | высоты станции.                           |

| Поле        | Описание                                                                   |
|-------------|----------------------------------------------------------------------------|
| Old H0      | Старое значение высоты станции.                                            |
| New H0      | Новое значение высоты станции, вычисленное по измеренным известным точкам. |
| ∆ <b>H0</b> | Среднее между старым и новым значениями высоты станции.                    |
| ∆ <b>H0</b> | Среднее между старым и новым значениями высоты станции.                    |

7.4

#### Скрытая точка

Описание

Функция скрытой точки «Hidden Point» служит для измерения на точку, которая не видна непосредственно. Необходимо использовать специальную веху для скрытых точек, длина которой известна.

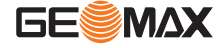

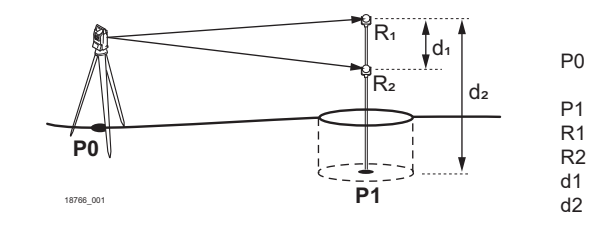

Точка установки инструмента (станция)

- Скрытая точка
- Призма 1
- . Призма 2
- Расстояние между призмами 1 и 2
- Длина вехи

#### Доступ

1. Нажмите **FNC**.

2. Нажмите кнопку **РАGE**, чтобы открыть второй экран.

3. Выберите Hidden Point в меню функций.

#### Скрытая точка

|     | Meas. | target 1!   |
|-----|-------|-------------|
| Pt. | :     | 1 (         |
| HA  | :     | 89° 51' 16″ |
| VA  | :     | 12° 35' 45″ |
| 1   | :     | 12.235 m    |

| ROD/ED | Ввод | данных | изме | рительной | вехи. |
|--------|------|--------|------|-----------|-------|
|        | DDOM | Her    |      |           |       |

| 1. Для ве | юда данных | измерительной | вехи | нажмите | ROD/ED |
|-----------|------------|---------------|------|---------|--------|
|-----------|------------|---------------|------|---------|--------|

- Rod length: полная длина вехи в скрытой точке.
- R1-R2: расстояние между центрами призм R1 и R2.
- Error Limits: допуск на расхождение между известным и измеренным расстоянием между призмами. При выходе за установленный допуск на экране выводится предупреждение об этом.

Нажмите **ОК** для подтверждения и возврата в экран скрытой точки «Hidden Point».

| 2.      | Наведитесь на призму 1.<br>Чтобы начать измерение и сохранить измеренные значения, нажмите <b>ALL</b> или <b>DIST+REC</b> .                                                                                                    |
|---------|----------------------------------------------------------------------------------------------------|
| 3.      | Наведитесь на призму 2.<br>Чтобы начать измерение и сохранить измеренные значения, нажмите <b>ALL</b> или <b>DIST+REC</b> .                                                                                                    |
| A state | Координаты скрытой точки вычисляются и выводятся в экране результатов.<br>При выходе за установленный допуск на экране выводится предупреждение об этом.<br>• Чтобы принять предупреждение и продолжить работу с экраном результатов,<br>нажмите <b>Accept</b> . |

• Чтобы повторить измерения для призм, нажмите New.

#### Следующий шаг

- Для сохранения результатов и выхода из функции скрытой точки «Hidden Point» нажмите Done.
- Для возврата в экран «Hidden Point» нажмите New.

 
 7.5
 Кодирование

 Описание
 Коды содержат информацию о зарегистрированных точках. С помощью кодирования точки можно объединять в тематические группы, что значительно облегчает последующую обработку.

 Коды сохраняются в списках кодов, каждый список может содержать до 200 кодов.

 GSI-кодирование
 Коды всегда хранятся как свободные (WI41-49); это означает, что они не связаны напрямую с точками. Они сохранены перед измерением.

 Код обязательно прописывается каждому измерению, если он показан в полеСоdе:. Для того, чтобы не прописывать код поле Код: нужно очистить.

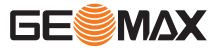

#### Расширенные коды

Любому коду можно задать описание размером до 8 атрибутов и длиной до 9 символов каждый. Суще-ствующие атрибуты кодов отображаются в полях от **Text 1** до **Text 8**.

Доступ

- Нажмите в активном приложении кнопку FNC. Нажмите кнопку PAGE, чтобы открыть экран 2. 1.
- 2.
- 3. Выберите Free Coding (6).

#### или

Нажмите функциональную кнопку Code, если такая есть в активном приложении.

#### Выберите код из библиотеки кодов.

| Find   | New       | REC C  | ЭК  |
|--------|-----------|--------|-----|
| Info 4 | :         | DDDI   | DDD |
| Info 3 | :         | CCCC   | CCC |
| Info 2 | :         | BBBI   | BBB |
| Info 1 |           | AAA    | AAA |
| Note   | :         |        |     |
| Code   | :         | CODEA  | •   |
|        | [View Cod | e] 1/5 | -   |

| Find<br>New<br>REC | Поиск кода.<br>Задайте новый код.<br>Добавление в проект данных<br>выбранного в настоящее время кода                                                 |
|--------------------|----------------------------------------------------------------------------------------------------|
| ок                 | без привязывания этого кода к<br>какой-либо измеренной точке.<br>Применение выбранного кода и воз-<br>врат в активное в данный момент<br>приложение. |

| Поле     | Описание                                                                                                    |
|----------|----------------------------------------------------------------------------------------------------|
| Code     | Список имеющихся в памяти кодов.                                                                                                    |
|          | В верхнем правом углу отображается общее количество<br>доступных кодов.                                                                                                    |
| Note     | Дополнительная информация.                                                                                                    |
| Info 1—I | nfo 8 Строки для ввода и редактирования дополнительной информации. Пред-<br>назначены для описания связанных с кодом атрибутов.                                                               |
| 1.       | Для выбора кода из библиотеки кодов используйте кнопки со стрелками <b>ВЛЕВО-ВПРАВО</b> .<br>Используйте кнопки со стрелками <b>ВВЕРХ-ВНИЗ</b> для просмотра всех страниц выбранного<br>кода. |
| 3        | Для поиска кода по конкретному имени нажмите <b>Find</b> .<br>Для ввода нового кода нажмите <b>New</b> .<br>Обратитесь к разделу "10.5 Управление кодами".                                    |
| 2.       | Чтобы применить выбранный код и вернуться в активное в данный момент приложение, нажмите <b>ОК</b> .                                                                                          |

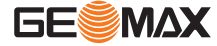

| 8        | Приложения - Приступая к работе                                                                                                    |  |  |  |
|----------|----------------------------------------------------------------------------------------------------|--|--|--|
| 8.1      | Общие сведения                                                                                                    |  |  |  |
| Описание | Приложения являются готовыми программными модулями, позволяющими решать широкий круг топо-<br>графических задач, позволяют существенно облегчить выполнение работ в поле. Доступны следующие<br>приложения: |  |  |  |
|          | <ul> <li>Surveying</li> <li>Free Station</li> <li>Tie Distance</li> <li>Area</li> <li>Remote Height</li> <li>COGO</li> <li>Road</li> </ul>                                                                  |  |  |  |
| 8.2      | Начало работы с приложением.                                                                                                    |  |  |  |

| Достуг | 1 |
|--------|---|

#### Начало работы с приложением.

1. Выберите Program (2) в главном меню.

- 2. Для переключения между доступными экранами нажимайте кнопку PAGE.
- 3. Для выбора приложения в меню «Program» нажмите функциональную кнопку F1—F4.

В качестве примера показаны предварительные настройки для приложения съемки Surveying. Настройки для других прикладных программ объясняются в соответствующих главах.

| [*] | F1 | Set Job  | (1) |
|-----|----|----------|-----|
| []  | F2 | Set STA  | (2) |
| []  | F3 | Set B.S. | (3) |
|     | F4 | Start    | (4) |

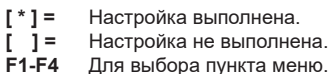

Для выбора пункта меню.

| Поле     | Описание                                                                                                    |
|----------|----------------------------------------------------------------------------------------------------|
| Set Job  | Служит для определения проекта, в который будут записываться данные.<br>Обратитесь к разделу "8.3 Выбор проекта".                |
| Set STA  | Для определения координат точки стояния прибора обратитесь к разделу "8.4<br>Выбор станции".                                     |
| Set B.S. | Определение ориентации и горизонтального направления для точки стояния прибора. Обратитесь к разделу "8.5 Выбор ориентирования". |
| Start    | Запуск выбранного приложения.                                                                                                    |

8.3

#### Выбор проекта

Описание

Доступ

1. Выберите Program (2) в главном меню.

вать, редактировать или удалять независимо друг от друга.

2. Для выбора приложения в меню «Program» нажмите функциональную кнопку F1—F4.

Все данные хранятся в проектах, как файлы в папках. Проекты включают в себя различные данные измерений, например, измеренные величины, коды, твердые точки, станции.Проекты можно экспортиро-

3. Выберите Set Job (1) в экране предварительных настроек приложения.

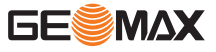

Экраны предварительных настроек

#### Выбор проекта

| 500    |     |          |
|--------|-----|----------|
| Operat | or: |          |
| Date   | 1   | 20150515 |
| Time   | :   | 14:10:20 |

- List Отображение списка доступных проектов. New Создание проекта.
- **ОК** Подтверждение выбора проекта и возврат в экран предварительных настроек.

| Поле     | Описание                                                         |
|----------|------------------------------------------------------------------|
| Job      | Имя используемого проекта.                                       |
| Operator | Имя оператора, если оно задано.                                  |
| Date     | Дата создания выбранного проекта. Дата задается автоматически.   |
| Time     | Время создания выбранного проекта. Время задается автоматически. |

#### Следующий шаг

- Чтобы продолжить работу с отображаемым в данный момент проектом, нажмите ОК.
- Для выбора другого проекта из списка существующих проектов нажмите List.
- Для создания проекта нажмите New.

#### Выбор существующего проекта

Для выбора проекта из списка проектов используйте кнопки со стрелками ВЛЕВО-ВПРАВО.

Если вставлена SD-карта, в список будут включены проекты, сохраненные на SD-карте. Выбранный в данный момент проект отмечен звездочкой (\*).

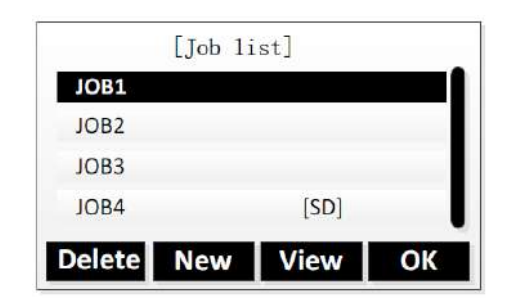

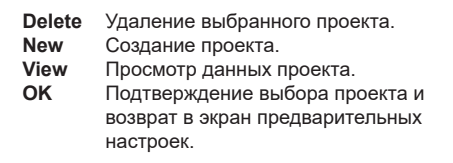

#### Создание проекта

F

Если вставлена SD-карта, то в первую очередь открывается экран выбора диска «Select Disk». Определите, куда следует сохранить новый проект: во встроенной памяти или на SDкарту. Для выбора места сохранения используйте кнопки со стрелками **BBEPX/BHИЗ**, а затем подтвердите выбор нажатием **OK**.

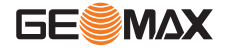

|        | [New Job] |          |      |                              |
|--------|-----------|----------|------|------------------------------|
| ob     | :         | JOB1     |      |                              |
| perato | :         |          |      |                              |
| ote1   | :         |          |      |                              |
| ote2   | :         |          | Back | Возврат без сохранения введ  |
| ate    | :         | 20150515 |      | данных проекта.              |
| ime    | :         | 14:10:20 | OK   | Сохранение введенных данн    |
| Back   |           | OK       |      | екта и возврат в экран предв |
| Dack   |           |          |      | тельных настроек. Новый про  |
| Back   |           | ОК       |      |                              |

#### Записанные данные

После настройки проекта все полученные в ходе работы с ним данные будут записываться в него.

Если проект не был выбран, а приложение запущено и измерения сохранены, в этом случае система автоматически создаст новый проект с именем "ПРКТ.УМОЛЧ".

## 8.4 Выбор станции Описание Все измерения и вычисления координат выполняются на основе заданной ориентировки инструмента на станции. Координаты водятся вручную или выбираются из памяти прибора. Координаты точки стояния должны включать:

- хотя бы плановые координаты (X, Y) и
- высоту станции, если требуется.

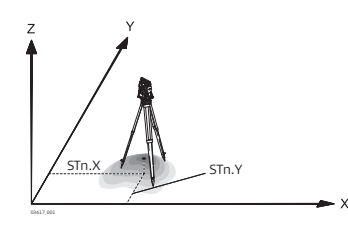

| Y<br>X<br>Z      | <b>Направления</b><br>Восток<br>Север<br>Высота             |
|------------------|-------------------------------------------------------------|
| Стнц.Ү<br>Стнц.Х | Координаты станции<br>Ордината станциии<br>Абсцисса станции |

Доступ

- 1. Выберите **Program** (2) в главном меню.
- 2. Для выбора приложения в меню «Program» нажмите функциональную кнопку F1—F4.
- 3. Выберите Set STA (2) на экране предварительных настроек приложения.

#### Настройка станции

#### Настройка координат станции

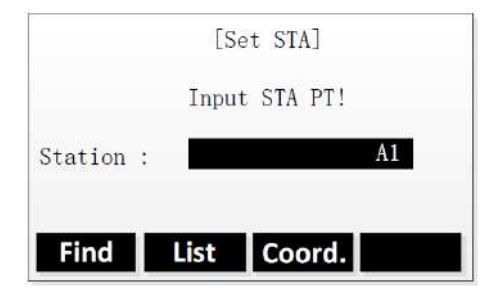

| Find | Поиск существующей точки с вве-  |
|------|----------------------------------|
|      | денным именем точки.             |
| List | Выбор точки из списка существую- |
|      | щих точек.                       |

**Coord.** Ручной ввод координат точки.

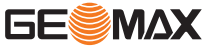

Существует несколько способов задания координат станции:

- Для поиска существующей точки введите имя точки и нажмите Find (см. "3.6 Поиск точек").
   Выберите точку из списка результатов поиска. Нажмите OK для подтверждения.
  - Для выбора существующей точки нажмите List. Для выбора нужной точки из списка используйте кнопки со стрелками ВВЕРХ/ВНИЗ. Нажмите ОК для подтверждения.
  - Для ручного ввода координат нажмите **Coord.** 
    - Введите имя и координаты точки. Нажмите ОК для подтверждения.

#### Настройка высоты прибора

После задания координат станции можно ввести высоту прибора.

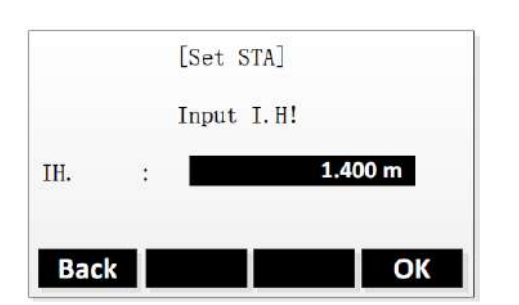

 
 Back
 Настройка другой точки станции.

 OK
 Подтверждение и возврат в экран предварительных настроек.

| 137<br>1      | Если станция не была выбрана или в меню Съемка было записано измерение, в качестве последней<br>станции устанавливается текущие координаты.<br>Поле Inst.Ht появляется сразу после ввода координат станции. Введите высоту инструмента и нажмите<br>ОК для возврата к меню предварительных настроек: Pre-Settings.                                                                                                    |  |  |  |
|---------------|----------------------------------------------------------------------------------------------------|--|--|--|
| Следующий шаг |                                                                                                    |  |  |  |
| 8.5           | Выбор ориентирования                                                                                                    |  |  |  |
| 8.5.1         | Общие сведения                                                                                                    |  |  |  |
| Описание      | Все измерения и вычисления координат выполняются на основе заданной ориентировки инструмента<br>на станции. Исходное направление можно ввести вручную или вычислить по координатам (измеренных<br>точек или выбранных в памяти).                                                                                                    |  |  |  |
| Доступ        | <ol> <li>Выберите Program (2) в главном меню.</li> <li>Для выбора приложения в меню «Program» нажмите функциональную кнопку F1—F4.</li> <li>Выберите Set B. S. (3) на экране предварительных настроек приложения.</li> <li>Выберите Angle Setting для ввода нового направления. Обратитесь к разделу "8.5.2 Установка ориентирования вручную".</li> <li>Выберите Coordinates, чтобы вычислить и задать ориентацию с помощью существующих координат. Обратитесь к разделу "8.5.3 Ориентирование по координатам".</li> </ol> |  |  |  |

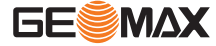

#### Ручная установка угла

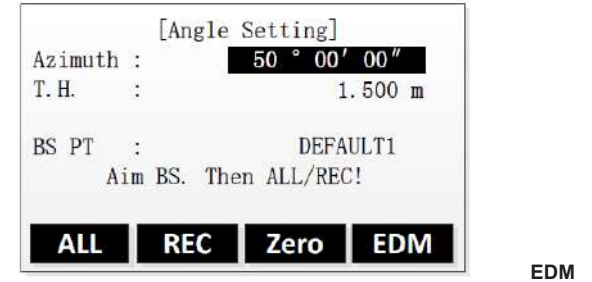

**DM** Изменение настроек EDM.

| Поле    | Описание                            |
|---------|-------------------------------------|
| Azimuth | Горизонтальное направление станции. |
| T.H.    | Высота отраж.                       |
| BS PT   | Имя задней точки.                   |

#### Пошаговый порядок действий

| 1. | Наведитесь на заднюю точку.                                                                                                    |  |  |  |
|----|----------------------------------------------------------------------------------------------------|--|--|--|
| 2. | Задайте ориентацию одним из следующих способов:                                                                                                |  |  |  |
|    | <ul> <li>Введите вручную азимут, высоту отражателя и имя задней точки.<br/>Нажмите REC.</li> </ul>                                             |  |  |  |
|    | Будет задана ориентация, и откроется экран предварительных настроек.                                                                           |  |  |  |
|    | <ul> <li>Чтобы задать азимут равным 0, нажмите Zero.<br/>Нажмите REC.</li> </ul>                                                               |  |  |  |
|    | Будет задана ориентация, и откроется экран предварительных настроек.                                                                           |  |  |  |
|    | <ul> <li>Чтобы измерить и задать азимут, нажмите ALL.</li> <li>Будет задана ориентация, и откроется экран предварительных настроек.</li> </ul> |  |  |  |

#### 8.5.3 Ориентирование по координатам

Find

Ориентация по координатам Задание координат задней точки
[Set BS]
Input BS PT : DEFAULT1

List Coord.

| Find   | Поиск существующей точки по      |
|--------|----------------------------------|
|        | имени точки.                     |
| List   | Выбор точки из списка существую- |
|        | щих точек.                       |
| Coord. | Ручной ввод координат точки.     |

| Поле  | Описание          |
|-------|-------------------|
| BS PT | Имя задней точки. |

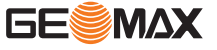

Существует несколько способов задания координат задней точки:

- Для поиска существующей точки введите имя точки и нажмите Find (см. "3.6 Поиск точек").
   Выберите точку из списка результатов поиска. Нажмите OK для подтверждения.
   Для выбера существующей точки нажмите Liet
  - Для выбора существующей точки нажмите List. Для выбора нужной точки из списка используйте кнопки со стрелками ВВЕРХ/ВНИЗ. Нажмите ОК для подтверждения.
- Для ручного ввода координат нажмите **Coord.** Введите имя и координаты точки. Нажмите **ОК** для подтверждения.

#### Измерение на заднюю точку

После задания координат откроется экран «Meas. BS».

| ALL      | DIST | REC | EDM      |
|----------|------|-----|----------|
| <b>A</b> | :    |     | 1.726 m  |
| 4        | :    | 1   | 0.000 m  |
| Azimuth  | :    | 45° | 00' 00‴  |
| HA       | :    | 45° | 00' 00″  |
| T. H.    | :    | 1.  | 500) m 🛈 |
| BS PT    | :    | D   | EFAULT1  |
|          | Meas | BS  | •        |

**EDM** Изменение настроек EDM.

1. Наведитесь на заднюю точку и нажмите кнопку ENT.

| 2. | <ul> <li>Задайте азимут одним из следующих способов:</li> <li>Чтобы измерить и проверить азимут, нажмите DIST.</li> <li>Для переключения между доступными экранами результатов нажимайте кнопку</li> <li>PAGE.</li> </ul>                                                          |
|----|----------------------------------------------------------------------------------------------------|
|    | <ul> <li>Чтобы задать измеренный азимут, нажмите REC.</li> <li>Будет задана ориентация, и откроется экран предварительных настроек.</li> <li>Чтобы измерить и задать азимут, нажмите ALL.</li> <li>Будет задана ориентация, и откроется экран предварительных настроек.</li> </ul> |

B

Если запустить приложение, когда ориентация не задана, то в качестве ориентации будет принято текущее горизонтальное направление.

Следующий шаг

Выберите Start, чтобы открыть приложение.

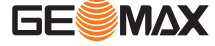

#### Приложение

9.1

#### Поля ввода и результатов

Описание полей

В приведенной ниже таблице представлены общие для всех приложений встроенного программного обеспечения поля ввода и результатов. Эти поля будут описаны тут один раз, и в разделах, посвященных приложениям, их описание приводиться не будет.

| Поле        | Описание                                                                                                    | Применение                                 |
|-------------|----------------------------------------------------------------------------------------------------|--------------------------------------------|
| Area        | Вычисленный результат площади многоугольника с<br>вершинами в уже измеренных точках.<br>Отображается после измерения 3 точек.                                                           | Area                                       |
| AZ          | Направление из известной точки на новую точку.                                                                                                    | COGO                                       |
| AZ1 / AZ2   | Направление из первой/второй известной точки на новую точку.                                                                                                    | COGO                                       |
| Base Pt.    | Имя базовой точки.                                                                                                    | COGO                                       |
| Code        | Имя кода                                                                                                    | Используется несколь-<br>кими приложениями |
| CtrPt       | Имя центральной точки                                                                                                    | Reference Arc                              |
| Cum. Length | Сумма длин сегментов. Она постоянно наращивается<br>по мере добавления сегментов. Включает и остаточ-<br>ный сегмент, при его наличии.                                                  | Опорная линия                              |
| E           | Координата точки Х (на восток).                                                                                                    | Используется несколь-<br>кими приложениями |
| e (Y/E)     | Допуск для координаты Х.                                                                                                    | Засечка                                    |
| e (Y/N)     | Допуск для координаты Ү.                                                                                                    | Используется несколь-<br>кими приложениями |
| e (Z/H)     | Допуск для координаты высоты.                                                                                                    | Используется несколь-<br>кими приложениями |
| EndPt       | Имя конечной точки.                                                                                                    | Reference Arc                              |
| EndW. OS    | Продольное расстояние                                                                                                    | COGO                                       |
|             | Продольный сдвиг: имеет знак плюс, если проектное<br>положение выносимой в натуру точки находится за<br>опорной линией.                                                                 | Опорная линия                              |
| From / To   | Имя первой/второй известной точки.                                                                                                    | COGO - Inverse                             |
| HA          | Горизонтальный угол на точку.                                                                                                    | Q-Survey                                   |
| HD          | Горизонтальное расстояние от известной точки до новой точки.                                                                                                    | COGO - Traverse                            |
|             | Расстояние продления.                                                                                                    | COGO - Extension                           |
| HD1 / HD2   | Радиус окружности с центром в первой/второй извест-<br>ной точке.                                                                                                    | COGO - Extension                           |
| Height      | Смещение опорной линии по высоте по отношению к<br>выбранной опорной отметке.<br>Положительными считаются смещения выше опорной<br>точки.                                               | Опорная линия                              |
| ΔHZ         | Угловое смещение:<br>имеет знак плюс, если точка разбивки находится пра-<br>вее измеренной точки. (→)<br>Имеет знак минус, если точка разбивки находится<br>левее измеренной точки. (←) | Используется несколь-<br>кими приложениями |
| I.H.        | Высота инструмента                                                                                                    | Используется несколь-<br>кими приложениями |
| Increment   | Шаг сетки.                                                                                                    | Опорная линия                              |
| Length      | Длина опорной линии                                                                                                    | Опорная линия                              |

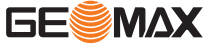

| Поле           | Описание                                                                                                    | Применение                                 |
|----------------|----------------------------------------------------------------------------------------------------|--------------------------------------------|
| ΔLength        | Продольный сдвиг:<br>имеет знак плюс, если точка разбивки ближе к стан-<br>ции, чем измеренная точка.(↓)<br>Имеет знак минус, если точка разбивки дальше, чем<br>измеренная точка. (↑)                                       | Используется несколь-<br>кими приложениями |
|                | Вычисленное расстояние вдоль опорной линии.                                                                                                    | Опорная линия                              |
| Line           | Продольное смещение первой опорной точки (P3)<br>опорной линии в направлении второй базовой точки<br>(P2).<br>Знак плюс имеют значения, отсчитываемые в направ-<br>лении второй базовой точки                                | Опорная линия                              |
| ΔLine          | Вычисленное расстояние от начальной точки вдоль<br>опорной дуги.<br>Имеет знак минус, если точка разбивки находится за<br>конечной точкой.                                                                                   | Reference Arc                              |
| Line Length    | Вычисленная длина заданной опорной линии.                                                                                                    | Опорная линия                              |
| Misclosure     | Длина отрезка опорной линии, которая остается после<br>задания длины сегмента.                                                                                                    | Опорная линия                              |
| X              | Координата точки Ү (на север).                                                                                                    | Используется несколь-<br>кими приложениями |
| Offset         | Параллельное смещение опорной линии относи-<br>тельно базовой линии (P1-P2).<br>Знак плюс имеют значения справа от базовой линии.                                                                                            | Опорная линия                              |
| ∆ Offset       | Вычисленное расстояние от опорной дуги к точке раз-<br>бивки вдоль радиуса.<br>Имеет знак плюс, если точка разбивки находится в<br>пределах дуги. Имеет знак минус, если точка разбивки<br>находится за пределами дуги.      | Reference Arc                              |
| Perimeter      | Длина периметра многоугольника.                                                                                                    | Area                                       |
| Pt., Pt        | Имя точки разбивки.                                                                                                    | Используется несколь-<br>кими приложениями |
| PT1, Pt 1      | <ul><li>Имя первой известной точки.</li><li>Имя начальной точки.</li></ul>                                                                                                    | COGO                                       |
|                | Имя первой базовой точки.                                                                                                    | Разбивка                                   |
|                | Имя первой опорной точки.                                                                                                    | Опорная линия                              |
| PT2            | <ul><li>Имя второй известной точки.</li><li>Имя конечной точки.</li></ul>                                                                                                    | COGO                                       |
|                | Имя второй опорной точки.                                                                                                    | Опорная линия                              |
| РТ3            | <ul><li>Имя третьей известной точки.</li><li>Имя точки смещения.</li></ul>                                                                                                    | COGO                                       |
| PT4            | Имя четвертой известной точки.                                                                                                    | COGO                                       |
| PT Count       | Количество уже измеренных точек.                                                                                                    | Area                                       |
| Rotate         | Здесь можно задать угол поворота опорной линии по<br>часовой стрелке вокруг опорной точки РЗ.                                                                                                    | Опорная линия                              |
| Search         | Поиск нужной точки по ее имени.<br>После ввода встроенное программное обеспечение<br>выполняет поиск соответствующих точек. Если соот-<br>ветствующая критериям точка не существует,<br>откроется экран «Find Point In Job». | Используется несколь-<br>кими приложениями |
| Segment Length | Длина каждого сегмента. Это значение автоматически обновляется при изменении числа сегментов.                                                                                                    | Опорная линия                              |
| Segment No.    | <ul> <li>Количество сегментов. Автоматически обновляется при редактировании длины сегмента.</li> <li>Номер выбранного в данный момент сегмента.</li> </ul>                                                                   | Опорная линия                              |
| Slope          | Наклон между точками 1 и 2.                                                                                                    | Tie Distance                               |
| Start          | Имя начальной точки.                                                                                                    | Reference Arc                              |

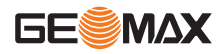

| Поле        | Описание                                                                                                    | Применение                                 |
|-------------|----------------------------------------------------------------------------------------------------|--------------------------------------------|
| Start Chain | Расстояние между начальной точкой опорной линии и начальной точкой сетки.                                                                                                    | Опорная линия                              |
| т.н.        | Высота цели<br>Если изменить значение параметра<br>отражателя «Reflector» в EDM с призмы<br>на безотражательный, то прибор сохра-<br>нит высоту цели. При необходимости<br>измените высоту цели.                           | Используется несколь-<br>кими приложениями |
| Transverse  | Расстояние смещения                                                                                                    | COGO                                       |
|             | Смещение относительно опорной линии.                                                                                                    | Разбивка                                   |
|             | Перпендикулярный сдвиг: Имеет знак плюс, если точка разбивки находится справа от опорной линии.                                                                                                    | Опорная линия                              |
| ∆Trav.      | Перпендикулярный сдвиг:<br>Имеет знак плюс, если точка разбивки находится<br>левее измеренной точки. (←)<br>Имеет знак минус, если точка разбивки находится пра-<br>вее измеренной точки. (←)                              | Разбивка                                   |
|             | Вычисленное расстояние перпендикулярно опорной линии.                                                                                                    | Опорная линия                              |
| VA          | Вертикальный угол на точку.                                                                                                    | Используется несколь-<br>кими приложениями |
| VD          | Разность отметок.                                                                                                    | Используется несколь-<br>кими приложениями |
| ΔΥ/Ε        | Смещение по Y (по ординате):<br>имеет знак плюс, если точка разбивки находится пра-<br>вее измеренной точки.<br>Имеет знак минус, если точка разбивки находится<br>левее измеренной точки.                                 | Разбивка                                   |
| ΔΥ/Ν        | Смещение по X (по абсциссе):<br>Имеет знак плюс, если точка разбивки дальше от<br>станции, чем измеренная точка.<br>Имеет знак минус, если точка разбивки ближе к стан-<br>ции, чем измеренная точка.                      | Разбивка                                   |
| ∆Z/H        | Смещение по высоте:<br>Имеет знак плюс, если точка разбивки находится ниже<br>измеренной точки. (↓)<br>Имеет знак минус, если точка разбивки находится<br>выше измеренной точки. (↑)                                       | Разбивка                                   |
| Z           | Высотная отметка точки.                                                                                                    | Используется несколь-<br>кими приложениями |
|             | Смещение по высоте: Имеет знак плюс, если точка<br>разбивки находится выше опорной линии.                                                                                                    | Опорная линия                              |
| 4           | <ul> <li>Расстояние по горизонтали до первой базовой<br/>точки</li> <li>Расстояние по горизонтали до центральной или<br/>начальной точки</li> <li>Расстояние по горизонтали до начальной или<br/>конечной точки</li> </ul> | Используется несколь-<br>кими приложениями |
| Δ           | Горизонтальное проложение между точками 1 и 2.                                                                                                    | Tie Distance                               |
| Δ           | Смещение в плане:<br>Имеет знак плюс, если точка разбивки дальше от<br>станции, чем измеренная точка. (↓)<br>Имеет знак минус, если точка разбивки ближе к стан-<br>ции, чем измеренная точка. (↑)                         | Разбивка<br>Road Stakeout                  |
| Δ 🚄         | Наклонное расстояние между точками 1 и 2.                                                                                                    | Tie Distance                               |
|             | Высота первой базовой точки                                                                                                    | Опорная линия                              |
|             | <ul> <li>Высота до центральной или начальной точки</li> <li>Высота до начальной или конечной точки</li> </ul>                                                                                                    | Reference Arc                              |

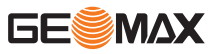

|           | Поле                                                                                             | Описание                                                                                                    |                                                                                                    | Применение                                                                                                    |
|-----------|--------------------------------------------------------------------------------------------------|----------------------------------------------------------------------------------------------------|----------------------------------------------------------------------------------------------------|----------------------------------------------------------------------------------------------------|
|           |                                                                                                  | Смещение по высоте:<br>Имеет знак плюс, есл<br>измеренной точки. (↓)<br>Имеет знак минус, есл<br>выше измеренной точ                                                                                                    | :<br>и точка разбивки находится ниже<br>пи точка разбивки находится<br>ки. (↑)                                                                                                    | Разбивка<br>Road Stakeout                                                                                                    |
|           |                                                                                                  | Превышение между т                                                                                                    | очками 1 и 2.                                                                                                    | Tie Distance                                                                                                    |
|           |                                                                                                  | Вычисленное превыш опорной отметки.                                                                                                    | ение относительно заданной                                                                                                    | Опорная линия                                                                                                    |
|           |                                                                                                  | Вычисленное превыш<br>точки дуги.<br>Имеет знак плюс, есл<br>выше начальной точк                                                                                                    | ение относительно начальной<br>и точка разбивки находится<br>и.                                                                                                    | Reference Arc                                                                                                    |
| 9.2       | Съемка                                                                                           |                                                                                                    |                                                                                                    |                                                                                                    |
| Описание  | Surveying —<br>сходно с прі<br>сохраняемь<br>начала съем                                         | • это приложение, которое служи<br>иложением <b>Q-Survey</b> , которое до<br>е данные включены в предвари <sup>-</sup><br>ики.                                                                                                    | ит для измерения неограниченного<br>оступно на стартовом экране, одна<br>тельные настройки проекта, станци                                                                                                    | количества точек. Оно<br>ко в данном случае<br>ии и ориентации до                                                                                                    |
| Доступ    | <ol> <li>Выбер</li> <li>Выбер</li> <li>Выбер</li> <li>Выпог<br/>к рабо</li> <li>Выбер</li> </ol> | ите <b>Program</b> (2) в главном менк<br>ите <b>Surveying</b> (1) в меню «Progi<br>ните необходимые настройки ус<br>те".<br>ите <b>Start</b> , чтобы открыть прилож                                                                                                    | о.<br>ram».<br>тановки. Обратитесь к разделу "8<br>кение.                                                                                                    | Приложения - Приступая                                                                                                    |
| Surveying | Pt.<br>T.H.<br>Code<br>HA<br>VA<br>ALL<br>ALL<br>ALL<br>1.<br>2.<br>3.<br>3.<br>4.               | [Surveying] 1/3<br>1 1/3 1 1/3<br>1 1.500 m 1<br>1 1.500 m 1 | /ровень 3 функциональных кнопок<br>IndivPt Для переключения ме<br>последовательной ну<br>Data Для просмотра даннь<br>итесь к разделу "10.4<br>измерений". ажателя. ажателя. акателя. акателя. обы выполнить измерение для дру<br>обы выполнить измерение для дру<br>и с индивидуальным именем нажми-<br>ние для отдельной точки. оименяется заданный ранее номе<br>и. | ежду индивидуальной и<br>мерацией точек.<br>их измерений. Обрат-<br>Управление данными<br>ите ALL или DIST+REC.<br>ет на единицу номер<br>итой точки.<br>ите два раза F4 и выбе-<br>р точки, увеличенный на |
| 9.3       | Разбивк                                                                                          | a                                                                                                    |                                                                                                    |                                                                                                    |

Описание

Stakeout — это приложение для выноса в натуру проектных точек по заранее вычисленным/заданным их координатам. Эти точки называют разбивочными. Координаты точек разбивки могут уже существовать в проекте прибора или же могут вводиться вручную.

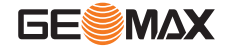

Приложение может постоянно отображать разницу между текущей позицией и желаемой точкой разбивки.

#### Режимы разбивки

Точки могут быть вынесены на местности при помощи различных режимов: Полярный метод, Метод перпендикуляров и Метод прямоугольных координат.

#### Полярный метод

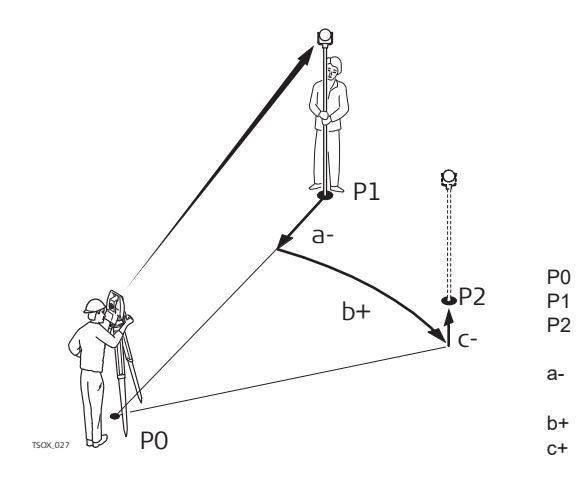

- Точка стояния
- Текущее местоположение Проектное положение выносимой в
- натуру точки
- ∆ <u>→</u>: Разница в горизонтальном проложении
- ∆HZ: Разница в направлении
- 🛆 🚄: Разность отметок

#### Метод перпендикуляров

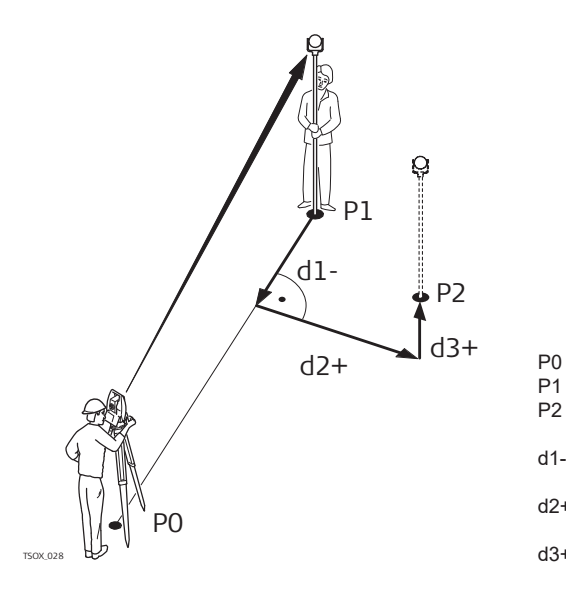

- Точка стояния
- Текущее местоположение
- Проектное положение выносимой в натуру точки
- d1- ∆Length: Разница в продольном направлении
- d2+ ∆Trav.: Разница в поперечном направлении
- d3+ ∆Z/Н: Разность отметок

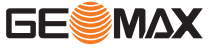

#### Метод прямоугольных координат

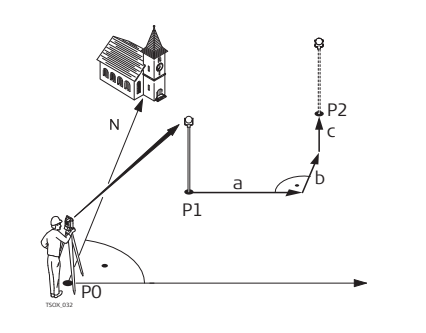

- Р0 Точка стояния
- Р1 Текущее местоположение
- Р2 Проектное положение выносимой в натуру точки
- а  $\Delta Y/E:$  Разница от проектного положения по оси Y
  - ∆Y/N: Разница от проектного положения по оси Х
- с ΔΖ/Η: Разность отметок

#### Доступ

- 1. Выберите Program (2) в главном меню.
- 2. Выберите Stakeout (2) в меню «Program».
- Выполните необходимые настройки установки. Обратитесь к разделу "8 Приложения Приступая к работе".

b

Выберите Start, чтобы открыть приложение.

#### Экраны Stakeout

Полярный метод в Stakeout (страница 1/3):

4.

| Polar                    | SO-PT   |          | +       |
|--------------------------|---------|----------|---------|
| EDM                      | Coord.  | View     | 1       |
| ALL                      | DIST    | REC      | 1       |
|                          | :       | -        |         |
| $\triangle \blacksquare$ | :       | -        |         |
| ∠Hz                      | : +     | -13° 29′ | 60″     |
| T.H                      | :       | 1.       | 500 m 1 |
| Pt.                      | :       |          | 5 🚺 🗓   |
| Search                   | :       |          | * 🖻     |
|                          | [Stakeo | ut] 1/3  | -       |

Метод перпендикуляров в Stakeout (страница 2/3):

| $\triangle Z/H$ | :  | t      | -1.3   | 320 m |   |
|-----------------|----|--------|--------|-------|---|
| ∠Lengt          | h: | *      | 0.0    | 000 m |   |
| Т.Н             | :  |        | 1.8    | 300 m | 1 |
| Pt.             | :  |        |        | 6 4)  | 0 |
| Search          | :  |        |        | *     |   |
|                 | [S | takeou | t] 2/3 | •     | Ê |

Метод прямоугольных координат Stakeout (страница 3/3):

| ALL          | DIST      | REC   |             | t  |   |
|--------------|-----------|-------|-------------|----|---|
| ∠Z/H         | :         | -1.   | 299         | m  |   |
| ∠X/N         | :         | 0.    | <b>4</b> 04 | m  |   |
| $\Delta Y/E$ | :         | -0.   | 306         | m  |   |
| T.H          | :         | 2.    | 000         | m  | 1 |
| Pt.          | :         |       | 5           | 11 | C |
| Search       | :         |       |             | *  | 2 |
|              | [Stakeout | ] 3/3 |             | -  | Ê |

#### Уровень 2 функциональных кнопок

**Coord.** Ручной ввод координат и сохранение точки разбивки в текущем проекте.

Уровень 3 функциональных кнопок

- Polar Определение точки разбивки в полярной системе координат.
- **SO-PT** Ручной ввод координат без сохранения точки разбивки.

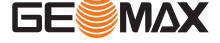

#### Задание координат точки разбивки

Существует несколько способов задания координат точки разбивки:

- Для поиска существующей точки введите имя точки и нажмите ENT.
- Для ручного ввода координат и сохранения точки разбивки в текущий проект нажмите F4 и Coord. Для ручного ввода координат без сохранения точки разбивки нажмите два раза F4, а затем SO-PT. Нумерации точкек присваивается параметр «DEFAULT».

После задания координат можно приступить к разбивке на местности.

#### 9.4 Обратная засечка

Описание

Засечка - приложение, предназначенное определить координаты точки стояния по измерениям на известные точки. Точка стояния может определяться максимально по 10 опорным точкам.

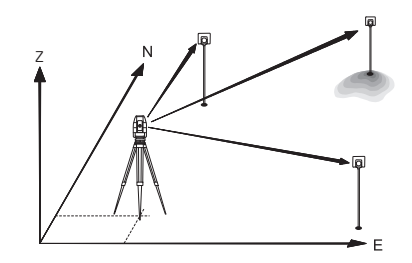

#### Доступ

- 1. Выберите **Program** (2) в главном меню.
- 2. Выберите **Resection** (3) в меню «Program».
- Выполните необходимые настройки установки. Выбор проекта: см. "8.3 Выбор проекта". Установка допуска: см. "Установка допуска".
- 4. Выберите Start, чтобы открыть приложение.

#### Установка допуска

| Status | : | 0n ()   |
|--------|---|---------|
| e(Y/E) | : | 0.010 m |
| e(X/N) | 1 | 0.010 m |
| e(Z/H) | : | 0.010 m |

1.

#### Status Для активации или отключения допусков нажимайте кнопки со стрелками ВЛЕВО/ВПРАВО. OK Сохранение настроек и возврат в экран предварительных настроек.

### Ввод данных для станции и точки

#### Введите имя станции и высоту прибора в экране Resection-Station и нажмите OK.

Задайте первую точку в экране ResectionTarget PT.

- Для выбора точки из памяти нажмите Find или List.
- Для ручного ввода координат точки нажмите F4 и Coord.

Введите высоту отражателя.

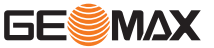

#### Измерение точек

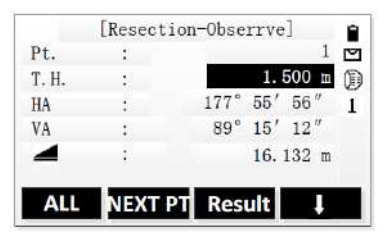

NEXT PT 3ag Result OTC Maj

 Задайте следующую точку.
 Отображается, когда будет достигнуто минимальное количество измеренных точек.
 Нажмите для вычисления положения станции.

#### Следующий шаг

Для вычисления и отображения данных положения станции нажмите Result.

#### Экран результатов

| : | DEFAULT  |
|---|----------|
| : | 1,000 m  |
|   | 1.000 1  |
| : | -7.422 m |
| : | 10.628 m |
| : | 1.464 m  |
|   | :        |

Errors Отображение стандартного отклонения.

#### Пошаговый порядок действий

| 1. | <ul> <li>Для измерения другой точки нажмите Back.</li> <li>Чтобы отобразить стандартное отклонение, нажмите Errors.</li> </ul> |  |
|----|----------------------------------------------------------------------------------------------------|--|
| 2. | Чтобы задать станцию и выйти из приложения, нажмите ОК.                                                                        |  |

9.5

Описание

#### КОСВЕННЫЕ ИЗМЕРЕНИЯ

Tie Distance — это приложение, которое позволяет вычислять наклонные расстояния, расстояния по горизонтали, превышения и азимуты между двумя точками, на которые были выполнены измерения или которые были взяты из памяти либо введены вручную с клавиатуры.

Можно выбрать один из двух описанных ниже способов:

- Polygonal: P1-P2, P2-P3, P3-P4.
- Radial: P1-P2, P1-P3, P1-P4.

#### Полигональный метод

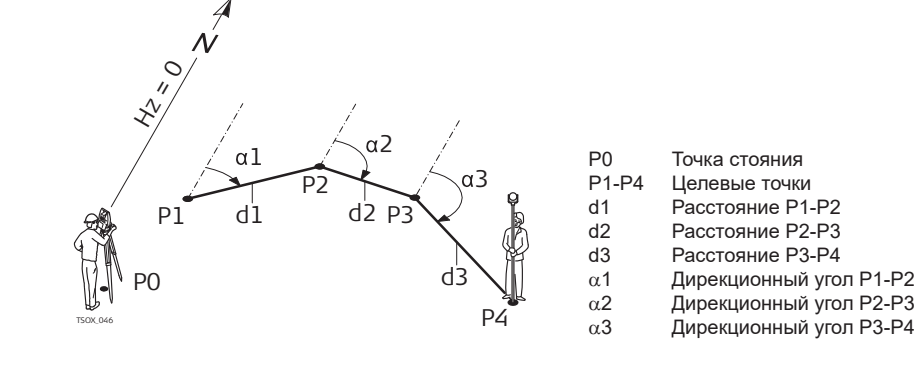

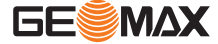

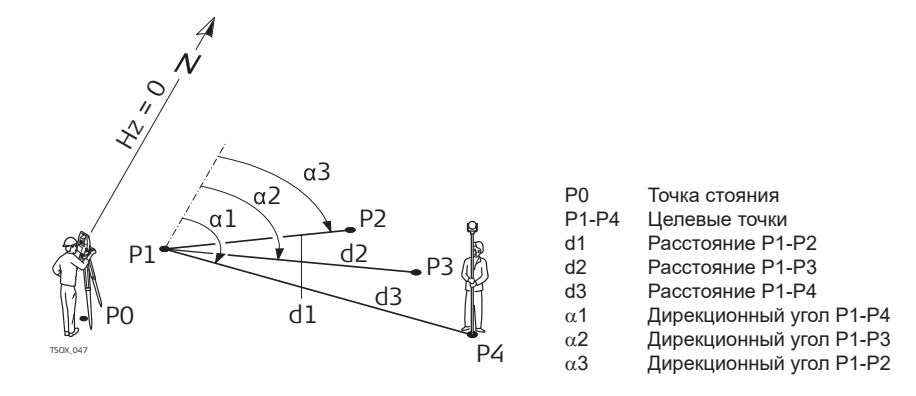

#### Доступ

Выберите Program (2) в главном меню. 1.

- 2. Выберите Tie Distance (4) в меню «Program».
- 3. Выполните необходимые настройки установки. Обратитесь к разделу "8 Приложения - Приступая к работе".
  - . Выберите Start, чтобы открыть приложение.

Измерение точек

4. Выберите Polygonal (1) или Radial (2). 5.

#### Полигональный метод

| 1. | Наведитесь на первую точку.<br>Чтобы начать измерение и сохранить измеренные значения, нажмите ALL или DIST+REC.<br>После измерения отобразится поле PT2. |
|----|----------------------------------------------------------------------------------------------------|
| 13 | Как вариант, выберите точку из памяти или введите ее координаты вручную.<br>Используйте Find, List либо Coord.                                            |
| 2. | Наведитесь на вторую точку.                                                                                                    |

Чтобы начать измерение и сохранить измеренные значения, нажмите ALL или DIST+REC. После измерения отобразится экран результатов.

#### Экран результатов

| PT1<br>PT2  | :      | $1 \\ 2$    |        |                                  |
|-------------|--------|-------------|--------|----------------------------------|
| Slope       | :      | 2.9%        | NewPt1 | Расчет дополнительной линии.     |
| $\triangle$ | :      | +1.232m     |        | Программа снова начинает с       |
| $\triangle$ | :      | -0.562m     | N      | точки 1.                         |
| $\triangle$ | :      | +0. 362m    | NewPt2 | Точка 2 будет использоваться как |
| Azimuth     | :      | 12° 27′ 13″ |        | Потребуется выполнить измере-    |
| NewPt1      | NewPt2 | Radial      |        | ния на точку 2.                  |
|             |        |             | Radial | Переход к радиальному методу.    |

#### Радиальный метод

#### Измерение точек

| 1.  | Наведитесь на первую точку.<br>Чтобы начать измерение и сохранить измеренные значения, нажмите ALL или DIST+REC.<br>После измерения отобразится поле PT2.          |
|-----|----------------------------------------------------------------------------------------------------|
| (B) | Как вариант, выберите точку из памяти или введите ее координаты вручную.<br>Используйте <b>Find</b> , <b>List</b> либо <b>Coord.</b>                               |
| 2.  | Наведитесь на вторую точку.<br>Чтобы начать измерение и сохранить измеренные значения, нажмите ALL или DIST+REC.<br>После измерения отобразится экран результатов. |

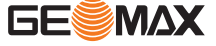

#### Экран результатов

| Now D+1               | NowP+2 | Deluzone 1           | Polygonal | Переход на метод полигономет-                                    |
|-----------------------|--------|----------------------|-----------|------------------------------------------------------------------|
| ∆ <b>⊿</b><br>Azimuth | :      | +0.362m<br>12°27′13″ |           | Потребуется выполнить измерения на точку 2                       |
| <b>△</b>              | :      | -0. 562m             | NewPt2    | Точка 2 будет использоваться как<br>начальная точка новой линии. |
| $\triangle$           | :      | +1.232m              |           | точки 1.                                                         |
| Slope                 | :      | 2.9%                 | item ti   | Программа снова начинает с                                       |
| PT1<br>PT2            | :      | 1 2                  | NewPt1    | Расчет дополнительной линии                                      |

| 9.6 | Area |
|-----|------|
|     |      |

Описание

Area — это приложение, которое позволяет вычислять площади многоугольников с не более чем 20 вершинами, соединенных отрезками. Точки должны быть измерены, взяты из памяти либо введены вручную с клавиатуры в порядке по часовой стрелке. Рассчитываемая площадь проецируется на горизонтальную плоскость (2D).

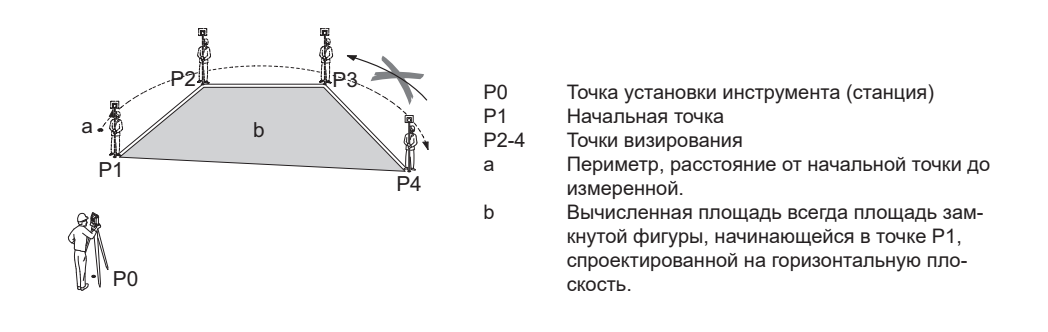

Доступ

- 1. Выберите Program (2) в главном меню.
- 2. Нажмите кнопку PAGE, чтобы открыть экран 2. Выберите Area (5) в меню «Program».
- Выполните необходимые настройки установки. Обратитесь к разделу "8 Приложения Приступая к работе".
- 4. Выберите Start, чтобы открыть приложение.

#### Измерение точек

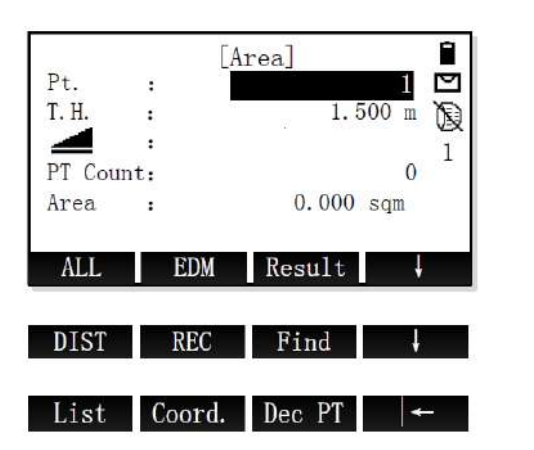

 Result
 Отображение экрана результатов.

 Dec PT
 Удаление последней измеренной точки.

 Введите имя точки. Наведитесь на первую точку. Чтобы начать измерение и сохранить измеренные значения, нажмите ALL или DIST+REC.

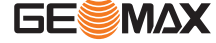

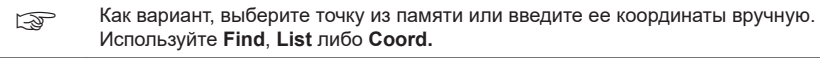

2.

Измерьте любое желаемое дополнительное количество точек, но не менее 3.

#### Следующий шаг

Чтобы открыть экран результатов площади, нажмите Result.

#### Экран результатов

|          | Are   | a Result]  |             |                                                    |
|----------|-------|------------|-------------|----------------------------------------------------|
| PT Cou   | nt:   | 3          |             |                                                    |
| Area     | :     | 12.362 m2  |             |                                                    |
| Area     | :     | 0.001 ha   |             |                                                    |
| Area     | :     | 144.125 f2 |             |                                                    |
| Perime   | ter:  | 15.654 m   | New<br>Area | Определение новой площади.                         |
|          |       |            | Graph       | Отображение графика площади                        |
| lew Area | Graph | Add PT     | Add PT      | Добавление новой точки к суще<br>ствующей области. |

F

Периметр обновляется при добавлении последующих точек.

9.7

Описание

Remote Height

Remote Height — это приложение, которое используется для вычисления высотных отметок недоступных для непосредственных измерений точек, расположенных над пунктом установки отражателя, без необходимости его размещения на самой этой точке.

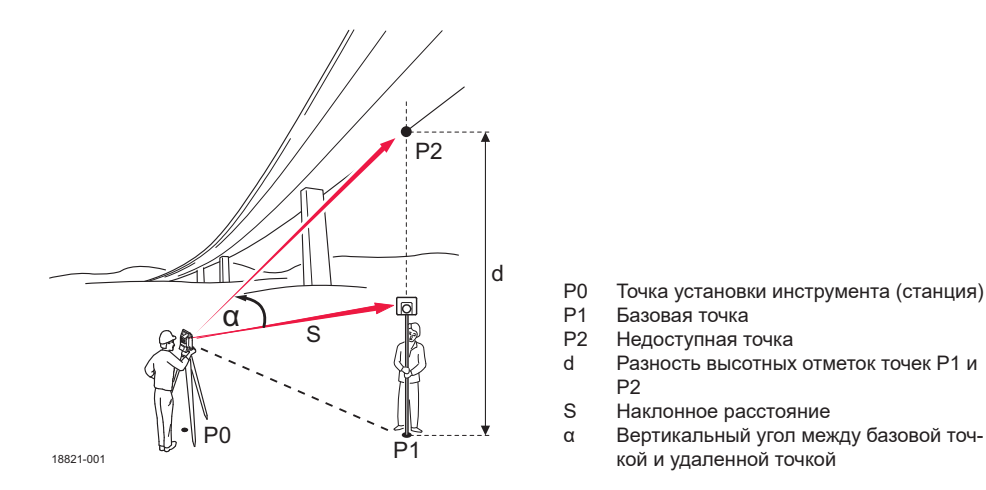

Доступ

- 1. Выберите **Program** (2) в главном меню.
- 2. Нажмите кнопку **PAGE**, чтобы открыть экран 2. Выберите **Remote Height** (6) в меню «Program».
- 3. Выполните необходимые настройки установки. Обратитесь к разделу "8 Приложения Приступая
- к работе". 4. Выберите **Start**, чтобы открыть приложение.

Измерение недоступной высоты

 1.
 Переместите отражатель непосредственно под удаленную точку.

 2.
 Наведитесь на отражатель.

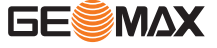

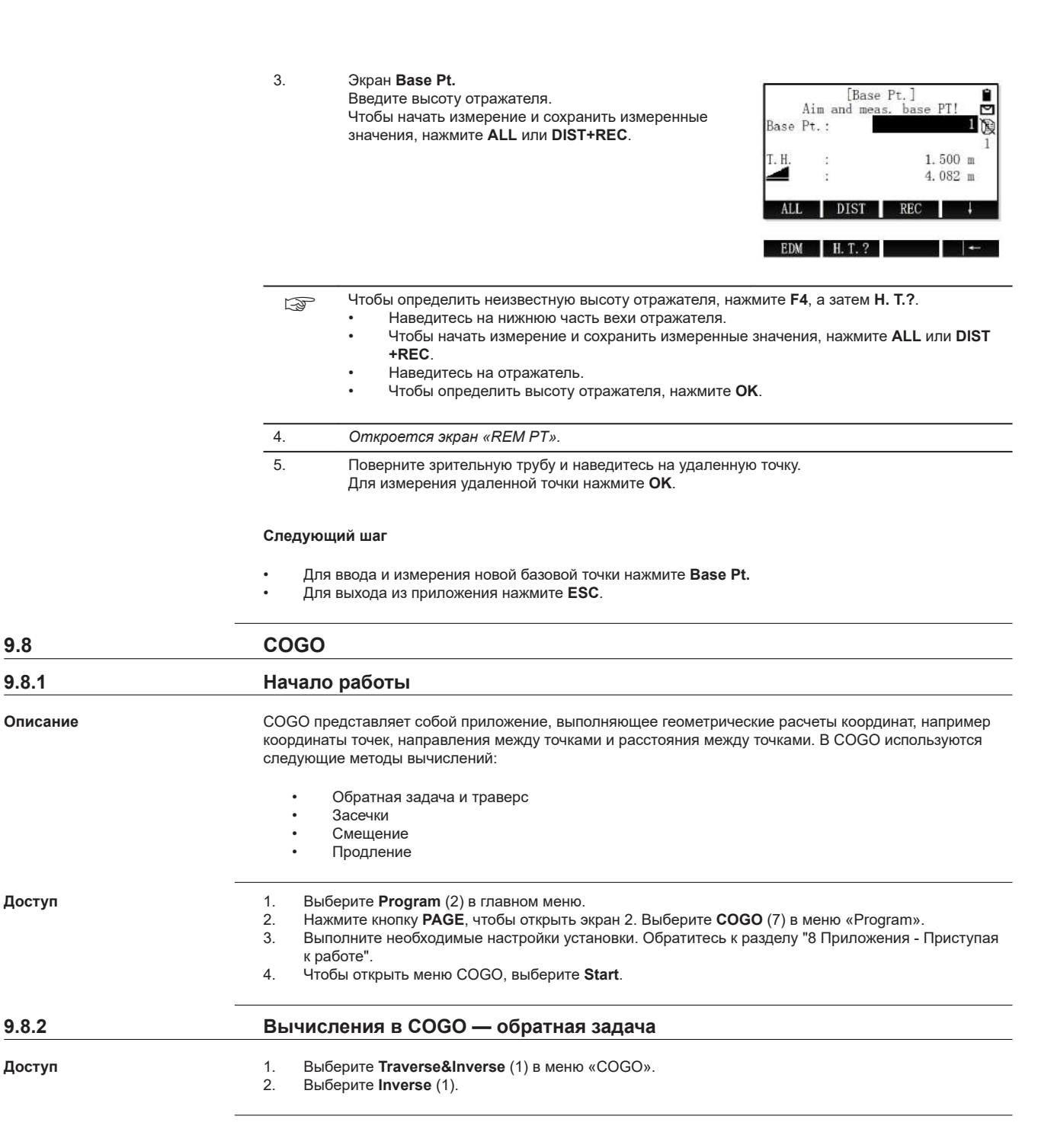

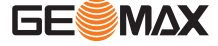

Описание

Используйте вложенное приложение Inverse для вычисления расстояния, направления, превышения и уклона между двумя известными точками.

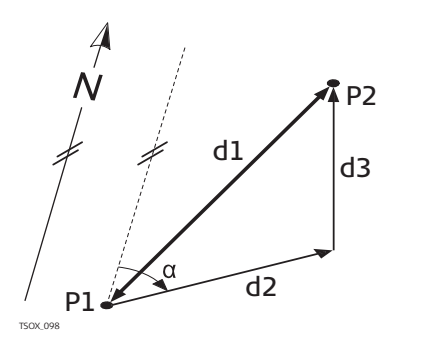

#### Известные

P1 Первая точка с известными координатами

P2 Вторая известная точка с известными координатами

Неизвестно

- Направление от Р1 к Р2 α
- d1 Наклонное расстояние между точками Р1 и Р2
- d2 Расстояние по горизонтали между точками Р1 и P2
- d3 Превышение между точками Р1 и Р2

#### Обратная задача

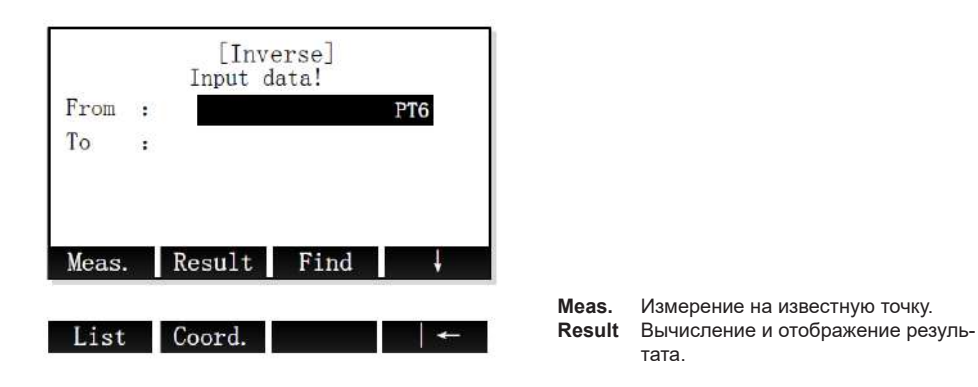

Пошаговый порядок действий

| 1. | Задайте две известные точки.                                                    |
|----|---------------------------------------------------------------------------------|
| 2. | Для вычисления и отображения результата обратной задачи нажмите <b>Result</b> . |
| 3. | Для сохранения результата нажмите <b>REC</b> .                                  |

9.8.3

#### СОGО - Прямая задача

Доступ

1. Выберите Traverse&Inverse (1) в меню «COGO».

2. Выберите Traverse (2).

Описание

Используйте вложенное приложение Traverse, чтобы определить координаты новой точки по направлению и расстоянию от известной точки. Задать смещение можно, но не обязательно.

P1

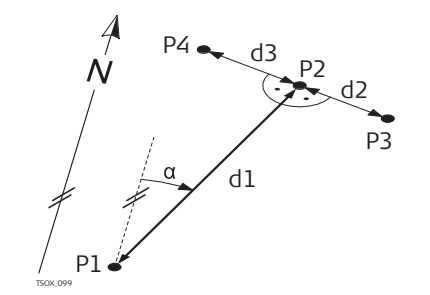

#### Известные

- Известная точка
- Направление от Р1 к Р2 α
- d1 Расстояние между Р1 и Р2
- Положительное смещение вправо d2
- d3 Отрицательное смещение влево
- Неизвестно P2
  - Точка СОGО без смещения
- P3 Точка СОGO с положительным смещением
- P4 Точка СОGO с отрицательным смещением

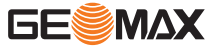

|         | [Tra   | verse]    |    |
|---------|--------|-----------|----|
| Pt.     | :      |           | 8  |
| AZ      | :      | 15° 34′ 2 | 0″ |
| HD      | :      | 10.536    | m  |
| Transve | erse:  | 8.361     | m  |
| Meas.   | Result | Find      | ţ  |
|         |        |           |    |
| List    | Coord. |           |    |

Meas. Измерение на известную точку. Result Вычисление и отображение результата.

#### Пошаговый порядок действий

| 1. | <ul> <li>Задайте известную точку. Существует несколько способов задать известную точку:</li> <li>Чтобы выполнить измерение на известную точку, введите имя точки и нажмите Meas.<br/>Введите высоту отражателя. Чтобы начать измерение и сохранить измеренные значения, нажмите ALL или DIST+REC.</li> <li>Для поиска существующей точки введите имя точки и нажмите Find (см. "3.6 Поиск точек").</li> <li>Для выбора существующей точки нажмите List.</li> <li>Для ручного ввода координат нажмите Coord.</li> </ul> |
|----|----------------------------------------------------------------------------------------------------|
| 2. | Введите направление и расстояние по горизонтали до новой точки.<br>При необходимости введите расстояние смещения.                                                                                                    |
| 3. | Для вычисления и отображения результата прямой задачи нажмите Result.                                                                                                    |
| 4  | Чтобы сохранить новую точку введите имя точки и нажмите <b>REC</b>                                                                                                    |

# 9.8.4 Вычисления СОGО — метод пересечения Доступ 1. Выберите Intersection (2) в меню «СОGО». 2. Выберите метод пересечения: • BRG-BRG (1). Обратитесь к разделу "Азимутальное направление — азимутальное направление". • BRG-DST (2). Обратитесь к разделу "Азимутальное направление — расстояние". • DST-DST (3). Обратитесь к разделу "Расстояние — расстояние".

• LNLN (4). Обратитесь к разделу "Прямая — прямая".

Азимутальное направление — азимутальное направление Используйте вложенное приложение BRG-BRG, чтобы определить положение точки пересечения двух прямых. Линия задается точкой и направлением.

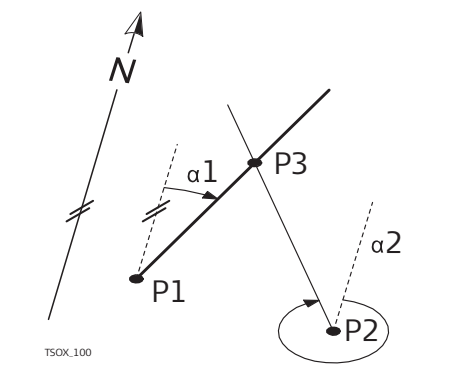

#### Известные

- Р1 Первая точка с известными координатами
- Р2 Вторая известная точка с известными координатами
- α1 Направление от Р1 к Р3
- α2 Направление от Р2 к Р3 Неизвестно
- РЗ Точка, координаты которой будут вычислены программой СОGО

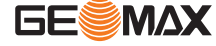

|       | [BRG-<br>Input da | -BRG]<br>ata! |     |
|-------|-------------------|---------------|-----|
| PT1   | :                 |               | 8   |
| AZ1   | :                 | 0° 0′         | 0″  |
| PT2   | :                 |               | 9   |
| AZ2   | :                 | 0° 0'         | 0 ″ |
| Meas. | Result            | Find          |     |

 Meas.
 Измерение на известную точку.

 Result
 Вычисление и отображение результата.

#### Пошаговый порядок действий

| 1. | Задайте первую известную точку.                                         |
|----|-------------------------------------------------------------------------|
| 2. | Введите направление на первую известную точку.                          |
| 3. | Задайте вторую известную точку.                                         |
| 4. | Введите направление на вторую известную точку.                          |
| 5. | Чтобы вычислить точку пересечения и показать результат, нажмите Result. |
| 6. | Чтобы сохранить новую точку, введите имя точки и нажмите <b>REC</b> .   |

## Азимутальное направление — расстояние

Используйте вложенное приложение BRG-DST для вычисления точки пересечения прямой и окружности. Линия определяется точкой и направлением. Окружность определяется центральной точкой и радиусом. Результатом вычисления может быть одна точка, две точки или никаких точек.

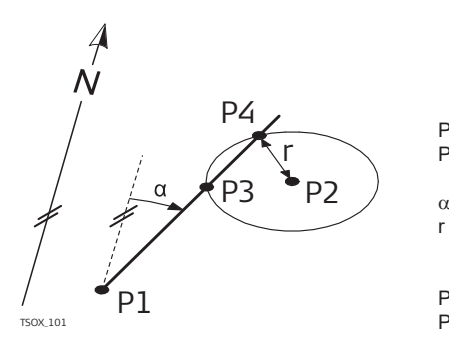

#### Известные

Р1 Первая точка с известными координатами

- Р2 Вторая известная точка с известными координатами
- α Направление от Р1 к Р3 и Р4
- Радиус окружности, равный расстоянию между точками Р2 и Р4 или Р3 Неизвестно
- Р3 Первая точка СОGO
- Р4 Вторая точка СОGO

[BRG-DST] Input data! PT1 8 AZ1 0 0 0 : PT2 9 : HD2 0.000 m Meas. Find Result

 Meas.
 Измерение на известную точку.

 Result
 Вычисление и отображение результата.

| 1. | Задайте первую известную точку.                |
|----|------------------------------------------------|
| 2. | Введите направление на первую известную точку. |

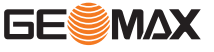

| 3. | Задайте вторую известную точку.                                                                                                    |
|----|----------------------------------------------------------------------------------------------------|
| 4. | Введите радиус окружности с центром во второй известной точке.                                                                                                    |
| 5. | Чтобы вычислить точку пересечения и показать результат, нажмите Result.                                                                                                    |
| 6. | <ul> <li>Для переключения между результатами для первой и второй точек пересечения<br/>нажимайте PT1 или PT2.</li> <li>Чтобы сохранить точку пересечения, введите имя точки и нажмите REC.</li> </ul> |

#### Расстояние — расстояние

Используйте вложенное приложение DST-DST, чтобы вычислить точку пересечения двух окружностей. Окружности определяются центром (известной точкой) и радиусом (расстоянием от известной точки до точки COGO). Результатом вычисления может быть одна точка, две точки или никаких точек.

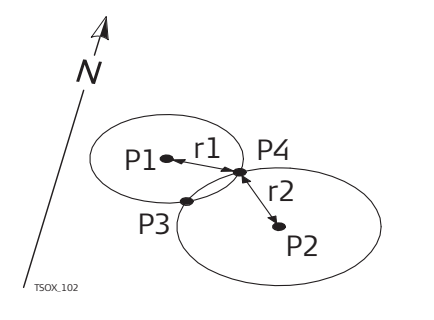

#### Известные

Р1 Первая точка с известными координатами

- Р2 Вторая известная точка с известными координатами
- r1 Радиус окружности, равный расстоянию между точками Р1 и Р4 или Р3
- r2 Радиус окружности, равный расстоянию между точками Р2 и Р4 или Р3

#### Неизвестно

Р3 Первая точка СОGOР4 Вторая точка СОGO

|       | [DST-<br>Input da | -DST]<br>ata! |   |
|-------|-------------------|---------------|---|
| PT1   |                   |               | 8 |
| HD1   | :                 | 0.000         | m |
| PT2   |                   |               | 9 |
| HD2   | •                 | 0.000         | m |
| Meas. | Result            | Find          |   |

 Meas.
 Измерение на известную точку.

 Result
 Вычисление и отображение результата.

| 1. | Задайте первую известную точку.                                                                                                    |  |
|----|----------------------------------------------------------------------------------------------------|--|
| 2. | Введите радиус окружности с центром в первой известной точке.                                                                                                    |  |
| 3. | Задайте вторую известную точку.                                                                                                    |  |
| 4. | Введите радиус окружности с центром во второй известной точке.                                                                                                    |  |
| 5. | Чтобы вычислить точку пересечения и показать результат, нажмите Result.                                                                                                    |  |
| 6. | <ul> <li>Для переключения между результатами для первой и второй точек пересечения нажимайте PT1 или PT2.</li> <li>Чтобы сохранить точку пересечения, введите имя точки и нажмите REC.</li> </ul> |  |

Используйте вложенное приложение LNLN, чтобы определить положение точки пересечения двух прямых. Каждая линия задается двумя известными точками.

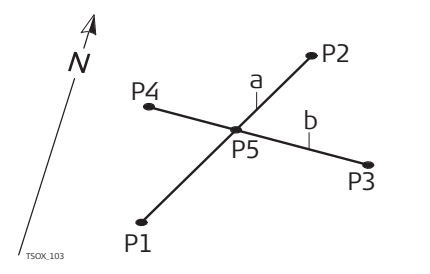

#### Известные

Р1 Первая точка с известными координатами

- Р2 Вторая известная точка с известными координатами
- РЗ Третья известная точка
- Р4 Четвертая точка с известными координатами
- а Линия, соединяющая точки Р1 и Р2
- Линия, соединяющая точки РЗ и Р4
- Неизвестно Р5 Точка, координаты которой будут вычислены
  - программой СОGO

|       | [LN<br>Input | ILN]<br>data! |    |
|-------|--------------|---------------|----|
| PT1   | :            |               | 8  |
| PT2   |              |               | 10 |
| PT3   |              |               | 9  |
| PT4   | :            |               | 5  |
| Meas. | Result       | Find          | ţ  |

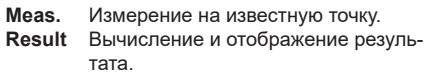

#### Пошаговый порядок действий

| 1. | Задайте все известные точки.                                            |
|----|-------------------------------------------------------------------------|
| 2. | Чтобы вычислить точку пересечения и показать результат, нажмите Result. |
| 3. | Чтобы сохранить точку пересечения, введите имя точки и нажмите REC.     |

| 9.8.5               | Вычисления СОGО — смещения                                                                    |  |  |
|---------------------|-----------------------------------------------------------------------------------------------|--|--|
| Доступ              | 1. Выберите <b>Offsets</b> (3) в меню «COGO».                                                 |  |  |
|                     | 2. Выберите метод смещения:                                                                   |  |  |
|                     | • <b>DistOff</b> (1). Обратитесь к разделу "Сдвиг по расстоянию".                             |  |  |
|                     | • Set Pt (2). Обратитесь к разделу "Задание точки".                                           |  |  |
| Слеиг по расстоянию |                                                                                               |  |  |
| одыл по расстоянию  | ИСПОЛЬЗУИТЕ ВЛОЖЕННОЕ ПРИЛОЖЕНИЕ DISTOTT ДЛЯ ВЫЧИСЛЕНИЯ СМЕЩЕНИЯ ИЗВЕСТНОИ ТОЧКИ ОТНОСИТЕЛЬНО |  |  |

Используйте вложенное приложение DistOff для вычисления смещения известной точки относительно прямой и расстояния до ее проекции на эту прямую.

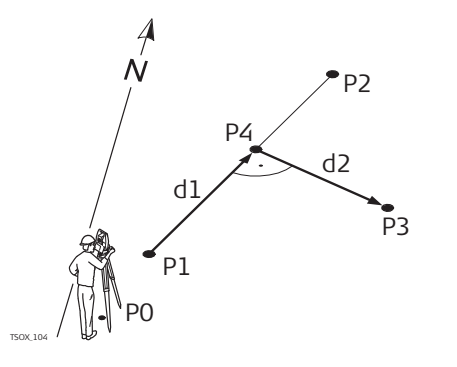

#### Известные

- Ро Точка установки инструмента (станция)
- Р1 Начальная точка базовой линии
- Р2 Конечная точка базовой линии
- РЗ Точка сдвига
  - Неизвестно
- d1 ∆ прямой
- d2  $\Delta$  смещения
- Р4 Определяемая точка на линии

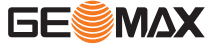

|       | [Get Foot PT]<br>Define baseline! | EV |
|-------|-----------------------------------|----|
| PT1   | :                                 | 8  |
| PT2   | :                                 | 9  |
|       | Input Offset PT!                  |    |
| PT3   | :                                 | 10 |
| Meas. | Result Find                       | Ļ  |

 Meas.
 Измерение на известную точку.

 Result
 Вычисление и отображение результата.

#### Пошаговый порядок действий

| 1. | Задайте начальную и конечную точки базовой линии, а также точку смещения.   |
|----|-----------------------------------------------------------------------------|
| 2. | Чтобы вычислить базовую точку и показать результат, нажмите <b>Result</b> . |
| 3. | Чтобы сохранить базовую точку, введите имя точки и нажмите REC.             |

## Используйте вложенное приложение Set Pt для определения координат новой точки относительно базовой линии по известному продольному расстоянию и смещению.

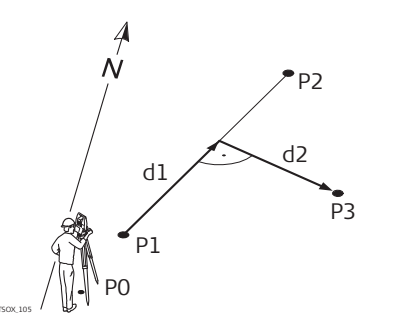

#### Известные

- Ро Точка установки инструмента (станция)
- Р1 Начальная точка базовой линии
- Р2 Конечная точка базовой линии
- d1  $\Delta$  прямой
- d2  $\Delta$  смещения
- Неизвестно
- РЗ Точка, координаты которой будут вычислены программой СОGО

|       | [Get S<br>Define ba | ide PT]<br>seline! |
|-------|---------------------|--------------------|
| PT1   | :                   | 8                  |
| PT2   |                     | 9                  |
|       | Input Lengt         | th&Trav. !         |
| EndW. | 0S. :               | 0.000 m            |
| Trans | verse:              | 0.000 m            |
| Meas. | Result              | Find               |

 Meas.
 Измерение на известную точку.

 Result
 Вычисление и отображение результата.

| 1. | Задайте начальную и конечную точки базовой линии.                    |
|----|----------------------------------------------------------------------|
|    | Введите продольное расстояние и расстояние смещения.                 |
| 2. | Чтобы вычислить точку смещения и показать результат, нажмите Result. |
| 3. | Чтобы сохранить точку смещения, введите имя точки и нажмите REC.     |

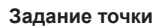

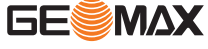

#### 9.8.6

#### Вычисления СОGО — метод продления

#### Доступ

Выберите Extension (4) в меню «COGO».

#### Описание

Это приложение можно использовать для определения положения точки на продолжении базовой линии.

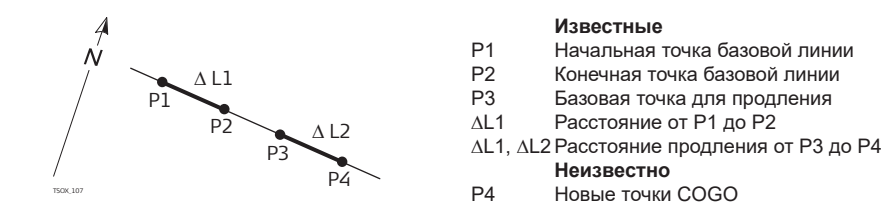

#### Продление

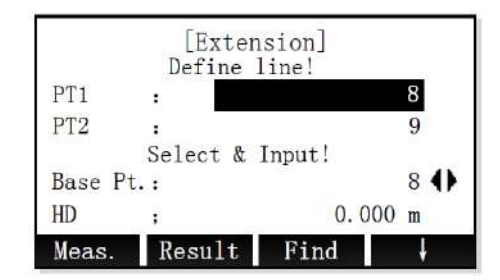

| Meas.  | Измерение на известную точку.    |
|--------|----------------------------------|
| Result | Вычисление и отображение резуль- |
|        | тата.                            |

| 1. | Задайте начальную и конечную точки базовой линии, а также базовую точку для продле-<br>ния. Существует несколько способов задать известную точку: |
|----|----------------------------------------------------------------------------------------------------|
|    | Введите расстояние продления.                                                                                                    |
| 2. | Чтобы вычислить точку продления и показать результат, нажмите Result.                                                                             |
| 3. | Чтобы сохранить точку продления, введите имя точки и нажмите <b>REC</b> .                                                                         |

| 9.9    | TPACCA                                                                                                    |  |  |
|--------|----------------------------------------------------------------------------------------------------|--|--|
| 9.9.1  | Общие сведения                                                                                                    |  |  |
| Доступ | <ol> <li>Выберите Program (2) в главном меню.</li> <li>Нажмите кнопку PAGE, чтобы открыть экран 2. Выберите Road (8) в меню «Program».</li> <li>Выполните необходимые настройки установки. Обратитесь к разделу "8 Приложения - Приступая к работе".</li> <li>Чтобы открыть меню «Road», выберите Start.</li> <li>Меню «Road»:         <ul> <li>Для управления файлами трассы выберите Road Manage. Обратитесь к разделу "9.9.2 Road Manage".</li> <li>Чтобы задать горизонтальную кривую, выберите HC list. Обратитесь к разделу "9.9.3 Oпределение горизонтальной кривой".</li> <li>Чтобы задать вертикальную кривую, выберите Vert. curve list. Обратитесь к разделу "9.9.4 Определение вертикальной кривой".</li> <li>Для разбивки заданных данных трассы выберите Road Stakeout. Обратитесь к разделу "9.9.5 Road Stakeout".</li> </ul> </li> </ol> |  |  |
| 9.9.2  | Road Manage                                                                                                    |  |  |
| Доступ | Выберите <b>Road Manage</b> (1) из меню «Road».                                                                                                    |  |  |

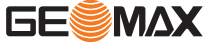

#### Управление файлами трасс

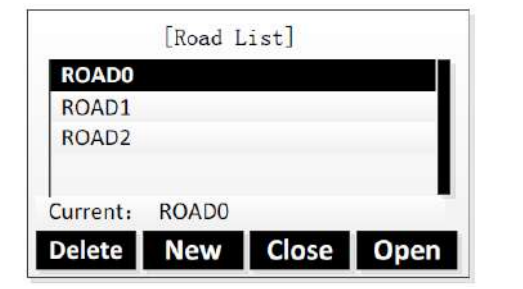

| Delete | Удаление выбранного файла   |  |  |
|--------|-----------------------------|--|--|
|        | трассы.                     |  |  |
| New    | Создание трассы.            |  |  |
| Close  | Закрытие открытого в данный |  |  |
|        | момент файла трассы.        |  |  |
| Open   | Открытие выбранного файла   |  |  |
|        | трассы.                     |  |  |

| Поле    | Описание                                        |
|---------|-------------------------------------------------|
| Current | Отображает имя текущего/открытого файла трассы. |

Чтобы удалить используемый в данный момент файл трассы, нужно сначала закрыть его.

#### 9.9.3

#### Определение горизонтальной кривой

Описание

Существует два способа определения горизонтальной кривой:

- Метод элементов
- Метод пересечений

#### Метод элементов

Горизонтальная кривая может состоять из максимум 30 элементов. Можно задать следующие элементы:

| Элемент         | Описание                                                                                                    |  |  |  |
|-----------------|----------------------------------------------------------------------------------------------------|--|--|--|
| Начальная точка | Начальную точку задают перед всеми другими элементами при помощи следую-<br>щего:<br>• Позиция пикетажа<br>• Координаты X и Y                                                                                                    |  |  |  |
| Прямая линия    | Прямая задается следующими параметрами:<br>• Азимут<br>• Расстояние (не может быть отрицательным!)                                                                                                    |  |  |  |
| Дуга            | <ul> <li>Эта дуга задается следующими параметрами:</li> <li>Радиус:<br/>Если радиус положительный, то дуга отсчитывается в направлении по<br/>часовой стрелке вдоль линии.<br/>Если радиус отрицательный, то дуга отсчитывается в направлении проти<br/>часовой стрелки вдоль линии.</li> <li>Длина дуги:<br/>Значение не может быть отрицательным.</li> </ul> |  |  |  |
|                 | Р1 Начальная точка<br>-R Стрицательный радиус для<br>направления отсчета против<br>часовой стрелки<br>+R Положительный радиус для<br>направления отсчета по часо-<br>вой стрелке<br>L Длина дуги                                                                                                    |  |  |  |

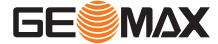

| Элемент                | Описание                                                                                                    |                                                                                                    |  |
|------------------------|----------------------------------------------------------------------------------------------------|----------------------------------------------------------------------------------------------------|--|
| Переходная кри-<br>вая | <ul> <li>Переходная кривая задается следующими параметрами:</li> <li>Минимальный радиус:<br/>Если радиус положительный, то дуга отсчитывается в направлении по<br/>часовой стрелке вдоль линии.<br/>Если радиус отрицательный, то дуга отсчитывается в направлении против<br/>часовой стрелки вдоль линии.</li> <li>Длина дуги:<br/>Значение не может быть отрицательным.</li> </ul> |                                                                                                    |  |
|                        | -R -R +R +R P1                                                                                                    | <ul> <li>Р1 Начальная точка</li> <li>-R Отрицательный радиус для<br/>направления отсчета против<br/>часовой стрелки</li> <li>+R Положительный радиус для<br/>направления отсчета по часо-<br/>вой стрелке</li> <li>L Длина дуги</li> </ul> |  |

#### Метод пересечений

Горизонтальную кривую также можно задать, введя точку пересечения касательных кривой, радиус кривизны и два параметра, А1 и А2.

Значения радиуса, А1 и А2 не могут быть отрицательными.

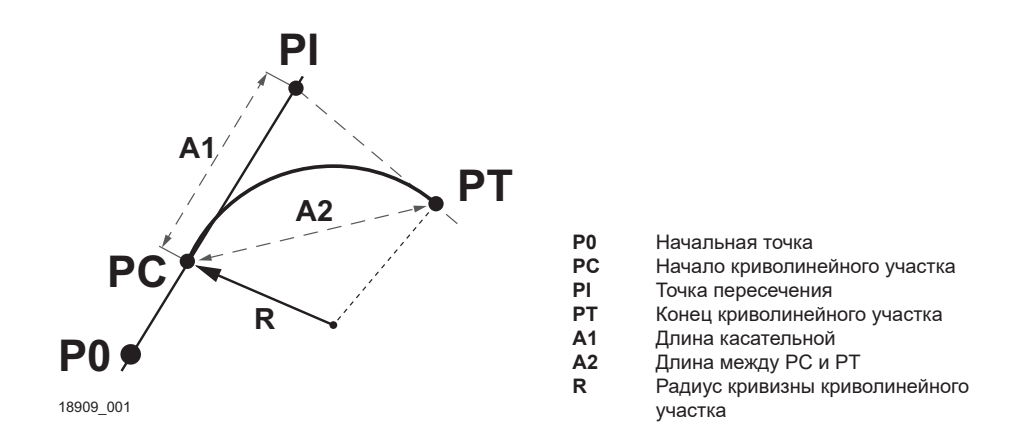

Доступ

Выберите HC list (2) из меню «Road».

Определите горизонтальную кривую

#### Экран «HC list»

| D1 STAPT: | 0.000   |
|-----------|---------|
| 02 STR:   | 0.000   |
| 3 ARC:    | 120.000 |
| 04 TRNS:  | 370.000 |

| Save   | Сохранение введенных данных     |
|--------|---------------------------------|
|        | трассы.                         |
| Delete | Удаление выбранного элемента    |
|        | трассы.                         |
| Add    | Добавление нового элемента      |
|        | трассы.                         |
| View   | Просмотр данных выбранного эле- |
|        | мента трассы.                   |

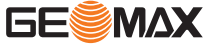

| Horizon Curve       |                                                                                                    |
|---------------------|----------------------------------------------------------------------------------------------------|
| Chain : 0.000 m     |                                                                                                    |
| Azimuth : 0°00′ 00″ |                                                                                                    |
|                     | STR Добавление прямой линии.<br>ARC Добавление дуги.                                                   |
| STR ARC TRNS PT     | TRNS         Добавление переходной кривой.           PT         Добавление кривой методом пересечений. |

#### Пошаговый порядок действий

| Ð   | Если открыть <b>HC list</b> из меню «Road», то текущие заданные элементы трассы будут отоб<br>ражаться на экране «HC list».<br>Для каждого элемента показаны тип и координата Y (на север).                                                                                                    |  |  |
|-----|----------------------------------------------------------------------------------------------------|--|--|
| 1.  | Чтобы добавить элементы трассы в горизонтальную кривую, нажмите Add.                                                                                                    |  |  |
| 2.  | <ul> <li>В экране «Horizon Curve» отображаются текущий пикетаж и азимут.</li> <li>Чтобы добавить прямую линию, нажмите STR.<br/>Введите азимут и расстояние. Нажмите OK.</li> <li>Чтобы добавить дугу, нажмите ARC.<br/>Введите радиус и длину. Нажмите OK.</li> <li>Чтобы добавить переходную кривую, нажмите TRNS.<br/>Введите радиус и длину. Нажмите OK.</li> <li>Чтобы добавить кривую методом пересечений, нажмите PT.<br/>Введите координаты X и Y для точки пересечения, радиус кривизны для кривой и<br/>значения для A1 и A2. Нажмите OK.</li> </ul>                         |  |  |
| - B | Если начальная точка не задана, то, прежде чем появится возможность добавить какой-<br>либо другой элемент, откроется экран «Define start Pt».<br>Введите пикетаж, координаты X и Y. Нажмите <b>OK</b> .                                                                                                    |  |  |
| 3.  | Добавьте желаемое количество элементов.<br>Чтобы вернуться в экран «HC list», нажмите кнопку <b>ESC</b> .                                                                                                    |  |  |
|     | <ul> <li>Экран «HC list»</li> <li>Для выбора элемента трассы используйте кнопки со стрелками ВВЕРХ/ВНИЗ.</li> <li>Для просмотра данных выбранного элемента трассы нажмите «View».</li> <li>Чтобы вернуться в экран «HC list», нажмите кнопку ESC.</li> <li>Чтобы отредактировать элемент трассы, нажмите Edit.</li> <li>Для просмотра данных предыдущего элемента трассы нажмите PREV.</li> <li>Для просмотра данных следующего элемента трассы нажмите NEXT.</li> <li>Чтобы удалить выбранный элемент трассы, нажмите Delete.</li> <li>Удалить начальную точку невозможно.</li> </ul> |  |  |

#### Следующий шаг

Определение вертикальной кривой

Чтобы сохранить введенные данные трассы и вернуться в меню трассы, нажмите Save или кнопку ESC.

#### 9.9.4

Описание

Вертикальная кривая состоит из нескольких точек пересечения, но не более 30. Точка пересечения определяется пикетажем, высотой и длиной криволинейного участка. Длины криволинейных участков в начальной точке и в последней точке пересечения должны быть равны нулю.

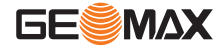

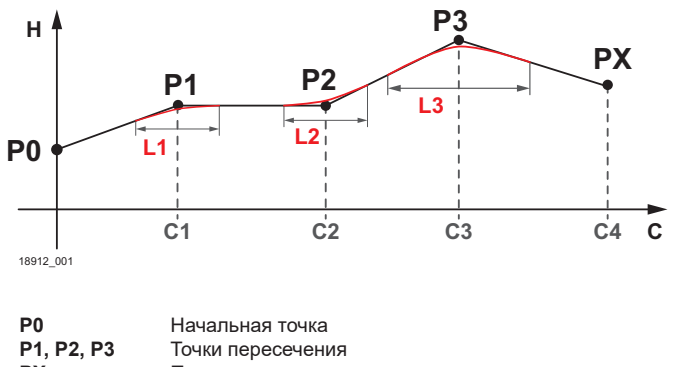

 PX
 Последняя точка пересечения

 H
 Высота

 C1, C2, C3, CX
 Пикетаж соответствующей точки пересечения

L1, L2, L3 Длина криволинейного участка для соответствующей точки пересечения

#### Доступ

Выберите Vert. curve list (3) из меню «Road».

Определение вертикальной кривой

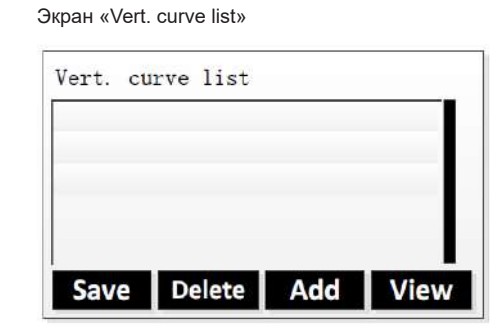

## Save Сохранение введенных данных трассы. Delete Удаление выбранной точки. Add Добавление точек пересечения. View Просмотр данных выбранной точки.

|    | Если открыть <b>Vert. curve list</b> из меню «Road», то текущие заданные точки будут отобра-<br>жаться на экране «Vert. curve list».<br>Для каждой точки указаны тип и координата Y (на север).                                                                          |                                                   |                               |  |
|----|----------------------------------------------------------------------------------------------------|---------------------------------------------------|-------------------------------|--|
| 1. | Чтобы добавить точки пересечения в вертикальную кривую, нажмите Add.                                                                                                    |                                                   |                               |  |
| 2. | Чтобы задать точку пересечения, введите значения пикетажа,<br>высоты и длины криволинейного участка. Нажмите <b>ОК</b> .                                                                                                    | Vert. curve-07<br>Chain :<br>Elevat.:<br>Length : | ок                            |  |
|    | Если начальная точка не задана, то, прежде чем появится воз-<br>можность добавить какую-либо точку пересечения, откроется<br>экран «Define start Pt».<br>Введите значения пикетажа и высоты. Длина криволинейного<br>участка должна быть равна нулю. Нажмите <b>ОК</b> . | VCstart pt<br>Chain :<br>Elevat.:<br>Length :     | 0.000 m<br>1.000 m<br>0.000 m |  |
| 3. | Добавьте желаемое количество точек пересечения, но не больше<br>Чтобы вернуться в экран «HC list», нажмите кнопку <b>ESC</b> .                                                                                                    | e 30.                                             |                               |  |

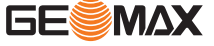
Экран «Vert. curve list»

Для выбора точки используйте кнопки со стрелками ВВЕРХ/ВНИЗ.

- Для просмотра данных выбранной точки нажмите «View».
  - Чтобы вернуться в экран «Vert. curve list», нажмите кнопку ESC.
  - Чтобы отредактировать данные выбранной точки, нажмите Edit.
  - Для просмотра данных предыдущей точки нажмите **PREV**.
  - Для просмотра данных следующей точки нажмите **NEXT**.
- Чтобы удалить выбранную точку, нажмите **Delete**. Удалить начальную точку невозможно.

#### Следующий шаг

Чтобы сохранить введенные данные трассы и вернуться в меню трассы, нажмите Save или кнопку ESC.

| 9.9.5    | Road Stakeout                                                                                  |
|----------|------------------------------------------------------------------------------------------------|
| Описание |                                                                                                |
| Описание | приложение коад отаксой используется для измерении или выноса в натуру точек дорожных проектов |

относительно заданных элементов. Таким элементом может быть прямая или кривая. См. "9.9.3 Определение горизонтальной кривой" и "9.9.4 Определение вертикальной кривой".

В качестве данных могут использоваться пикетаж, шаг разбивки и смещения (влево или вправо). Сначала выполните вынос в натуру (разбивку) осевой линии, затем левой и правой сваи.

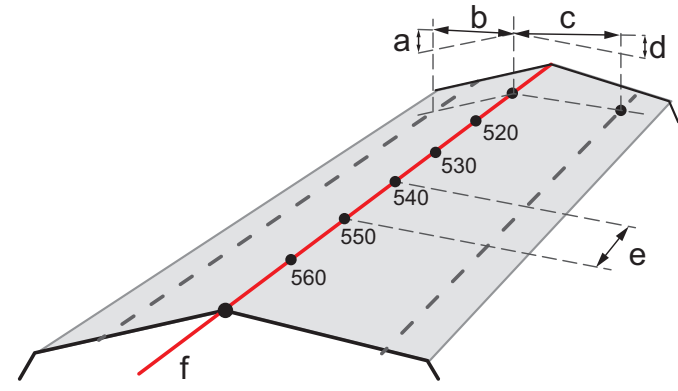

18982\_001

- а Высота слева: расстояние по вертикали между левой сваей и осевой линией
- b Смещение слева: расстояние по горизонтали между левой сваей и осевой линией
- с Смещение справа: расстояние по горизонтали между правой сваей и осевой линией
- d Высота справа: расстояние по вертикали между правой сваей и осевой линией
- е Приращение
- f Осевая линия

Доступ

Выберите Road Stakeout (4) из меню «Road».

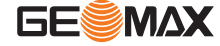

#### Экраны Road Stakeout

Что касается разбивки точками, доступно три режима разбивки. Для выбора желаемого режима разбивки нажмите кнопку **PAGE**.

Полярный метод в разбивке:

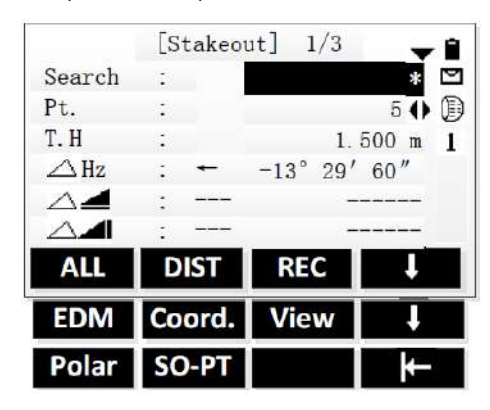

Метод перпендикуляров в разбивке:

|         | [S | takeout | :] 2/3 | \$  | 1 |
|---------|----|---------|--------|-----|---|
| Search  | :  |         |        | *   |   |
| Pt.     | :  |         |        | 64) | 0 |
| Т.Н     | :  |         | 1.80   | 0 m | 1 |
| ∠ Lengt | h: | *       | 0.00   | 0 m |   |
| △Trav.  | :  | ←       | 2.05   | 2 m |   |
| ∠Z/H    | :  | t       | -1.32  | 0 m |   |
| ALL     | D  | IST     | REC    | Ţ   |   |

Метод прямоугольных координат в разбивке:

| ALL    | DIST     | REC    | J.   |   |
|--------|----------|--------|------|---|
| ∧7/H   |          | -1.20  | 0 m  |   |
| △X/N   | :        | 0.40   | )4 m |   |
| ∠Y/E   | :        | -0.3   | 06 m |   |
| T.H    | :        | 2.00   | 00 m | 1 |
| Pt.    | :        |        | 5 () | E |
| Search | :        |        | *    | Ľ |
|        | [Stakeou | t] 3/3 | -    | P |

#### Пошаговый порядок действий, Road Stakeout

| - And - And | Если ранее в текущем файле трассы не сохранялись никакие данные разбивки, то сначала нужно задать параметры трассы.                                                                                                    |  |  |  |  |
|----------------------------------------------------------------------------------------------------|----------------------------------------------------------------------------------------------------|--|--|--|--|
| 1.                                                                                                    | Введите начальный пикетаж и приращение. Чтобы открыть следующий экран, нажмите ОК.                                                                                                    |  |  |  |  |
| 2.                                                                                                    | Введите параметры пикетажа:<br>• Смещение влево и вправо<br>• Высота левого и правого отражателя<br>Чтобы открыть следующий экран, нажмите <b>ОК</b> .                                                                                                    |  |  |  |  |
| 3.                                                                                                    | <ul> <li>Отображаются параметры осевой линии для заданного начального пикетажа.</li> <li>Чтобы показать параметры для левой или правой сваи, нажимайте кнопки со стрелками ВЛЕВО/ВПРАВО.</li> <li>Чтобы показать параметры для другой точки пикетажа, нажимайте кнопки со стрелками ВВЕРХ/ВНИЗ.</li> <li>Для редактирования отображаемых в данный момент параметров нажмите Edit.</li> <li>Чтобы вычислить координаты выбранной в данный момент точки пикетажа, нажмите САLC.</li> </ul> |  |  |  |  |
| 4.                                                                                                    | <ul> <li>Чтобы сохранить данные координат точки, нажмите REC.<br/>При желании после сохранения можно будет отредактировать имя точки.</li> <li>Чтобы начать вынос точки в натуру, нажмите Stakeout.</li> <li>Чтобы рассчитать координаты другой точки пикетажа, нажмите REC.</li> </ul>                                                                                                    |  |  |  |  |
|                                                                                                    | <ul> <li>Для выбора желаемого режима разбивки нажмите кнопку PAGE.</li> <li>Если разбивочные работы выполняются полярным методом, откройте экран 1/3.</li> <li>Если разбивочные работы выполняются методом перпендикуляров, откройте экран 2/3.</li> <li>Если разбивочные работы выполняются методом прямоугольных координат, откройте экран 3/3.</li> </ul>                                                                                                    |  |  |  |  |

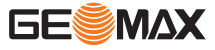

| -P | Подробное описание режимов разбивки см. "Пошаговый порядок работы со Stakeout" ("9.3 |
|----|--------------------------------------------------------------------------------------|
| ~  | Разбивка").                                                                          |

5. Для выхода из приложения нажмите кнопку **ESC**.

| 9.10     | Опорный элемент разбивки                                                                                                    |  |  |  |
|----------|----------------------------------------------------------------------------------------------------|--|--|--|
| 9.10.1   | Общие сведения                                                                                                    |  |  |  |
| Доступ   | <ol> <li>Выберите Program (2) в главном меню.</li> <li>Нажмите кнопку PAGE, чтобы открыть экран 3. Выберите Reference Element (9) в меню<br/>«Program».</li> <li>Выполните необходимые настройки установки. Обратитесь к разделу "8 Приложения - Приступая<br/>к работе".</li> <li>Чтобы открыть меню «Reference Element», выберите Start.</li> <li>Меню «Reference Element»:         <ul> <li>Чтобы задать опорную линию, выберите RefLine. Обратитесь к разделу "9.10.2 Опорная<br/>линия".</li> <li>Чтобы задать опорную дугу, выберите RefArc. Обратитесь к разделу "9.10.3 Reference Arc".</li> </ul> </li> </ol> |  |  |  |
| 9.10.2   | Опорная линия                                                                                                    |  |  |  |
| Описание | RefLine является приложением, которое используется при выносе осей в натуру и их контроле, напри-                                                                                                    |  |  |  |

RefLine является приложением, которое используется при выносе осей в натуру и их контроле, например для зданий, участков дорог или простых земляных работ. С помощью этого приложения можно задать опорную линию и выполнять следующие операции, опираясь на эту линию:

- Вынос сетки в натуру
- Измерение линии и смещения
- Разбивочные работы методом перпендикуляров
- Вынос сегментов в натуру

Опорная линия может быть задана относительно известной базовой линии. Опорная линия может быть определения смещения в продольном направлении, параллельно или вертикально относительно базовой линии или может быть при необходимости повернута относительно первой базовой точки. Кроме того, базовую отметку можно задавать на первой или второй точке опорной линии, либо определять путем интерполяции вдоль этой линии.

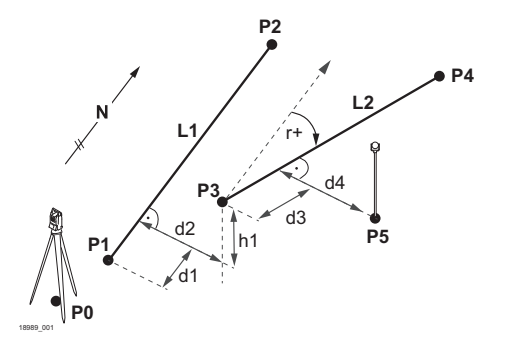

#### Известные:

| P0 | Точка установки инструмента (стан- |
|----|------------------------------------|
|    | ция)                               |

- Р1, Р2 Первая и вторая базовые точки
- P3, P4 Первая и вторая опорные точки L1 Базовая линия
- L2 Опорная линия
- d1 Продольное смещение опорной
- линии d2 Перпендикулярное смещение опор-
- ной линии
- r+ Параметр вращения
- h1 Смещение опорной линии по высоте

#### Неизвестно:

- Р5 Точка измерения
- d3 Продольное смещение измеряемой точки относительно опорной линии
- d4 Перпендикулярное опорнои линии ряемой точки относительно опорной линии

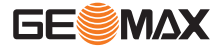

#### Определение базовой линии

Базовая линия задается по двум базовым точкам. Эти точки можно определять путем измерений, вводить с клавиатуры, либо выбирать из памяти.

|          |      | [Refere  | nce Line]  |       |
|----------|------|----------|------------|-------|
| N        | leas | ure to f | irst point | !     |
| PT1      | :    |          |            | 1     |
| Т.Н.     | :    |          | 2,000      | 0 m   |
| 4        | :    |          | 10.530     | 6 m - |
| <b>_</b> | :    |          | 8.36       | 1 m   |
| ALL      |      | DIST     | REC        | Ų,    |
| Find     | 1    | List     | Coord.     | .↓    |
| EDM      |      |          |            | ₩     |

#### Определение базовой линии

1. Задайте первую базовую точку.

#### Следующий шаг

Определите опорную линию.

#### Определение опорной линии

Базовая линия может определяться смещением в горизонтальной и/или вертикальной плоскости относительно первой базовой точки, либо вращением вокруг этой точки. Новая линия, определенная таким образом, называется опорной. Все дальнейшие измерения будут связаны именно с этой линией.

| [Ref    | erence L | ine-Ma <mark>in</mark> ] | 1/2 |
|---------|----------|--------------------------|-----|
| Length  | :        | 360. 555                 | 5 m |
| Enter v | alues to | shift line!              |     |
| Offset  | :        | 5.000                    | ) m |
| Line    | :        | 2.000                    | ) m |
| Height  | :        | 10.536                   | ) m |
| Rotate  | :        | 1° 02′ 03                | ."  |
| Grid    | Meas.    | Stake                    | ţ   |
| NewBL   | Zero     | Segment                  | ⊬   |

| [Re     | ference l | Line-Main] | 2/2 |
|---------|-----------|------------|-----|
| PT1     | :         | 1          | L.  |
| PT2     | :         | 2          | 2   |
| Length  | :         | 360. 555   | 5 m |
| Select  | Height Re | ference!   |     |
| Ref.Hgt | :         | PT1        | 0   |
| Grid    | Meas.     | Stake      | Ļ   |
| NewBL   | Zero      | Segment    | ⊬   |

#### Уровень 1 функциональных кнопок

| Grid           | Вынос в натуру сетки относи-<br>тельно опорной линии.         |
|----------------|---------------------------------------------------------------|
| Meas.<br>Stake | Измерение линии и смещения.<br>Вынос в натуру точек перпенди- |
|                | кулярно опорной линии.                                        |

Уровень 2 функциональных кнопок

| NewBL   | Определение новой базовой<br>линии.                                                                          |
|---------|----------------------------------------------------------------------------------------------------|
| Zero    | Сброс всех значений смещения на 0.                                                                           |
| Segment | Разделение опорной линии на<br>заданное число сегментов и<br>вынос в натуру новых точек на<br>опорной линии. |

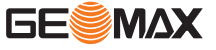

| Поле    | Описание                                                                                                    |
|---------|----------------------------------------------------------------------------------------------------|
| Ref.Hgt | <ul> <li>Выберите вариант:</li> <li>PT1</li> <li>Pазности отметок вычисляются относительно отметки первой опорной точки.</li> <li>PT2</li> <li>Разности отметок вычисляются относительно отметки второй опорной точки.</li> <li>Поровну</li> <li>Разности отметок вычисляются интерполированием вдоль опорной линии.</li> </ul> |
|         | <ul> <li>Нет</li> <li>Разности отметок не могут быть вычислены или выведены на дисплей.</li> </ul>                                                                                                    |

#### Определение опорной линии

| 1. | Для выбора редактируемого поля используйте кнопки со стрелками <b>ВВЕРХ/ВНИЗ</b> .<br>Введите параметры, необходимые для определения опорной линии. |
|----|----------------------------------------------------------------------------------------------------|
| 2. | Чтобы открыть следующий экран, нажмите кнопку PAGE.                                                                                                 |
| 3. | С помощью кнопок со стрелками ВЛЕВО/ВПРАВО выберите вариант для опорной отметки высоты.                                                             |

# Следующий шаг

Выберите вариант функциональной кнопки, чтобы перейти к вложенному приложению:

- Stakeout Grid: Обратитесь к разделу "Stakeout grid".
- Measure Line&Offset: Обратитесь к разделу "Measure Line&Offset". Orthogonal Stakeout: Обратитесь к разделу "Orthogonal stakeout". Segment Stakeout: Обратитесь к разделу "Segment stakeout". .
- •
- •

Stakeout grid

Вложенное приложение Stakeout Grid вычисляет и отображает элементы разбивки для точек на сетке. Сетка задается без определенных границ. Ее можно продолжать за конечные точки опорной линии.

#### Определение сетки

| 1. | Для выбора редактируемого поля используйте кнопки со стрелками ВВЕРХ/ВНИЗ.      |
|----|---------------------------------------------------------------------------------|
|    | Введите начальный пикетаж, приращение и поперечное значение, чтобы задать точки |
|    | сетки.                                                                          |

2. Чтобы начать вынос точек сетки в натуру, нажмите ОК.

| [Grid De         | finition]     |
|------------------|---------------|
| Enter start chai | nage of gird! |
| Start Chain:     | 1.147 m       |
| Increment gr     | rid points    |
| Increment :      | 2.258 m       |
| Transverse:      | 3.369 m       |
| Back             | OK            |

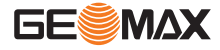

#### Вынос в натуру точки сетки

|       | [Stakeout | Grid] 1/ | /2   |
|-------|-----------|----------|------|
| PT    | :         |          | 3    |
| Т. Н. | :         | 2.000    | m    |
| Offse | •t<-> :   | 3.369    | 0    |
| chair | lage:     | 1.147    | 0    |
| Δ Hz  | : →       | 1° 02′   | 03″  |
| △ ◀   | : 1       | 1.25     | 56 m |
| ALL   | DIST      | REC      | EDM  |

#### 1. Для выбора точки сетки выберите «Offset» или «Chainage» и используйте кнопки со стрелками ВЛЕВО/ВПРАВО.

| 2. | <ul> <li>Для выбора желаемого режима разбивки нажмите кнопку PAGE.</li> <li>Если разбивочные работы выполняются полярным методом, откройте экран 1/2.</li> <li>Если разбивочные работы выполняются методом перпендикуляров, откройте экран 2/2.</li> </ul> |
|----|----------------------------------------------------------------------------------------------------|
| B  | Подробное описание режимов разбивки см. "9.3 Разбивка".                                                                                                    |

#### Measure Line&Offset

Вложенное приложение Measure Line&Offset вычисляет продольные, параллельные смещения и превышения для измеренных или сохраненных точек относительно опорной линии.

|              | [Measure L | ine&Offset | ] |
|--------------|------------|------------|---|
| PT.          | :          |            | 4 |
| Т. Н.        | :          | 2.000      | m |
| ∆ Ler        | igth:      | 3.369      | m |
| $\Delta$ tra | IV. :      | 1.147      | m |
|              | •          | 1.256      | m |
| ALL          | DIST       | REC        | ţ |

- 1. Задайте точку.
- 2. После задания точки вычисляются значения смещения и превышения.

#### **Orthogonal stakeout**

Вложенное приложение Orthogonal Stakeout вычисляет расхождение между положением измеренной точки и ее вычисленным положением. Отображается разница между вычислениями полярным методом и методом перпендикуляров.

#### Определение параметров смещения

|         | [Orth  | ogonal St | akeout | ]  |
|---------|--------|-----------|--------|----|
| Enter   | orth.  | stakeout  | values | !  |
| PT.     | :      |           |        | 3  |
| Т. Н.   | :      |           | 2.000  | m  |
| EndW. 0 | DS :   |           | 9.876  | m  |
| Transv  | verse: |           | 8.765  | m  |
| Ζ       | :      |           | 7.654  | m  |
| Back    |        | Re        | set    | OK |

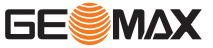

- Для выбора редактируемого поля используйте кнопки со стрелками ВВЕРХ/ВНИЗ. Введите необходимые параметры смещения.
   Программное обеспечение вычисляет итоговые координаты точки.
- 2. Чтобы начать вынос вычисленной точки в натуру, нажмите **ОК**.

#### Вынос в натуру вычисленной точки

| [(                  | Orthg. Sta | akeout] | 1/2  |
|---------------------|------------|---------|------|
| PT.                 | :          |         | 3    |
| Т. Н.               | :          | 2.000   | ) m  |
| $\Delta  \text{Hz}$ | <b>:</b> → | 1° 02′  | 03″  |
| Δ 📕                 | : 1        | -146.5  | 73 m |
| $\Delta$            | : 1        | -15.84  | 2 m  |
| A11                 | DIST       | REC     | Ļ    |
| NEXT PI             | r edm      | Back    | ₩    |

| Для выбора желаемого режима разбивки нажмите кнопку <b>РА</b> GE |  |
|------------------------------------------------------------------|--|
|------------------------------------------------------------------|--|

|    | <ul> <li>Если разбивочные работы выполняются полярным методом, откроите экран 1/2.</li> <li>Если разбивочные работы выполняются методом перпендикуляров, откройте экран 2/2.</li> </ul> |
|----|----------------------------------------------------------------------------------------------------|
| 3  | Подробное описание режимов разбивки см. "9.3 Разбивка".                                                                                                    |
| 2. | Для выноса в натуру другой точки нажмите <b>NEXT PT</b> .                                                                                                    |

#### Segment stakeout

Вложенное приложение Segment Stakeout вычисляет и отображает элементы разбивки для точек вдоль опорной линии. Сегментирование ограничено опорной линией и может выполняться только внутри заданных начальной и конечной точек этой линии.

#### Определение сегментов

1.

- Для выбора редактируемого поля используйте кнопки со стрелками ВВЕРХ/ВНИЗ. Для работы с этой подпрограммой можно ввести либо длины сегментов, или их количество, а также задать, как именно будет трактоваться длина остатка линии после сегментирования.
- 2. Чтобы начать вынос первого сегмента в натуру, нажмите ОК.

| [Segment        | Definition] |
|-----------------|-------------|
| Line Length:    | 360.555 m   |
| Segment Length: | 60.000 m    |
| Segment No.:    | 7           |
| Misclosure:     | 0.555 m     |
| Segment :       | Start ()    |
| Back            | OK          |

#### Вынос в натуру точки сегмента

 Чтобы выбрать точку сегмента для выноса в натуру, выберите «Segment No.» или «Cum. Length» и нажмите кнопки со стрелками ВЛЕВО/ВПРАВО.

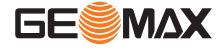

- 2.
- Для выбора желаемого режима разбивки нажмите кнопку PAGE.
  - Если разбивочные работы выполняются полярным методом, откройте экран 1/2. Если разбивочные работы выполняются методом перпендикуляров, откройте
  - экран 2/2.

Подробное описание режимов разбивки см. "9.3 Разбивка". P

#### Полярный метод в разбивке

#### Метод перпендикуляров в разбивке

2/2

1 1)

3

EDM

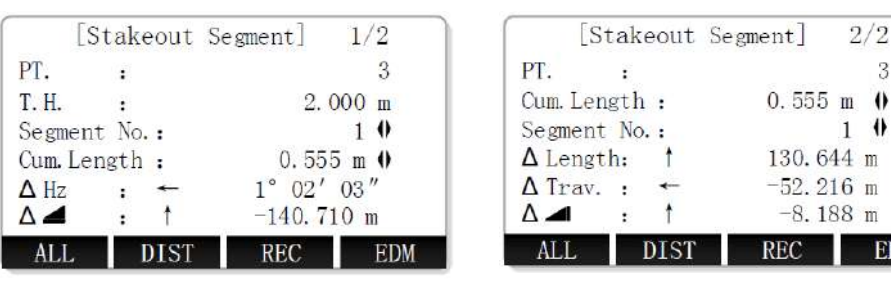

#### 9.10.3

Описание

**Reference Arc** 

RefArc — это приложение, которое позволяет пользователю определить опорную дугу, а затем измерить линию и смещение точки относительно этой дуги.

Опорную дугу можно задать при помощи следующего:

- центральная точка и начальная точка,
- начальная точка, конечная точка и углы касательных.

Определение дуги по центру и начальной точке

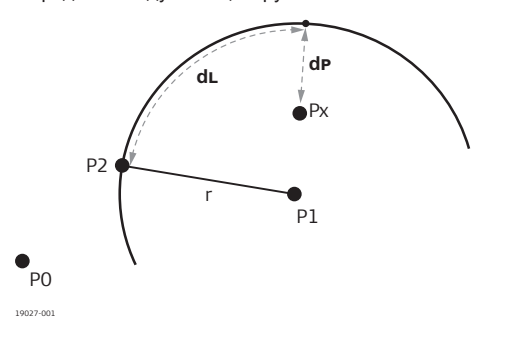

Точка установки инструмента (станция)

- Центральная точка
- Начальная точка
- Точка визирования
- Δ линии

P0

P1

P2

Рx

dL

dP

P0

P1

a1

a2

dL

dP

∆ смещения

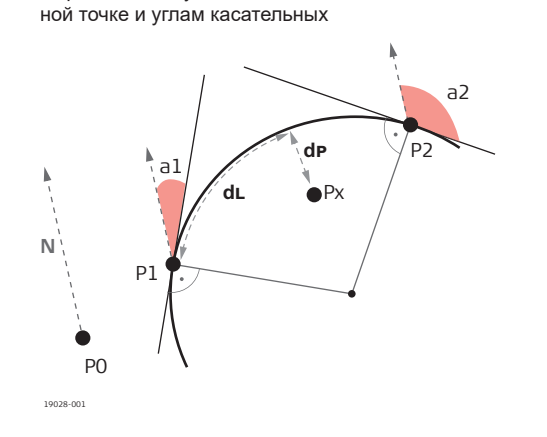

Определение дуги по начальной точке, конеч-

- Точка установки инструмента (станция)
- Начальная точка
- P2 Конечная точка
  - Угол касательной для начальной
  - точки Угол касательной для конечной точки
- Рx Точка визирования
  - ∆ линии
  - ∆ смещения

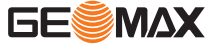

|       | [Re        | fArc]        |     |       | [Re:      | fArc]      |     |
|-------|------------|--------------|-----|-------|-----------|------------|-----|
| Mea   | sure to ce | entre point! | 1   | Meas  | sure to s | tart Point | !   |
| CtrPt |            |              | 1   | Start |           |            | 1   |
| Т. Н. | :          | 2.000        | ) m | Т. Н. | :         | 2.00       | 0 m |
| 4     | :          | 10.536       | 5 m |       | :         | 10.53      | 6 m |
|       |            | 8.361        | m   |       |           | 8.36       | 1 m |
| ALL   | DIST       | REC          | Ļ   | ALL   | DIST      | REC        | Į.  |
| Find  | List       | Coord.       | Ļ   | Find  | List      | Coord.     | Ļ   |
| EDM   |            |              | ₩   | EDM   |           |            | ⊬   |

#### Определение опорной дуги по центру и начальной точке

| 1. | После запуска приложения <b>RefArc</b> выберите метод задания опорной дуги.<br>Выберите <b>Centre, Start Point</b> (1). |
|----|----------------------------------------------------------------------------------------------------|
| 2. | Задайте центральную точку.                                                                                              |
| 3. | Аналогичным образом задайте начальную точку дуги.                                                                       |
|    | Центральная и начальная точки не могут совпадать.                                                                       |
| 4. | После задания центральной и начальной точек откроется приложение RefArc.                                                |

Определение дуги по начальной точке, конечной точке и углам касательных

|       | [Re:      | fArc]       |     |
|-------|-----------|-------------|-----|
| Mea   | sure to s | tart Point! |     |
| Start | :         |             | 1   |
| T. H. |           | 2.000       | ) m |
|       |           | 10. 536     | 5 m |
|       | :         | 8.361       | l m |
| ALL   | DIST      | REC         | Ļ   |
| Find  | List      | Coord.      | ţ   |
| EDM   |           |             | K   |

|       | [R        | efArc]     |      |
|-------|-----------|------------|------|
| M     | easure to | end Point! |      |
| EndPt | :         |            | 2    |
| Т. Н. | :         | 2.00       | 00 m |
| 4     | :         | 10. 53     | 36 m |
|       | •         | 8.36       | 51 m |
| ALL   | DIST      | REC        | Ļ    |
| Find  | List      | Coord.     | Ļ    |
| EDM   |           |            | ₩    |

Определение опорной дуги по начальной точке, конечной точке и углам касательных

| 1. | После запуска приложения <b>RefArc</b> выберите метод задания опорной дуги.<br>Выберите <b>Start&amp;End Pt, Angle</b> (2).                                                             |
|----|----------------------------------------------------------------------------------------------------|
| 2. | Задайте начальную точку.                                                                                                    |
| 3. | Аналогичным образом задайте конечную точку дуги.<br>После задания начальной и конечной точек откроется экран ввода углов касательных.                                                   |
| 4. | Введите углы касательных для начальной (AZ1) и конечной (AZ2) точек.<br>Чтобы подтвердить ввод и открыть главный экран приложения RefArc, нажмите <b>OK</b> .                           |
| 6  | Если введенные данные недопустимы, отобразится информационное сообщение. Для<br>ввода других данных нажмите «Yes». Чтобы отменить ввод и начать определение новой<br>дуги, нажмите ESC. |
|    | Если введенные данные допустимы, откроется главный экран приложения RefArc.                                                                                                    |

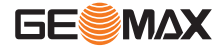

Вложенное приложение Measure Line&Offset вычисляет продольные, параллельные смещения и превышения для измеренных или сохраненных точек относительно опорной дуги.

|               | [Measure | Line&Offset | ] |
|---------------|----------|-------------|---|
| Pt.           | :        |             | 4 |
| Т. Н.         | :        | 2.000       | m |
| Δ Line        | :        | 130.644     | m |
| $\Delta$ Offs | et:      | -52.216     | m |
| $\Delta$      |          | -8.188      | m |
| ALL           | DIST     | REC         | ţ |

| <ol> <li>Задайте точку.</li> </ol> |  |
|------------------------------------|--|
|------------------------------------|--|

2. После задания точки вычисляются значения смещения и превышения.

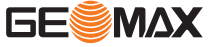

| 10     | Данные                                                                                                    |
|--------|----------------------------------------------------------------------------------------------------|
| 10.1   | Общие сведения                                                                                                    |
| Доступ | <ol> <li>Выберите Manage (3) в главном меню.</li> <li>Для выбора приложения в меню «Manage» нажмите функциональную кнопку F1—F4.<br/>Для переключения между доступными экранами нажимайте кнопку PAGE.</li> <li>Для управления проектами выберите Job (1). Обратитесь к разделу "10.2 Управление проектами".</li> <li>Для управления твердыми точками выберите Fix Pt. (2). Обратитесь к разделу "10.3 Управление твердыми точками".</li> <li>Для управления результатами измерений выберите Meas. PT (3). Обратитесь к разделу "10.4 Управление данными измерений".</li> <li>Для управления кодами выберите Code (4). Обратитесь к разделу "10.5 Управление кодами".</li> </ol> |

# рите Mem. Stat. (5). Обратитесь к разделу "10.6 Управление местом в памяти".

# Меню Data Manager

|    | [Job Manage] | ] 1/2 | •   |
|----|--------------|-------|-----|
| F1 | Job          |       | (1) |
| F2 | Fix Pt.      |       | (2) |
| F3 | Meas. PT     |       | (3) |
| F4 | Code         |       | (4) |
| F1 | F2           | F3    | F4  |

|    | [Job Mar  | nage] 2/2 | 2 🔺 |
|----|-----------|-----------|-----|
| F1 | Mem. Stat | •         | (5) |
|    |           |           |     |
|    |           |           |     |
|    |           |           |     |
| F1 | F2        | F3        | F4  |

| Раздел меню | Описание                                                                                                    |
|-------------|----------------------------------------------------------------------------------------------------|
| Job         | Создание, просмотр и удаление проектов. Проект представляет собой набор<br>данных различных типов, например известные точки, измерения или коды. Про-<br>ект определяется своим именем и именем пользователя. Система сама при-<br>сваивает проекту дату и время его создания. |
| Fix Pt.     | Просмотр, создание, редактирование и удаление твердых точек. Твердые точки определяются, как минимум, их номером и координатами.                                                                                                    |
| Meas. PT    | Просмотр и удаление данных измерений. Данные измерений хранятся во<br>встроенной памяти, их поиск можно выполнять по имени точки или путем про-<br>смотра списка всех точек проекта.                                                                                           |
| Code        | Создание, просмотр, редактирование и удаление кодов. Любому коду можно<br>задать описание размером до 8 атрибутов и длиной до 12 символов каждый.                                                                                                    |
| Mem. Stat.  | Просмотр степени использования встроенной или внешней памяти (если<br>установлена SD-карта).<br>Форматирование встроенной памяти.                                                                                                    |
|             | Очистку памяти отменить невозможно. После подтверждения этой<br>операции все данные будут удалены без возможности восстано-<br>вления.                                                                                                    |

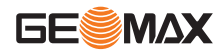

# 10.2

# Управление проектами

Выбор, создание и удаление проектов

| JOB1 |      |
|------|------|
| JOB2 | *    |
| JOB3 | [SD] |
| JOB4 | [SD] |
|      |      |

| Delete | Удаление выбранного проекта. Для под-   |
|--------|-----------------------------------------|
|        | тверждения удаления нажмите «Yes».      |
| New    | Создание проекта.                       |
| View   | Просмотр данных выбранного проекта.     |
| OK     | Установка выбранного проекта как актив- |
|        | ного и возврат в главное меню.          |

Активный в данный момент проект отмечен звездочкой (\*). Невозможно удалить активный в F данный момент проект.

Если вставлена SD-карта, то проекты, сохраненные на SD-карте, будут отмечены в списке «[SD]».

#### Создание проекта

| 1. | Чтобы создать проект, нажмите <b>New</b> в экране «Job list».                                                                                                    |
|----|----------------------------------------------------------------------------------------------------|
|    | <ul> <li>Если вставлена SD-карта, будет предложено выбрать место сохранения проекта.</li> <li>Для выбора встроенной памяти выберите A:Local Disk и нажмите OK.</li> <li>Чтобы выбрать внешнюю память (SD-карту), выберите B:SD Card и нажмите OK.</li> </ul> |
| 2. | Введите имя нового проекта. При необходимости введите имя оператора и дополнитель-<br>ные примечания.<br>Система сама присваивает проекту дату и время его создания.                                                                                         |
| 3. | Чтобы сохранить новый проект и сделать его активным, нажмите ОК.                                                                                                    |

#### Управление твердыми точками

Просмотр, поиск, создание, редактирование и удаление твердых точек

В экране «View FixPoint» отображаются твердые точки, которые содержатся в активном в данный момент проекте. В верхнем правом углу отображается общее количество твердых точек в проекте.

Job

View

| Delete | Job       |        | k   |
|--------|-----------|--------|-----|
| Find   | New       | Edit   | 1   |
| Z      | :         | 1.00   | 0 m |
| E      | :         | 1.00   | Ош  |
| N      | 1         | 1.00   | 0 ш |
| Pt.    | :         | 6      |     |
| Job    | 1         | J      | 0B1 |
|        | [View Fix | Point] | 1/4 |

Уровень 1 функциональных кнопок

| Find<br>New | Поиск твердых точек в рамках проекта. Создание твердой точки в активном про- |
|-------------|------------------------------------------------------------------------------|
| Edit        | Редактирование.                                                              |
| Уровень 2 ф | рункциональных кнопок                                                        |
| Delete      | Удаление твердых точек из выбранного                                         |
| Job         | Выбор другого проекта                                                        |

#### 10.4

10.3

#### Управление данными измерений

Просмотр или удаление данных измерений

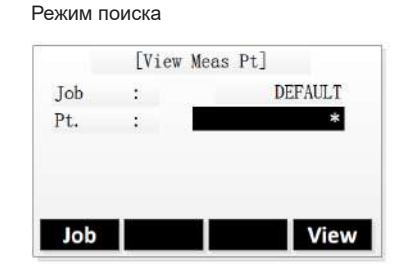

| Выбор другого проекта.       |
|------------------------------|
| Просмотр результатов поиска. |

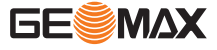

Результаты поиска

| Delete |            |               | Search     |
|--------|------------|---------------|------------|
| Date   | :          | 20            | 15. 05. 23 |
| VA     | :          | 89°           | 26' 11"    |
| HA     | :          | $226^{\circ}$ | 43' 06"    |
| Туре   | 2          |               | Meas.      |
| Job    | :          |               | DEFAULT    |
| Pt.    |            |               | 6          |
|        | [View Meas | Pt]           | 1/28 🔻     |

 Delete
 Удаление данных измерений.

 Search
 Отображение экрана режима поиска.

#### 10.5 Управление кодами Просмотр, создание или удаление кодов [View Code] 1/5Code TREE () Note Info 1 : GREEN Info 2 : Info 3 : Info 4 : Find Поиск кода. Find Delete New Задайте новый код. New Удалить выбранный код. Delete

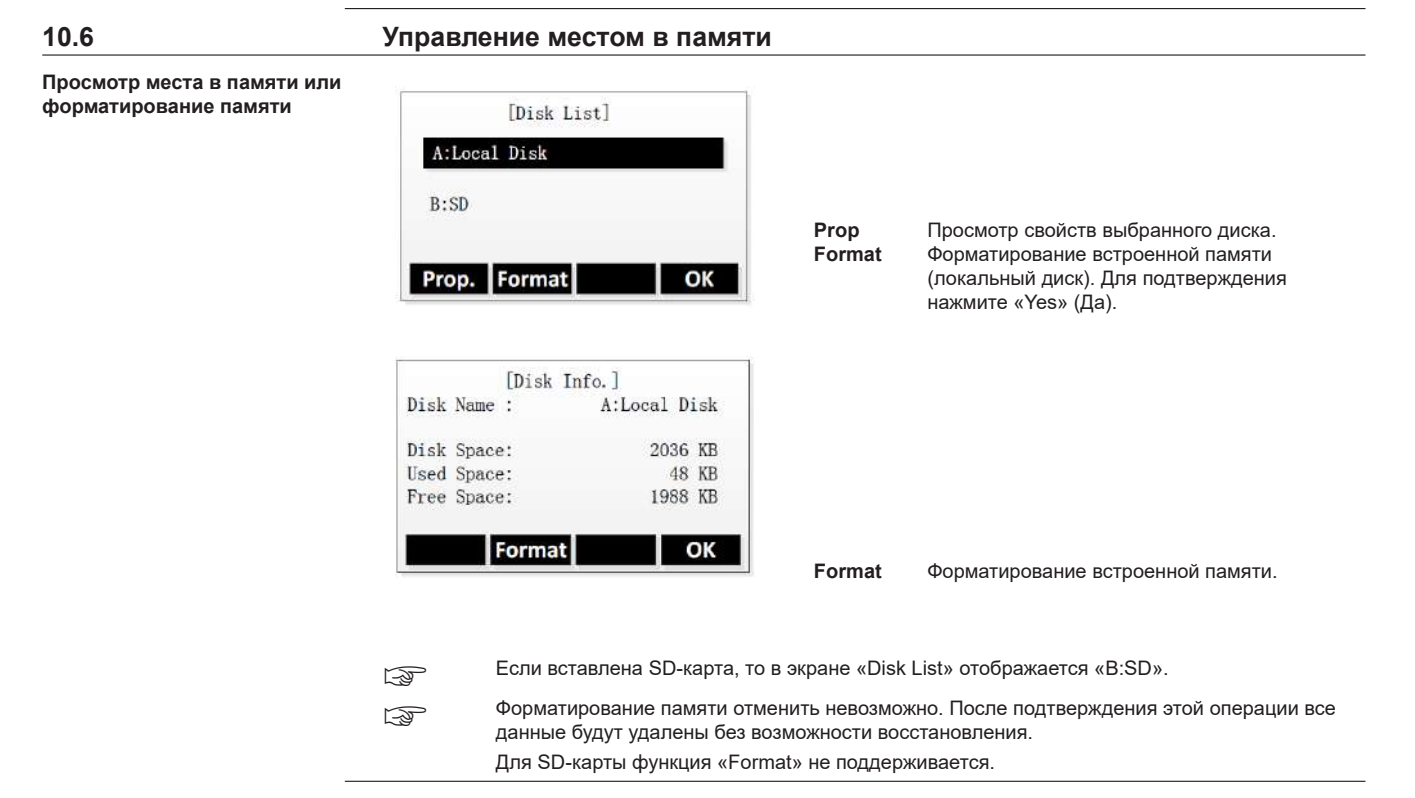

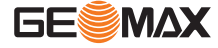

| 11                                       | Перед. данных                                                                                                    |  |  |
|------------------------------------------|----------------------------------------------------------------------------------------------------|--|--|
| 11.1                                     | Общие сведения                                                                                                    |  |  |
| Доступ                                   | <ol> <li>Выберите Transfer (4) в главном меню.</li> <li>Для выбора приложения в меню «Transfer» нажмите функциональную кнопку F1 или F2.</li> <li>Чтобы открыть меню «Import», выберите Import (1). Обратитесь к разделу "11.2 Импорт данных".</li> <li>Чтобы открыть меню «Export», выберите Export (2). Обратитесь к разделу "11.3 Экспорт данных".</li> </ol>                                                                                                    |  |  |
| Описание                                 | Функция «Transfer» позволяет передавать данные между прибором и компьютером с помощью порта RS232C, а также между прибором и съемным накопителем (UDisk) через порт USB.                                                                                                    |  |  |
|                                          | В случае накопителей UDisk поддерживает запись/чтение до 8 ГБ. Не вставляйте и не<br>извлекайте UDisk, когда выполняется передача данных, поскольку это может привести к<br>ошибке в программном обеспечении.                                                                                                    |  |  |
|                                          | Импортируемые форматы                                                                                                    |  |  |
|                                          | <ul> <li>GSI</li> <li>CSV</li> <li>GTS-7</li> <li>CASS</li> </ul>                                                                                                    |  |  |
|                                          | Экспортируемые форматы                                                                                                    |  |  |
|                                          | <ul> <li>GSI</li> <li>CSV</li> <li>GTS-7</li> <li>CASS</li> <li>HTF</li> </ul>                                                                                                    |  |  |
| 11.2                                     | Импорт данных                                                                                                    |  |  |
| Импорт данных твердых<br>точек или кодов | Импорт данных твердых точек<br>Можно импортировать данные твердых точек на встроенную память через порт USB или через порт<br>RS232C.                                                                                                    |  |  |
|                                          | 1. Для импорта данных твердых точек выберите <b>Fix Pt.</b> (1) в меню «Import».                                                                                                    |  |  |
|                                          | Не вставляйте и не извлекайте UDisk, когда выполняется передача данных, поскольку это может привести к ошибке в программном обеспечении. Вставьте UDisk, прежде чем выбрать метод импорта «UDisk».                                                                                                    |  |  |
|                                          | 2. Для выбора метода импорта используйте кнопки со стрелками ВЛЕВО/ВПРАВО.                                                                                                    |  |  |
|                                          | <ul> <li>3. Для RS232C:</li> <li>Чтобы задать проект, в который следует добавить импортированные твердые точки, нажмите Job.</li> <li>Подключите прибор к компьютеру с помощью кабеля RS232C.</li> <li>Запустите программное обеспечение для передачи данных и нажмите Send.</li> <li>Для UDisk:</li> <li>Чтобы выбрать файл, который нужно импортировать с UDisk, нажмите Source.</li> <li>Чтобы выбрать формат файла, выберите поле «Format» и нажмите кнопки BЛЕВО/<br/>BПРАВО.</li> <li>Чтобы задать проект, в который следует добавить импортированные твердые точки, нажмите Job.</li> </ul> |  |  |
|                                          | 4 Чтобы начать процесс импорта нажмите <b>Import</b>                                                                                                    |  |  |

чтооы начать процесс импорта, нажмите **Import**. После завершения процесса импорта отобразится количество импортированных твердых точек.

#### Порт RS232C

|        | [Import | Fix | PT]      |
|--------|---------|-----|----------|
| Mode   | •       |     | RS232C 🚺 |
| Target | Job:    |     | DEFAULT  |
| Job    |         |     | Import   |

Выбор проекта. Import Запуск процесса импорта.

#### USB порт

|                                    | [Import F | Fix PT]           |
|------------------------------------|-----------|-------------------|
| Mode<br>Source<br>Format<br>Target | Importe   | ed: 91<br>DEFAULT |
| Job                                | Source    | Import            |

Выбор проекта. Выбор импортируемого файла данных. Запуск процесса импорта.

#### Импорт данных кодов

Импортировать данные кодов во встроенную память можно только с помощью порта RS232C.

Job

Source Import

Job

| 1. | Для импорта данных кодов выберите Code Data (2) в меню «Import».                                          |
|----|----------------------------------------------------------------------------------------------------|
| 2. | Подключите прибор к компьютеру с помощью кабеля RS232C.                                                   |
| 3. | Запустите программное обеспечение для передачи данных и нажмите Send.                                     |
| 4. | Чтобы начать процесс импорта, нажмите <b>Import</b> .<br>Данные кодов будут добавлены в библиотеку кодов. |

| 11.3                                | Экспој               | рт данных                                                                                                    |
|-------------------------------------|----------------------|----------------------------------------------------------------------------------------------------|
| Экспорт проекта или данных<br>кодов | Экспорт              | данных проекта                                                                                                    |
|                                     | Существу<br>встроенн | ует возможность экспорта данных проекта -то есть твердых точек или данных измерений - из<br>ой памяти посредством порта USB или RS232C.                                                                                                    |
|                                     | 1.                   | Для экспорта данных проекта выберите Job Data (1) в меню «Export».                                                                                                    |
|                                     |                      | Не вставляйте и не извлекайте UDisk, когда выполняется передача данных, поскольку это<br>может привести к ошибке в программном обеспечении.<br>Вставьте UDisk, прежде чем выбрать метод экспорта «UDisk».                                                                                                    |
|                                     | 2.                   | Чтобы выбрать способ экспорта, выберите поле «Mode» и нажмите кнопки ВЛЕВО/<br>ВПРАВО.                                                                                                    |
|                                     | 3.                   | <ul> <li>Для RS232C:</li> <li>Чтобы задать процесс для экспорта, нажмите Job.</li> <li>Чтобы выбрать данные для экспорта, выберите поле «Data Type» и нажмите кнопки ВЛЕВО/ВПРАВО.</li> <li>Подключите прибор к компьютеру с помощью кабеля RS232C.</li> <li>Запустите на компьютере программное обеспечение для передачи данных.</li> <li>Для UDisk:</li> <li>Чтобы задать процесс для экспорта, нажмите Job.</li> <li>Чтобы выбрать данные для экспорта, выберите поле «Data Type» и нажмите кнопки ВЛЕВО/ВПРАВО.</li> <li>Чтобы выбрать данные для экспорта, выберите поле «Data Type» и нажмите кнопки ВЛЕВО/ВПРАВО.</li> <li>Чтобы выбрать данные для экспорта, выберите поле «Data Type» и нажмите кнопки ВЛЕВО/ВПРАВО.</li> </ul> |
|                                     | 4                    |                                                                                                    |

Нажмите **Export**, чтобы начать процесс экспорта. 4.

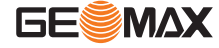

#### Порт RS232C

| Job  | 3     | DEFAULT    |
|------|-------|------------|
| Data | Type: | Meas. PT 🜗 |
| Mode | :     | RS232C     |

Job Выбор экспортируемого проекта. Export Запуск процесса экспорта.

# USB порт

| Job     | :   | DEFAULT         |
|---------|-----|-----------------|
| Data Ty | pe: | Meas. PT        |
| Mode    |     | UDisk           |
| Format  | ;   | Meas Fmt(*.htf) |

Job Выбор экспортируемого проекта. Запуск процесса экспорта. Export

#### Экспорт данных кодов

Экспортировать данные кодов во встроенную память можно только с помощью порта RS232C.

| 1. | Для экспорта данных кодов выберите <b>Code Data</b> (2) в меню «Export». |
|----|--------------------------------------------------------------------------|
| 2. | Подключите прибор к компьютеру с помощью кабеля RS232C.                  |
| 3. | Запустите на компьютере программное обеспечение для передачи данных.     |
| 4. | Нажмите Export, чтобы начать процесс экспорта.                           |

| 11.4 Работа с X-Раd |                                                                                                    |
|---------------------|----------------------------------------------------------------------------------------------------|
| Описание            | Программный пакет X-Pad может использоваться для обмена данными между инструментом и компьтером. В этом пакете имеется несколько утилит для поддержки работы тахеометра. |
| 13                  | Для получения дополнительной информации о X-Pad обратитесь к своему представителю GeoMax AG.                                                                             |

B

| 12            | Поверка и юстировка                                                                                                    |                                                                                                    |  |  |  |  |
|---------------|----------------------------------------------------------------------------------------------------|----------------------------------------------------------------------------------------------------|--|--|--|--|
| 12.1          | Общие сведе                                                                                                    | Общие сведения                                                                                                    |  |  |  |  |
| Описание      | ание Все приборы GeoMax разработаны и произведены в соответствии с высочайшими станда<br>ства. Однако, резкие перепады температуры, сотрясения и удары способны вызвать изми<br>вок и понизить точность измерений. По этой причине настоятельно рекомендуется перио<br>нять поверки и юстировки. Их можно выполнять в полевых условиях, соблюдая описаннь<br>дуры. Эти процедуры сопровождаются подробными инструкциями, которым нужно неукос<br>довать. Некоторые инструментальные погрешности могут юстироваться механическим пу |                                                                                                    |  |  |  |  |
|               | Перед выпуском та<br>заводских условия<br>настоятельно реко                                                                                                    | Перед выпуском тахеометра инструментальные погрешности определяются и приводятся к нулю в<br>заводских условиях. Как уже отмечалось, значения этих погрешностей изменяются во времени, поэтому<br>настоятельно рекомендуется заново определять их в следующих ситуациях:                |  |  |  |  |
|               | <ul> <li>Перед первы</li> <li>Перед выпол</li> <li>После длите:</li> <li>После длите:</li> <li>Если окружа:</li> </ul>                                                                                                    | м использованием тахеометра.<br>нением работ особо высокой точности.<br>пьной транспортировки.<br>пьных периодов работы или хранения.<br>ощая температура и температура, при которой проводилась последняя калибровка,<br>более чем на 10°C                                             |  |  |  |  |
|               | различаются                                                                                                    |                                                                                                    |  |  |  |  |
| 139<br>1      | Для проведения эт<br>при любом круге.                                                                                                    | их поверок потребуется проводить измерения при двух кругах, начать которые можно                                                                                                    |  |  |  |  |
| 12.2          | Подготовка                                                                                                    |                                                                                                    |  |  |  |  |
| -J            |                                                                                                    | Прежде чем приступать к определению инструментальных ошибок тахеометра,<br>инструмент должен быть отнивелирован с использованием электронного уровня.<br>Трегер, штатив и место установки должны быть очень устойчивыми и не подвер-<br>гаться вибрациям и другим внешним воздействиям. |  |  |  |  |
|               |                                                                                                    | Тахеометр нужно защищать от прямых солнечных лучей во избеже-<br>ние его одностороннего нагрева.                                                                                                    |  |  |  |  |
| -             | Перед началом по<br>На каждый градус<br>двух минут, но на т                                                                                                    | Перед началом поверок необходимо дать тахеометру время на восприятие окружающей температуры.<br>На каждый градус °C разницы между температурой хранения и текущей температурой требуется около<br>двух минут. но на температурную адаптацию должно отводится не менее 15 минут.         |  |  |  |  |
| 12 3          | Урарнирания                                                                                                    |                                                                                                    |  |  |  |  |
| 12.5          | уравнивания                                                                                                    |                                                                                                    |  |  |  |  |
| Доступ        | <ol> <li>Выберите Іо</li> <li>Выберите Ас</li> <li>Для выбора в<br/>Для переклю</li> </ol>                                                                                                    | <ol> <li>Выберите Tools в главном меню «Main Menu».</li> <li>Выберите Adjust в меню «Tools».</li> <li>Для выбора варианта в меню «Adjust» нажмите функциональную кнопку F1—F4.<br/>Для переключения между доступными экранами нажимайте кнопку PAGE.</li> </ol>                         |  |  |  |  |
| Меню «Adjust» | Раздел меню                                                                                                    | Описание                                                                                                    |  |  |  |  |
|               | View Adjust                                                                                                    | Отображает текущее значение ошибки вертикальной индексации и параметры                                                                                                    |  |  |  |  |
|               | Adjust Index                                                                                                    | Обратитесь к разделу "12.4 Юстировка ошибки индексации".                                                                                                    |  |  |  |  |
|               | Adiust Tilt X                                                                                                    | Обратитесь к разделу "12.5 Юстировка наклона по Х/Ү".                                                                                                    |  |  |  |  |
|               | Adjust Tilt Y                                                                                                    | Обратитесь к разделу "12.5 Юстировка наклона по Х/Ү".                                                                                                    |  |  |  |  |

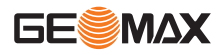

| Раздел меню      | Описание                                                                              |
|------------------|---------------------------------------------------------------------------------------|
| Const. Setting   | Позволяет настраивать значения для постоянных слагаемых и постоянных мно-<br>жителей. |
| Factory settings | Позволяет сбросить все настройки прибора к заводским значениям по умолча-<br>нию.     |

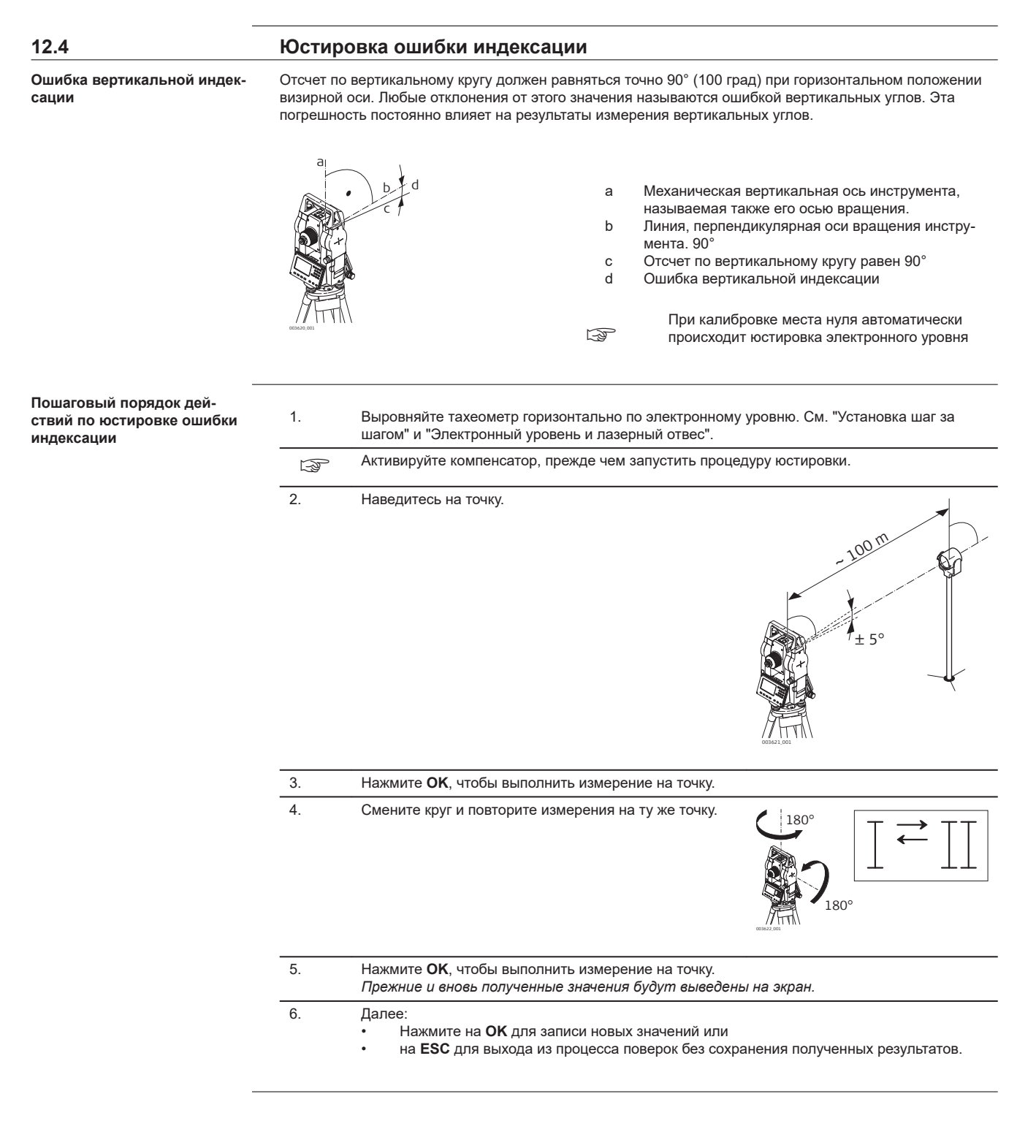

# Юстировка наклона по Х/Ү

| Юстировка наклона по X или<br>по Y |  |
|------------------------------------|--|
|                                    |  |

| 1. | Выберите соответствующий вариант в меню «Adjust».                                                       |
|----|----------------------------------------------------------------------------------------------------|
| 2. | Следуйте указаниям на экране, чтобы отрегулировать вертикальную ось компенсатора в направлении х или у. |
| B  | Если абсолютная величина линейного коэффициента (СоК) превышает 1,5, повторите калибровку компенсатора. |
| 3. | Для выхода без изменения параметров компенсатора нажмите ESC.                                           |

| 13                                               | Гранспортировка и хранение                                                                                                    |  |  |
|--------------------------------------------------|----------------------------------------------------------------------------------------------------|--|--|
| 13.1                                             | Транспортировка                                                                                                    |  |  |
| Транспортировка в ходе<br>полевых работ          | При переноске инструмента в ходе полевых работ обязательно убедитесь в том, что он переносится:<br>• в оригинальном контейнере,                                                                                                    |  |  |
|                                                  | • либо на штативе в вертикальном положении.                                                                                                    |  |  |
| <br>Транспортировка в автомо-<br>биле            | При перевозке в автомобиле кейс с оборудованием должен быть надежно зафиксирован во избежание<br>воздействия ударов и вибрации. Всегда перевозите продукт в специальном контейнере и надежно<br>закрепляйте ero.                                                                                                    |  |  |
|                                                  | С изделиями, для которых контейнер недоступен, необходимо использовать оригинальную или анало-<br>гичную упаковку.                                                                                                    |  |  |
| Транспортировка                                  | При транспортировке по железной дороге, на судах или самолетах обязательно используйте полный комплект GeoMax для упаковки и транспортировки, либо аналогичные средства для защиты тахеометра от ударов и вибрации.                                                                                                    |  |  |
| <br>Транспортировка и перевозка<br>аккумуляторов | При транспортировке или перевозке аккумуляторов лицо, ответственное за оборудование, должно убе-<br>диться, что при этом соблюдаются все национальные и международные требования к таким действиям<br>Перед транспортировкой оборудования обязательно свяжитесь с представителями компании-перевоз-<br>чика.                                                                                                    |  |  |
| —<br>Юстировки в поле                            | Если изделие подвергается воздействию значительных механических усилий, например в связи с<br>частыми перевозками или грубым обращением, либо в течение длительного времени находится на хра-<br>нении, это может привести к отклонениям в его работе и снижению точности измерений. Перед исполь-<br>зованием изделия необходимо периодически проводить контрольные измерения и юстировки, описан-<br>ные в руководстве по эксплуатации. |  |  |
| 13.2                                             | Хранение                                                                                                    |  |  |
| Прибор                                           | Соблюдайте температурные условия для хранения оборудования, особенно в летнее время при его хранении в автомобиле. За дополнительной информацией о температурных режимах, обратитесь к "Технические характеристики".                                                                                                    |  |  |
| <br>Литий-ионные аккумуляторы                    | <ul> <li>Обратитесь к разделу "14 Технические характеристики" за подробными сведениями о тепературных режимах хранения аккумуляторов.</li> <li>Перед длительным хранением рекомендуется извлечь аккумулятор из прибора или зарядного устройства.</li> </ul>                                                                                                    |  |  |
|                                                  | <ul> <li>Обязательно заряжайте аккумуляторы после длительного хранения.</li> <li>Берегите аккумуляторы от влажности и сырости. Влажные аккумуляторы необходимо тщательно<br/>протереть перед хранением или эксплуатацией</li> </ul>                                                                                                    |  |  |
|                                                  | <ul> <li>Во избежание саморазряда аккумуляторы рекомендуется хранить в сухом месте при температуре от 0 °C до +30 °C.</li> <li>При соблюдении этих условий аккумуляторы с уровнем заряда от 40% до 50%, могут храниться сроком до годо.</li> </ul>                                                                                                    |  |  |
| -                                                |                                                                                                    |  |  |
| 13.3                                             | Просушка и очистка                                                                                                    |  |  |
| Объектив, окуляр и отража-<br>тели               | <ul> <li>Сдуйте пыль с линз и отражателей.</li> <li>Ни в коем случае не касайтесь оптических деталей руками.</li> <li>Для протирки используйте только чистые, мягкие и неволокнистые куски ткани. При необходимо-<br/>сти можно смачивать их водой или чистым спиртом. Ни в коем случае не применяйте какие-либо<br/>другие жидкости, поскольку они могут повредить полимерные компоненты.</li> </ul>                                     |  |  |
| <br>Влажность                                    | Высушите изделие, транспортный контейнер, пенопластовые вкладыши и дополнительные принадлеж-<br>ности при температуре не выше 40°C / 104°F и произведите их чистку. Не упаковывайте прибор, пока<br>все не будет полностью просушено. При работе в поле не оставляйте контейнер открытым.                                                                                                    |  |  |

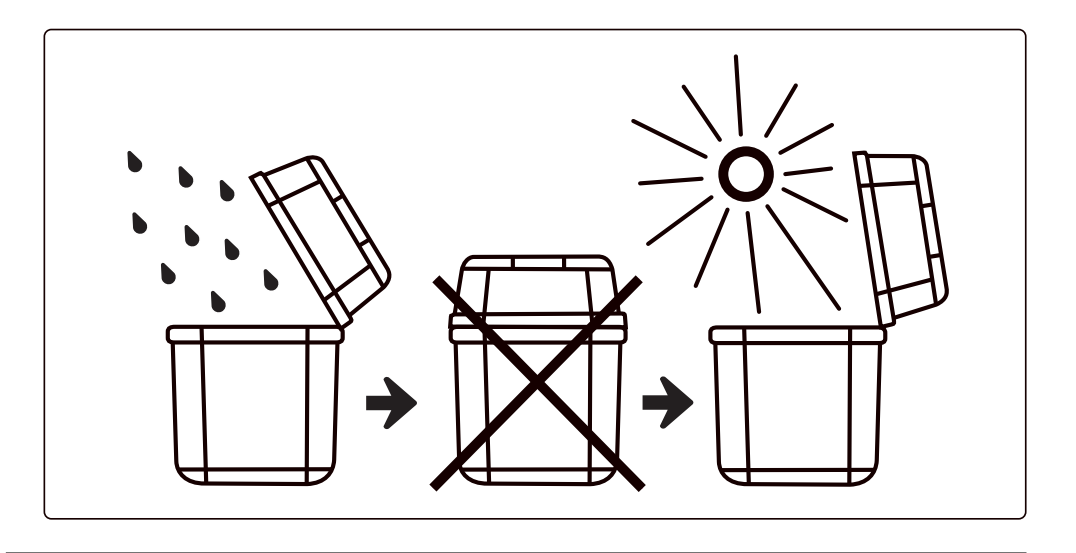

# Кабели и штекеры

Содержите кабели и штекеры в сухом и чистом состоянии. Проверяйте отстуствие пыли и грязи на штекерах соединительных кабелей.

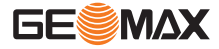

| 14               | Технические характери                                                                            | истики                                                                                                    |
|------------------|--------------------------------------------------------------------------------------------------|----------------------------------------------------------------------------------------------------|
| 14.1             | Общие технические характ                                                                         | еристики прибора                                                                                                    |
| Зрительная труба | Увеличение зрительной трубы:<br>Поле зрения:<br>Минимальное фокусное расстояние:<br>Сетка нитей: | 30x<br>1°20' (2,3 м на 100 м)<br>1,5 м<br>С подсветкой                                                                                                    |
| Компенсатор      | Система:<br>Рабочий диапазон:<br>Точность установки:                                             | Двухосевой<br>±3'<br>1"                                                                                                    |
| Соединения       | Интерфейс:<br>Встроенная память:<br>Формат данных:                                               | <ul> <li>Стандартный интерфейс RS232</li> <li>SD-карта*</li> <li>USB-диск с microUSB</li> <li>Bluetooth</li> <li>около 20 000 точек</li> <li>ASCII</li> </ul>                                                                                                    |
| Работа           | Экран:<br>Двойная клавиатура:                                                                    | Черно-белый экран высокого разрешения с подсветкой и регу-<br>лировкой контрастности<br>Графика: 280 x 160 пикселов<br>Символы: 6 строк по 25 символов каждая<br>Алфавитно-цифровая панель с подсветкой и резиновым покры-<br>тием                                                                                                    |
| Габариты прибора | 88 mm<br>19163.001                                                                               | Image: second second |

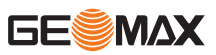

| Лазерный отвес                      | Тип:                        | Лазерный отвес с четырьмя уровнями яркости.<br>Оптический отвес отсутствует.                     |
|-------------------------------------|-----------------------------|--------------------------------------------------------------------------------------------------|
|                                     | Погрешность центрировани    | я: 1 мм на 1,5 м высоты прибора.                                                                 |
| Источник подачи электропи-<br>тания | Тип аккумулятора:           | Литий-ионный аккумулятор с возможностью повторного<br>заряда                                     |
|                                     | Напряжение/емкость:         | ZBA10: 7,4 В пост. тока / 3000 мА·ч                                                              |
|                                     | Время работы с ZBA10:       | 16 ч <sup>*</sup> (оптимальное) — непрерывное угловое измерение<br>каждые 30 с<br>10 ч (типовое) |
|                                     | Число измерений:            | Около 12 000 измерений                                                                           |
|                                     | * Новый аккумулятор при 25° | С, 24 ч в режиме непрерывного углового измерения                                                 |
| <br>Условия окружающей среды        | Температура                 |                                                                                                  |
|                                     | Тип Темпеј                  | ратура эксплуатации Температура хранения                                                         |

|              | температура эксплуатации |               | температура хранения |                |
|--------------|--------------------------|---------------|----------------------|----------------|
|              | [°C]                     | [°F]          | [°C]                 | [°F]           |
| Прибор       | от -20 до +50            | от -4 до +122 | от -40 до +70        | от -40 до +158 |
| Время работы | от -20 до +50            | от -4 до +122 | от -40 до +70        | от -40 до +158 |

Защита от влаги, пыли и песка

| Тип    | Уровень защиты   |
|--------|------------------|
| Прибор | IP54 (IEC 60529) |

# 14.2 Измерение углов Способ измерения: Абсолютное угловое положение Минимальное показание: 1"/5"/10" (0,3 миллиград / 1,5 миллиград / 3 миллиград) Погрешность\*: 2"

\* Погрешность при стандартном отклонении согласно ISO 17123-3.

#### 14.3

# Измерение расстояний на отражатели

| Отражатель         | Диапазон                               |
|--------------------|----------------------------------------|
| Одна призма        | 3000 м в хороших условиях*             |
| Три призмы         | 6000 м в хороших условиях <sup>*</sup> |
| Плоский отражатель | 800 м                                  |

\* Хорошие условия: нет тумана/дымки, видимость около 40 км, умеренный солнечный свет.

| Погрешность:                                       | 2 мм + 2 ppm    |
|----------------------------------------------------|-----------------|
| Время измерения (точное/быстрое/<br>отслеживание): | 1,5 c/1 c/0,5 c |

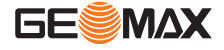

# Измерения в безотражательном режиме (RL режим)

Безотражательное измерение расстояний требует лазер класса 3R.

| Дальность измерения в безотража-<br>тельном режиме <sup>*</sup> : | 350 м        |
|-------------------------------------------------------------------|--------------|
| Погрешность:                                                      | 3 мм + 2 ppm |
| Время измерения:                                                  | 1,5 c        |

\* Рассчитано для белой стороны серой карты Kodak Gray Card (отражение 90%), точное расстояние зависит от измеряемого объекта, условий наблюдения и окружающей среды.

| 14.5                                      | Соответствие национальным стандартам                                                                                                    |                                                                                                    |
|-------------------------------------------|----------------------------------------------------------------------------------------------------|----------------------------------------------------------------------------------------------------|
| Соответствие национальным<br>стандартам   | <ul> <li>FCC, Части 15, 22 и 24 (применимо в США)</li> <li>Настоящим GeoMax AG компания заявляет, что данный тип радиооборудования Zoom10 соответствует положениям Директивы 2014/53/ЕС и другим применимым Директивам.<br/>Полный текст декларации EC о соответствии доступен на следующем веб-сайте: http://www.geomax-positioning.com/Downloads.htm.</li> <li>Оборудование класса 1 согласно Директиве 2014/53/ЕС (RED) может выпускаться на рынок и использоваться без каких-либо ограничений во всех странах ЕЭЗ.</li> <li>Соответствие нормам других стран, отличающимся от правил FCC, часть 15, 22 и 24, или Директивы 2014/53/ЕС должно быть обеспечено до начала эксплуатации.</li> </ul> |                                                                                                    |
| –<br>Частотный диапазон                   | Тип                                                                                                    | Частотный диапазон [МГц]                                                                           |
|                                           | Bluetooth                                                                                                    | 2402 - 2480                                                                                        |
| -                                         |                                                                                                    |                                                                                                    |
| выходная мощноств                         | Тип                                                                                                    | Выходная мощность (мВт)                                                                            |
|                                           | Bluetooth                                                                                                    | 2,5                                                                                                |
| 14.6                                      | Масштабная поправка                                                                                                    |                                                                                                    |
| Использование корректи-<br>ровки масштаба | <ul> <li>Поправка на масштаб позволяет учитывать уменьшение пропорционально расстоянию.</li> <li>Атмосферная поправка.</li> <li>Редукция на средний уровень моря.</li> <li>Искажение проекции.</li> </ul>                                                                                                    |                                                                                                    |
| <br>Атмосферная поправка                  | Представленное на дисплее наклонное расстояние может считаться надежным, если в него введены поправки ppm (мм/км), рассчитанные с учетом преобладающих во время выполнения измерений атмо-<br>сферных условий.                                                                                                    |                                                                                                    |
|                                           | <ul> <li>В состав поправок за атмосферу входят:</li> <li>Поправки за атмосферное давление</li> <li>Поправки за температуру воздуха</li> </ul>                                                                                                    |                                                                                                    |
|                                           | Для достижения максимальной<br>определять так:<br>• Точность 1 ppm<br>• Температура должна опре<br>• Давление - до 3 мбар                                                                                                    | точности дальномерных измерений атмосферные поправки следует<br>еделяться с точностью не хуже 1 °C |

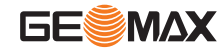

14.4

Атмосферная ppm-поправка при температуре [°C], атмосферном давлении [в милли барах] и высоте [в метрах] при 60 % относительной влажности.

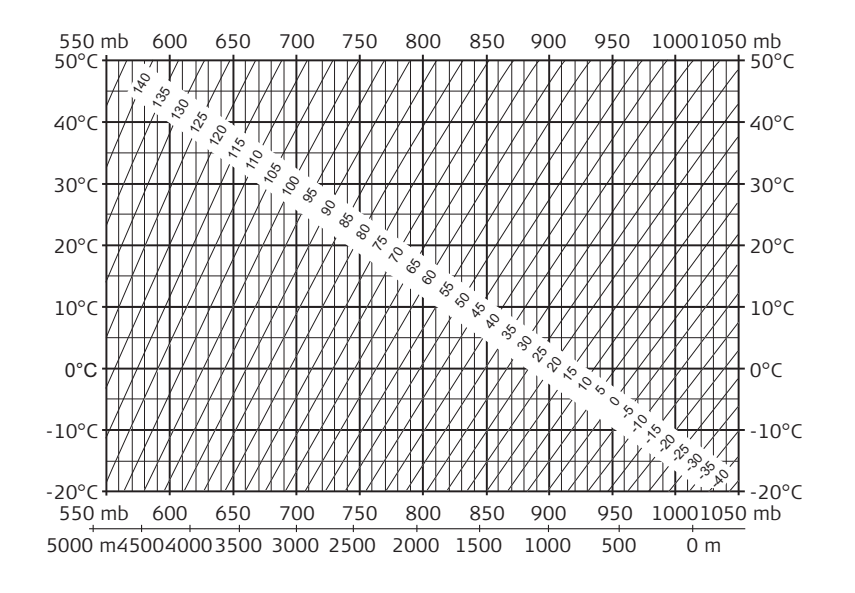

Атмосферная поправка в °F Атмосферная ppm-поправка при температуре [в градусах Фаренгейта], атмосферном давлении [в дюймах ртутного столба] и высоте [в футах] при 60 % относительной влажности.

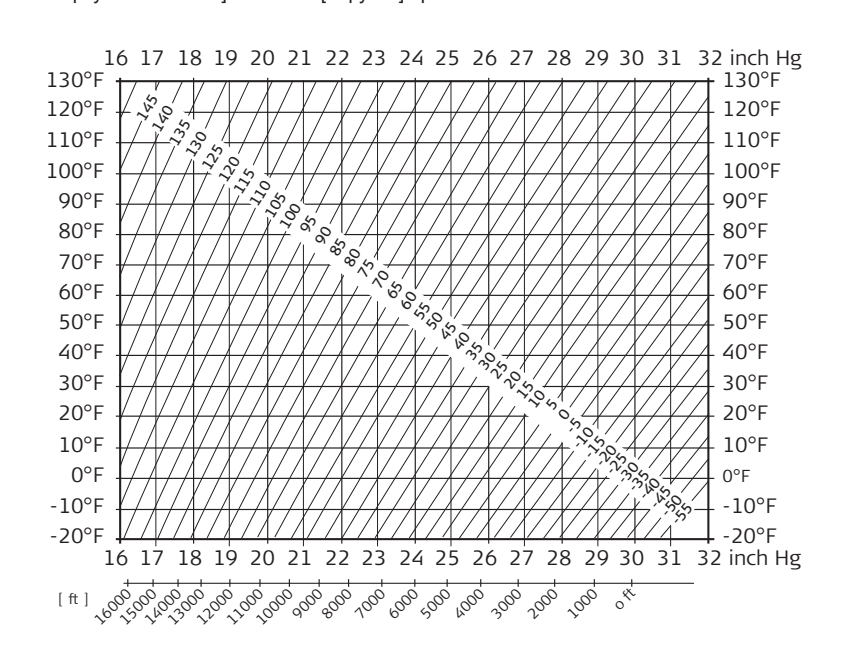

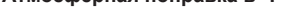

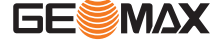

#### Формулы

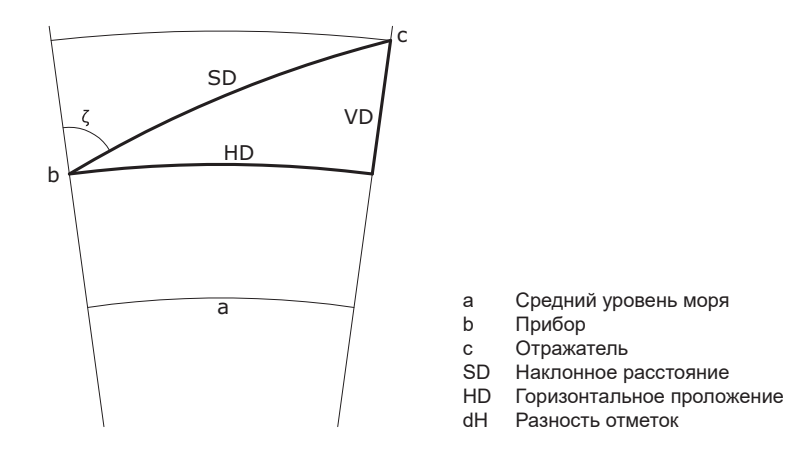

Система вычисляет наклонные расстояния, горизонтальные проложения и превышения по следующим формулам: Кривизна Земли (1/R) и средний коэффициент рефракции (k = 0.13) автоматически учитываются при вычислении горизонтальных проложений и превышений. Вычисленные горизонтальные проложения относятся к высоте станции, но не к высоте отражателя.

#### Наклонное расстояние

$$SD = D_0 \cdot (1 + ppm \cdot 10^{-6}) + p$$

|     | [M]                                               |
|-----|---------------------------------------------------|
| D0  | Нескорректированное расстояние [м]                |
| ppm | Пропорциональная поправка за атмосферу<br>[мм/км] |

Выведенное на дисплей наклонное расстояние

р Постоянное слагаемое[м]

# Горизонтальное проложение

- $HD = Y A \cdot X \cdot Y$  HD Горизонтальное проложение [м]
  - X SD \* |sinζ|
  - Y SD \* cosζ
  - A  $(1 k/2)/R = 1.47 * 10^{-7} [m^{-1}]$

ζ = отсчет по вертикальному кругу

k = 0,13 (средний коэффициент рефракции)

6.378 \* 10<sup>6</sup> м (радиус Земли)

#### Разность отметок

$$VD = X + B \cdot Y^2$$

- dH Разность отметок [м]
- X SD \* |sinζ|

Υ SD \* cosζ

(1 - k)/2R = 6.83 \* 10<sup>-8</sup> [m<sup>-1</sup>]

 $\zeta$  = отсчет по вертикальному кругу k = 0,13 (средний коэффициент рефракции)

В

6.378 \* 10<sup>6</sup> м (радиус Земли)

# Лицензионное соглашение о программном обеспечении

# Лицензионное соглашение о программном обеспечении

Прибор поставляется с предварительно установленным программным обеспечением (ПО), либо в комплекте с компьютерным носителем, на котором данное ПО записано, оно также может быть загружено из Интернета с предварительного разрешения GeoMax. Это программное обеспечение защищено авторскими и другими правами на интеллектуальную собственность, поэтому его использование должно осуществляться в соответствии с лицензионным соглашением между Вами и GeoMax, которое охватывает такие аспекты как рамки действия этого соглашения, гарантии, права на интеллектуальную собственность, ответственность сторон, применимое законодательство и рамки юрисдикции. Внимательно следите за тем, чтобы ваша деятельность соответствовала условиям лицензионного соглашения с GeoMax.

Такое соглашение предоставляется вместе со всей продукцией и может быть также загружено на домашней странице GeoMax по адресу: http://www.geomax-positioning.com или получено от вашего GeoMax дистрибьютора.

Запрещается устанавливать и использовать программное обеспечение без ознакомления и принятия условий лицензионного соглашения с GeoMax. Установка или использование программного обеспечения в других случаях, подразумевает соблюдение условий Лицензионного соглашения. Если Вы не согласны с какими-либо положениями или условиями лицензионного соглашения, то Вы не имеете права загружать и использовать программное обеспечение и обязаны вернуть его поставщику вместе со всей сопровождающей документацией и счетами о его оплате в течение десяти (10) дней со времени покупки для полной компенсации затрат на приобретение программного обеспечения.

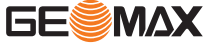

# Приложение А

# Структура меню

B

В зависимости от версии системного ПО состав разделов меню может быть различным.

Структура меню

| Q-Surve                                                                                                   | у                                                                                         |
|----------------------------------------------------------------------------------------------------|-------------------------------------------------------------------------------------------|
| <b>Program</b><br>  Survey<br>  Stakec<br>  Resec<br>  Tie Dis<br>  Area<br>  Remot<br>  Road<br>  Refere | n<br>ving<br>out<br>tion<br>stance<br>e Height<br>o<br>nce Element                        |
| <b>Manage</b><br>    Job<br>    Fix Pt.<br>    Meas.<br>    Code<br>    Mem.                              | PT<br>Stat.                                                                               |
| <br>  <b>Transfer</b><br>    Import<br>    Export                                                         | Data<br>Data                                                                              |
| <b>Setting</b><br>                                                                                        | al<br>Setting                                                                             |
| <b>Tools</b><br>    Adjust<br>    Adjust<br>    View<br>    Adju<br>    Adju<br>    Cons<br>    Fact      | r Adjust Param.<br>st Index Error<br>st Tilt X<br>st Tilt Y<br>st. Setting<br>ory Setting |
| <br>    Info<br>    Date<br>    Time<br>    FW.                                                           | e Setting<br>e Setting<br>Upgrade                                                         |

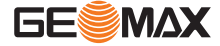

# Приложение В

# Глоссарий

#### Ось инструмента

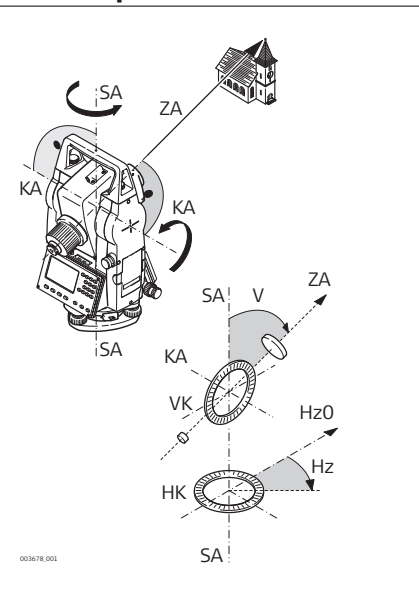

 ZA = луч зрения / визирная ось Оптическая ось трубы = линия, проходящая через центр сетки нитей и центр объектива.
 SA = Вертикальная ось

Вертикальная ось тахеометра. КА **= Ось вращения** 

Горизонтальная ось вращения зрительной трубы. Эту ось также называют осью Цапфа.

V = Вертикальный угол / Зенитное расстояние

VK = Вертикальный круг Этот круг разбит на кодовые деления для отсчетов вертикальных направлений.

Нz **= Горизонтальное направление** НК **= Горизонтальный круг** Этот круг разбит на кодовые деления для отсчетов горизонтальных направлений.

Отвесная линия/ Компенсатор

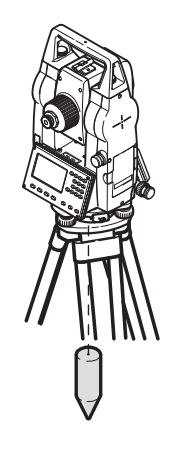

Направление действия силы тяжести. Компенсатор приводит ось вращения тахеометра в отвесное положение.

Наклон оси вращения инструмента

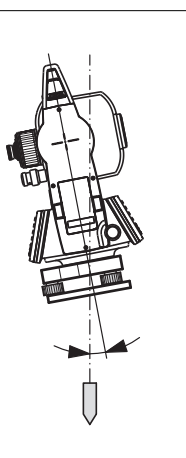

Угол между отвесной линией и направлением оси вращения тахеометра.

Этот наклон не является инструментальной ошибкой и не устраняется измерениями при обоих кругах. Возможное его влияние на измерение горизонтальных и вертикальных углов исключается работой 2-осевого компенсатора.

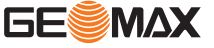

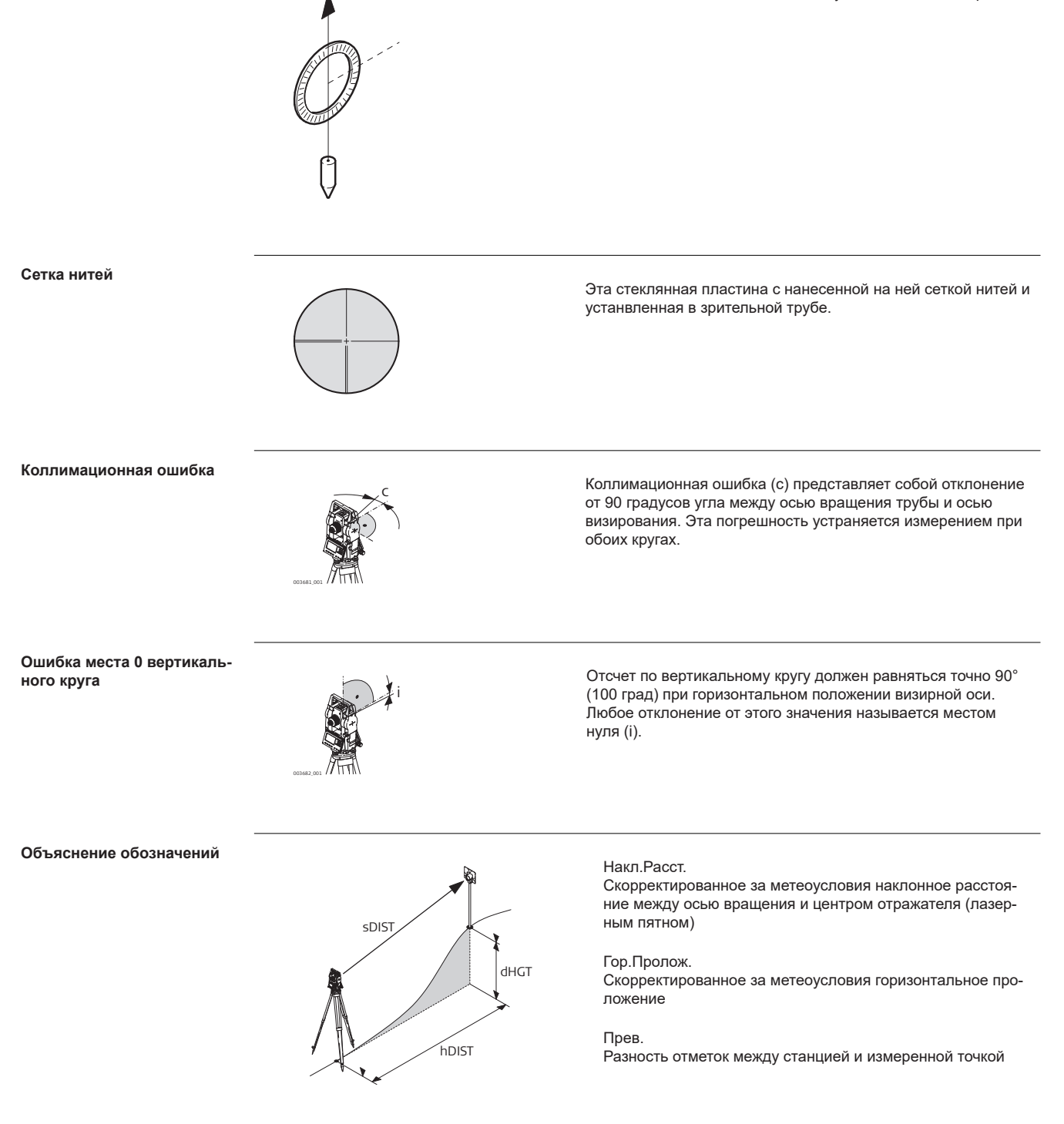

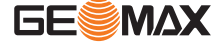

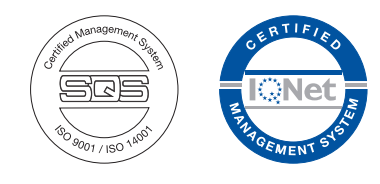

879548-1.0.0ru Перевод исходного текста (879542-1.1.0en) © 2019 GeoMax AG, Виднау, Швейцария

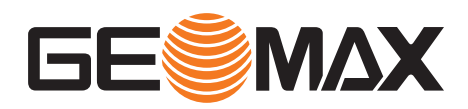

GeoMax AG www.geomax-positioning.com